# SIEMENS

| SENTRON | J |
|---------|---|
|---------|---|

# Multifunktionsmessgerät SENTRON PAC3100

Gerätehandbuch

| Einleitung               | 1  |
|--------------------------|----|
| Sicherheitshinweise      | 2  |
| Beschreibung             | 3  |
| Einsatzplanung           | 4  |
| Montage                  | 5  |
| Anschließen              | 6  |
| In Betrieb nehmen        | 7  |
| Bedienen                 | 8  |
| Parametrieren            | 9  |
| Instandhalten und Warten | 10 |
| Technische Daten         | 11 |
| Maßbilder                | 12 |
| Anhang                   | A  |
| FGB-Richtlinien          | В  |
|                          | С  |
|                          |    |

#### Rechtliche Hinweise

#### Warnhinweiskonzept

Dieses Handbuch enthält Hinweise, die Sie zu Ihrer persönlichen Sicherheit sowie zur Vermeidung von Sachschäden beachten müssen. Die Hinweise zu Ihrer persönlichen Sicherheit sind durch ein Warndreieck hervorgehoben, Hinweise zu alleinigen Sachschäden stehen ohne Warndreieck. Je nach Gefährdungsstufe werden die Warnhinweise in abnehmender Reihenfolge wie folgt dargestellt.

#### GEFAHR

bedeutet, dass Tod oder schwere Körperverletzung eintreten **wird**, wenn die entsprechenden Vorsichtsmaßnahmen nicht getroffen werden.

#### 

bedeutet, dass Tod oder schwere Körperverletzung eintreten **kann**, wenn die entsprechenden Vorsichtsmaßnahmen nicht getroffen werden.

#### **NORSICHT**

mit Warndreieck bedeutet, dass eine leichte Körperverletzung eintreten kann, wenn die entsprechenden Vorsichtsmaßnahmen nicht getroffen werden.

#### VORSICHT

ohne Warndreieck bedeutet, dass Sachschaden eintreten kann, wenn die entsprechenden Vorsichtsmaßnahmen nicht getroffen werden.

#### ACHTUNG

bedeutet, dass ein unerwünschtes Ergebnis oder Zustand eintreten kann, wenn der entsprechende Hinweis nicht beachtet wird.

Beim Auftreten mehrerer Gefährdungsstufen wird immer der Warnhinweis zur jeweils höchsten Stufe verwendet. Wenn in einem Warnhinweis mit dem Warndreieck vor Personenschäden gewarnt wird, dann kann im selben Warnhinweis zusätzlich eine Warnung vor Sachschäden angefügt sein.

#### **Qualifiziertes Personal**

Das zu dieser Dokumentation zugehörige Produkt/System darf nur von für die jeweilige Aufgabenstellung **qualifiziertem Personal** gehandhabt werden unter Beachtung der für die jeweilige Aufgabenstellung zugehörigen Dokumentation, insbesondere der darin enthaltenen Sicherheits- und Warnhinweise. Qualifiziertes Personal ist auf Grund seiner Ausbildung und Erfahrung befähigt, im Umgang mit diesen Produkten/Systemen Risiken zu erkennen und mögliche Gefährdungen zu vermeiden.

#### Bestimmungsgemäßer Gebrauch von Siemens-Produkten

Beachten Sie Folgendes:

#### 

Siemens-Produkte dürfen nur für die im Katalog und in der zugehörigen technischen Dokumentation vorgesehenen Einsatzfälle verwendet werden. Falls Fremdprodukte und -komponenten zum Einsatz kommen, müssen diese von Siemens empfohlen bzw. zugelassen sein. Der einwandfreie und sichere Betrieb der Produkte setzt sachgemäßen Transport, sachgemäße Lagerung, Aufstellung, Montage, Installation, Inbetriebnahme, Bedienung und Instandhaltung voraus. Die zulässigen Umgebungsbedingungen müssen eingehalten werden. Hinweise in den zugehörigen Dokumentationen müssen beachtet werden.

#### Marken

#### Haftungsausschluss

Wir haben den Inhalt der Druckschrift auf Übereinstimmung mit der beschriebenen Hard- und Software geprüft. Dennoch können Abweichungen nicht ausgeschlossen werden, so dass wir für die vollständige Übereinstimmung keine Gewähr übernehmen. Die Angaben in dieser Druckschrift werden regelmäßig überprüft, notwendige Korrekturen sind in den nachfolgenden Auflagen enthalten.

# Inhaltsverzeichnis

| 1 | Einleitu                       | ung                                                                                                    | 11 |
|---|--------------------------------|----------------------------------------------------------------------------------------------------|----|
|   | 1.1                            | Bestimmung des vorliegenden Dokuments                                                                                               | 11 |
|   | 1.2                            | Zugriffshilfen                                                                                                    | 11 |
|   | 1.3                            | Lieferumfang                                                                                                    | 12 |
|   | 1.4                            | Aktuelle Informationen und Korrekturblatt                                                                                           | 12 |
|   | 1.5                            | Weitere Dokumentationen                                                                                                    | 12 |
| 2 | Sicher                         | heitshinweise                                                                                                    |    |
| 3 | Beschr                         | reibung                                                                                                    |    |
|   | 3.1                            | Leistungsmerkmale                                                                                                    | 15 |
|   | 3.2                            | Messeingänge                                                                                                    | 17 |
|   | 3.3                            | Messgrößen                                                                                                    | 20 |
|   | 3.4<br>3.4.1<br>3.4.2<br>3.4.3 | Leistungsmittelwerte und Zähler<br>Erfassung der Leistungsmittelwerte<br>Energiezähler<br>Verhalten bei Netzausfall und -wiederkehr |    |
|   | 3.5<br>3.5.1<br>3.5.2          | Digitale Ein- und Ausgänge<br>Digitaleingänge<br>Digitalausgänge                                                                    |    |
|   | 3.6                            | RS 485-Schnittstelle                                                                                                    | 26 |
|   | 3.7                            | Einschuböffnungen auf der Geräterückseite                                                                                           | 28 |
| 4 | Einsatz                        | zplanung                                                                                                    |    |
| 5 | Montag                         | ge                                                                                                    |    |
|   | 5.1                            | Auspacken                                                                                                    | 31 |
|   | 5.2<br>5.2.1<br>5.2.2<br>5.2.3 | Montage an der Schalttafel<br>Werkzeuge<br>Einbaumaße<br>Montageschritte                                                            |    |
|   | 5.3                            | Demontage                                                                                                    |    |
| 6 | Anschl                         | ließen                                                                                                    |    |
|   | 6.1                            | Sicherheitshinweise                                                                                                    |    |
|   | 6.2                            | Anschlüsse                                                                                                    | 40 |
|   | 6.3                            | Anklemmen der Leitungen                                                                                                    | 45 |
|   | 6.4                            | Anschlussbeispiele                                                                                                    | 45 |
|   | 6.5                            | Anschließen an den RS 485-Bus                                                                                                    | 48 |

| 7 | In Betrieb nehmen                                         |                                                                                                    | . 51                                                 |
|---|-----------------------------------------------------------|----------------------------------------------------------------------------------------------------|------------------------------------------------------|
|   | 7.1                                                       | Übersicht                                                                                                    | . 51                                                 |
|   | 7.2                                                       | Versorgungsspannung anlegen                                                                                                    | . 51                                                 |
|   | 7.3<br>7.3.1<br>7.3.2<br>7.3.2.1<br>7.3.2.2<br>7.3.2.2    | Gerät parametrieren<br>Sprache einstellen<br>Spannungseingang<br>Anschlussart einstellen<br>Messung über Spannungswandler einstellen                                                                                                    | . 53<br>. 53<br>. 55<br>. 55<br>. 56                 |
|   | 7.3.2.3<br>7.3.2.4                                        | Messspannung einstellen.                                                                                                    | . 57                                                 |
|   | 7.3.3<br>7.3.3.1<br>7.3.4                                 | Stromeingang<br>Wandlerverhältnis des Stromwandlers einstellen<br>RS 485-Schnittstelle                                                                                                    | . 59<br>. 59<br>. 60                                 |
|   | 7.4                                                       | Messspannung anlegen                                                                                                    | 60                                                   |
|   | 7.5                                                       | Messstrom anlegen                                                                                                    | . 61                                                 |
|   | 7.6                                                       | Angezeigte Messwerte prüfen                                                                                                    | . 62                                                 |
| 8 | Bediene                                                   | n                                                                                                    | . 63                                                 |
|   | 8.1<br>8.1.1<br>8.1.2<br>8.1.3<br>8.1.4<br>8.1.5<br>8.1.6 | Geräteoberfläche<br>Anzeige- und Bedienelemente<br>Anzeige der Messgrößen<br>Anzeige des Menüs "HAUPTMENÜ"<br>Anzeige des Menüs "EINSTELLUNGEN"<br>Anzeige der Geräteeinstellungen<br>Bearbeitungsmodus der Geräteeinstellungen                                       | . 63<br>. 63<br>. 70<br>. 72<br>. 74<br>. 75<br>. 76 |
|   | 8.2<br>8.2.1<br>8.2.2<br>8.2.3<br>8.2.4<br>8.2.5          | Bedienschritte<br>Bedienschritte in der Anzeige der Messgröße<br>Bedienschritte im Menü "HAUPTMENÜ"<br>Bedienschritte im Menü "EINSTELLUNGEN"<br>Bedienschritte in der Anzeige der Geräteeinstellungen<br>Bedienschritte im Bearbeitungsmodus der Geräteeinstellungen | . 77<br>. 77<br>. 78<br>. 79<br>. 80<br>. 81         |
| 9 | Paramet                                                   | rieren                                                                                                    | . 85                                                 |
|   | 9.1                                                       | Einleitung                                                                                                    | . 85                                                 |
|   | 9.2<br>9.2.1<br>9.2.2<br>9.2.3<br>9.2.4<br>9.2.5          | Parametrieren über die Bedienoberfläche<br>Gruppen von Einstellungen<br>Geräteinformationen<br>Sprache und Regionaleinstellungen<br>Grundparameter<br>Leistungsmittelwerte                                                                                            | . 85<br>. 85<br>. 86<br>. 86<br>. 87<br>. 90         |
|   | 9.2.6<br>9.2.7                                            | Energiezanier<br>Integrierte E/A                                                                                                    | 90<br>91                                             |
|   | 9.2.8<br>9.2.9<br>9.2.10<br>9.2.11                        | Kommunikation<br>Anzeige<br>Erweitert<br>Passwortverwaltung                                                                                                    | . 93<br>. 94<br>. 95<br>97                           |
|   | 9.2.11.1                                                  | Passwortverwaltung aufrufen                                                                                                    | . 98                                                 |
|   | 9.2.11.2                                                  | Passwortschutz einschalten                                                                                                    | . 98<br>99                                           |
|   | 9.2.11.4                                                  | Passwort ändern                                                                                                    | 100                                                  |
|   | 9.2.11.5                                                  | Passwort verloren - Was tun?                                                                                                    | 101                                                  |

| 10 | Instandh        | alten und Warten                                                                                    | 103        |
|----|-----------------|----------------------------------------------------------------------------------------------------|------------|
|    | 10.1            | Justierung                                                                                          | 103        |
|    | 10.2            | Reinigung                                                                                           | 103        |
|    | 10.3            | Firmware-Update                                                                                     | 103        |
|    | 10.4            | Reparatur                                                                                           | 104        |
|    | 10.5            | Entsorgung                                                                                          | 105        |
| 11 | Techniso        | che Daten                                                                                           | 107        |
|    | 11.1            | Technische Daten                                                                                    | 107        |
|    | 11.2            | Beschriftungen                                                                                      | 115        |
| 12 | Maßbild         | ər                                                                                                  | 117        |
| Α  | Anhang          |                                                                                                    | 121        |
|    | A.1             | Messgrößen                                                                                          | 121        |
|    | A.2<br>A.2.1    | Modbus RTU<br>Aufbau des Auftragstelegramms                                                         | 127<br>127 |
|    | A.2.2           | Zeichenrahmen                                                                                       | 128        |
|    | A.2.3           | Funktionscodes                                                                                      | 128        |
|    | A.2.4<br>A.2.5  | Modbus Messgrößen mit den Funktionscodes 0x03 und 0x04                                              | 131        |
|    | A.2.6           | Aufbau - Digitaler Eingangsstatus und digitaler Ausgangsstatus mit den Funktionscodes 0x03 und 0x04 | 134        |
|    | A.2.7           | Aufbau - Gerätediagnose und Gerätestatus mit den Funktionscodes 0x03 und 0x04                       | 135        |
|    | A.2.8           | Modbus Status-Parameter mit dem Funktionscode 0x02                                                  | 136        |
|    | A.Z.9<br>A 2 10 | Modbus Einstellungen mit den Funktionscodes 0x03, 0x04 und 0x10                                     | 130        |
|    | A.2.10          | Modbus Geräteinformation mit den Funktionscodes 0x03, 0x04 und 0x10                                 | 139        |
|    | A.2.12          | Modbus Kommando-Parameter                                                                           | 141        |
|    | A.2.13          | Modbus Standard Geräteidentifikation mit dem Funktionscode 0x2B                                     | 142        |
|    | A.3             | Korrekturblatt                                                                                      | 142        |
| В  | EGB-Ric         | htlinien                                                                                            | 145        |
|    | B.1             | Elektrostatisch gefährdete Bauelemente (EGB)                                                        | 145        |
| С  | Liste der       | Abkürzungen                                                                                         | 147        |
|    | C.1             | Abkürzungen                                                                                         | 147        |
|    | Glossar         |                                                                                                    | 149        |
|    | Index           |                                                                                                    | 151        |

## Tabellen

| Tabelle 3-1  | Gerätevarianten                                             | 15 |
|--------------|-------------------------------------------------------------|----|
| Tabelle 3- 2 | Vorgesehene Anschlussarten                                  | 18 |
| Tabelle 3- 3 | Anzeige der Messgrößen in Abhängigkeit von der Anschlussart | 19 |
| Tabelle 3-4  | Messgrößen                                                  | 20 |
| Tabelle 3- 5 | Default Modbus RTU-Kommunikationseinstellungen              | 26 |

| Tabelle 3- 6                                                                                                    | Bedeutung der LED-Signale                                                                                                    | 27                                                                        |
|----------------------------------------------------------------------------------------------------|----------------------------------------------------------------------------------------------------|---------------------------------------------------------------------------|
| Tabelle 4- 1                                                                                                    | Umgebungsbedingungen                                                                                                    | 30                                                                        |
| Tabelle 7-1                                                                                                    | Anschluss der Versorgungsspannung                                                                                                    | 52                                                                        |
| Tabelle 7-2                                                                                                    | Vorgesehene Anschlussarten                                                                                                    | 55                                                                        |
| Tabelle 8-1                                                                                                    | Belegung der Funktionstasten im Menü "HAUPTMENÜ"                                                                                                    | 73                                                                        |
| Tabelle 8- 2                                                                                                    | Belegung der Funktionstasten im Menü "EINSTELLUNGEN"                                                                                                    | 74                                                                        |
| Tabelle 8-3                                                                                                    | Belegung der Funktionstasten in der Anzeige der Geräteeinstellung                                                                                                    | 75                                                                        |
| Tabelle 8-4                                                                                                    | Belegung der Funktionstasten im Bearbeitungsmodus der Geräteeinstellungen                                                                                                    | 77                                                                        |
| Tabelle A- 1                                                                                                    | Lastgang                                                                                                    | 125                                                                       |
| Tabelle A- 2                                                                                                    | Bezeichnungen der Messgrößen auf dem Display                                                                                                    | 126                                                                       |
| Tabelle A- 3                                                                                                    | Bezeichnungen der Messwerteigenschaften auf dem Display                                                                                                    | 126                                                                       |
| Tabelle A- 4                                                                                                    | Aufbau des Telegramms                                                                                                    | 127                                                                       |
| Tabelle A- 5                                                                                                    | Unterstützte Funktionscodes                                                                                                    | 129                                                                       |
| Tabelle A- 6                                                                                                    | Modbus Ausnahmecodes                                                                                                    | 130                                                                       |
| Tabelle A- 7                                                                                                    | Verfügbare Messgrößen                                                                                                    | 131                                                                       |
| Tabelle A- 8                                                                                                    | Aufbau - Status der digitalen Eingänge und Ausgänge, Modbus Offset 207 und 209                                                                                                    | 134                                                                       |
| Tabelle A- 9                                                                                                    | Modbus Offset 205, Register 2: Aufbau Gerätestatus und Gerätediagnose                                                                                                    | 135                                                                       |
| Tabelle A- 10                                                                                                    | Status-Parameter                                                                                                    | 136                                                                       |
| Tabelle A- 11                                                                                                    | Einstellungs-Parameter                                                                                                    | 136                                                                       |
|                                                                                                    | 5                                                                                                    |                                                                           |
| Tabelle A- 12                                                                                                    | Einstellungs-Parameter für den Digitalausgang DO 0.0                                                                                                    | 137                                                                       |
| Tabelle A- 12<br>Tabelle A- 13                                                                                                    | Einstellungs-Parameter für den Digitalausgang DO 0.0<br>Einstellungs-Parameter für den Digitalausgang DO 0.1                                                                                                    | 137<br>138                                                                |
| Tabelle A- 12<br>Tabelle A- 13<br>Tabelle A- 14                                                                                                    | Einstellungs-Parameter für den Digitalausgang DO 0.0<br>Einstellungs-Parameter für den Digitalausgang DO 0.1<br>Einstellungs-Parameter für die Sprache und die Phasenbezeichner                                                                                                    | 137<br>138<br>138                                                         |
| Tabelle A- 12<br>Tabelle A- 13<br>Tabelle A- 14<br>Tabelle A- 15                                                                                                    | Einstellungs-Parameter für den Digitalausgang DO 0.0<br>Einstellungs-Parameter für den Digitalausgang DO 0.1<br>Einstellungs-Parameter für die Sprache und die Phasenbezeichner<br>Einstellungs-Parameter für das Display                                                                                                    | 137<br>138<br>138<br>138                                                  |
| Tabelle A- 12<br>Tabelle A- 13<br>Tabelle A- 14<br>Tabelle A- 15<br>Tabelle A- 16                                                                                      | Einstellungs-Parameter für den Digitalausgang DO 0.0<br>Einstellungs-Parameter für den Digitalausgang DO 0.1<br>Einstellungs-Parameter für die Sprache und die Phasenbezeichner<br>Einstellungs-Parameter für das Display<br>Kommunikations-Parameter.                                                                                                    | 137<br>138<br>138<br>138<br>139                                           |
| Tabelle A- 12<br>Tabelle A- 13<br>Tabelle A- 14<br>Tabelle A- 15<br>Tabelle A- 16<br>Tabelle A- 17                                                                     | Einstellungs-Parameter für den Digitalausgang DO 0.0<br>Einstellungs-Parameter für den Digitalausgang DO 0.1<br>Einstellungs-Parameter für die Sprache und die Phasenbezeichner<br>Einstellungs-Parameter für das Display<br>Kommunikations-Parameter<br>I&M 0-Parameter mit den Funktionscodes 0x03 und 0x04                                                                                                    | 137<br>138<br>138<br>138<br>139<br>140                                    |
| Tabelle A- 12<br>Tabelle A- 13<br>Tabelle A- 14<br>Tabelle A- 15<br>Tabelle A- 16<br>Tabelle A- 17<br>Tabelle A- 18                                                    | Einstellungs-Parameter für den Digitalausgang DO 0.0<br>Einstellungs-Parameter für den Digitalausgang DO 0.1<br>Einstellungs-Parameter für die Sprache und die Phasenbezeichner<br>Einstellungs-Parameter für das Display<br>Kommunikations-Parameter<br>I&M 0-Parameter mit den Funktionscodes 0x03 und 0x04<br>I&M 1-4-Parameter mit den Funktionscodes 0x03, 0x04 und 0x10                                                                                                    | 137<br>138<br>138<br>138<br>139<br>140<br>140                             |
| Tabelle A- 12<br>Tabelle A- 13<br>Tabelle A- 14<br>Tabelle A- 15<br>Tabelle A- 16<br>Tabelle A- 17<br>Tabelle A- 18<br>Tabelle A- 19                                   | Einstellungs-Parameter für den Digitalausgang DO 0.0<br>Einstellungs-Parameter für den Digitalausgang DO 0.1<br>Einstellungs-Parameter für die Sprache und die Phasenbezeichner<br>Einstellungs-Parameter für das Display<br>Kommunikations-Parameter<br>I&M 0-Parameter mit den Funktionscodes 0x03 und 0x04<br>I&M 1-4-Parameter mit den Funktionscodes 0x03, 0x04 und 0x10<br>Kommando-Parameter                                                                                                    | 137<br>138<br>138<br>138<br>139<br>140<br>141                             |
| Tabelle A- 12<br>Tabelle A- 13<br>Tabelle A- 14<br>Tabelle A- 15<br>Tabelle A- 16<br>Tabelle A- 17<br>Tabelle A- 18<br>Tabelle A- 19<br>Tabelle A- 20                  | Einstellungs-Parameter für den Digitalausgang DO 0.0<br>Einstellungs-Parameter für den Digitalausgang DO 0.1<br>Einstellungs-Parameter für die Sprache und die Phasenbezeichner<br>Einstellungs-Parameter für das Display<br>Kommunikations-Parameter<br>I&M 0-Parameter mit den Funktionscodes 0x03 und 0x04<br>I&M 1-4-Parameter mit den Funktionscodes 0x03, 0x04 und 0x10<br>Kommando-Parameter<br>Modbus Standard Geräteidentifikations-Parameter                                                   | 137<br>138<br>138<br>138<br>139<br>140<br>140<br>141                      |
| Tabelle A- 12<br>Tabelle A- 13<br>Tabelle A- 14<br>Tabelle A- 15<br>Tabelle A- 16<br>Tabelle A- 17<br>Tabelle A- 18<br>Tabelle A- 19<br>Tabelle A- 20<br>Tabelle A- 21 | Einstellungs-Parameter für den Digitalausgang DO 0.0<br>Einstellungs-Parameter für den Digitalausgang DO 0.1<br>Einstellungs-Parameter für die Sprache und die Phasenbezeichner<br>Einstellungs-Parameter für das Display<br>Kommunikations-Parameter<br>I&M 0-Parameter mit den Funktionscodes 0x03 und 0x04<br>I&M 1-4-Parameter mit den Funktionscodes 0x03, 0x04 und 0x10<br>Kommando-Parameter<br>Modbus Standard Geräteidentifikations-Parameter<br>Fehler, Anregungen und Verbesserungsvorschläge | 137<br>138<br>138<br>138<br>138<br>139<br>140<br>140<br>141<br>142<br>143 |

## Bilder

| Bild 2-1 | Sicherheitsrelevante Symbole auf dem Gerät     | 13 |
|----------|------------------------------------------------|----|
| Bild 3-1 | Anzeige der Messspannung bei Anschlussart 3P4W | 18 |
| Bild 3-2 | Anzeige der Messspannung bei Anschlussart 3P3W | 18 |

| Bild 3-3  | Meldung der Überlast auf dem Display                                                                                   | 19 |
|-----------|----------------------------------------------------------------------------------------------------|----|
| Bild 3-4  | Anzeige des messbaren Maximalwertes bei Überlast                                                                       | 20 |
| Bild 3-5  | Prinzipschaltbild: Digitale Eingänge                                                                                   | 23 |
| Bild 3-6  | Digitale Eingänge mit Schalter und interner Spannungsversorgung an Klemme DIC                                          | 24 |
| Bild 3-7  | Digitale Eingänge mit Schalter, interner Spannungsversorgung und zusätzlich externer Spannungsversorgung an Klemme DIC | 24 |
| Bild 3-8  | Energieimpulsausgang                                                                                                   | 25 |
| Bild 3-9  | Impulslänge und Ausschaltzeit                                                                                          | 25 |
| Bild 3-10 | Nicht nutzbare Gehäuseöffnungen                                                                                        | 28 |
| Bild 4-1  | Einbaulage                                                                                                    | 29 |
| Bild 5-1  | Demontage, Lösen der Rasthaken                                                                                         | 37 |
| Bild 6-1  | Anschlussbezeichnungen, Ansicht der Rück- und Oberseite des Geräts                                                     | 41 |
| Bild 6-2  | Klemmenbeschriftung                                                                                                    | 42 |
| Bild 6-3  | Klemmenbeschriftung                                                                                                    | 43 |
| Bild 6-4  | Klemmenblock mit 2 digitalen Ein- und Ausgängen, Funktionserde                                                         | 43 |
| Bild 6-5  | Anklemmen der Leitungen an der Schraubklemme                                                                           | 45 |
| Bild 6-6  | Anschlussart 3P4W, ohne Spannungswandler, mit drei Stromwandlern                                                       | 46 |
| Bild 6-7  | Anschlussart 3P4W, mit Spannungswandler, mit drei Stromwandlern                                                        | 46 |
| Bild 6-8  | Anschlussart 3P3W, ohne Spannungswandler, mit drei Stromwandlern                                                       | 47 |
| Bild 6-9  | Anschlussart 3P3W, mit Spannungswandler, mit drei Stromwandlern                                                        | 47 |
| Bild 6-10 | Anschlussart 3P3W, mit Spannungswandler, mit drei Stromwandlern                                                        | 48 |
| Bild 6-11 | RS 485-Klemmenblock                                                                                                    | 49 |
| Bild 6-12 | Prinzipschaltbild: Allgemeine RS 485-Topologie                                                                         | 49 |
| Bild 6-13 | Busabschluss durch externen Widerstand                                                                                 | 50 |
| Bild 7-1  | Sprachenauswahl                                                                                                    | 53 |
| Bild 7-2  | Menü "EINSTELLUNGEN"                                                                                                   | 54 |
| Bild 7-3  | Bearbeitungsmodus "SPRACHE"                                                                                            | 54 |
| Bild 7-4  | Geräteeinstellung "ANSCHLUSSART"                                                                                       | 55 |
| Bild 7-5  | Geräteeinstellung "U-WANDLERMESSUNG"                                                                                   | 56 |
| Bild 7-6  | Geräteeinstellung "U-WANDLERMESSUNG" eingeschaltet                                                                     | 57 |
| Bild 7-7  | Geräteeinstellung "SPANNUNGSEINGANG"                                                                                   | 58 |
| Bild 7-8  | Geräteeinstellung "MESSSPANNUNG"                                                                                       | 58 |
| Bild 7-9  | Geräteeinstellung "STROMEINGANG"                                                                                       | 59 |
| Bild 7-10 | Geräteeinstellung "STROMEINGANG - I PRIMÄR"                                                                            | 60 |
| Bild 8-1  | Geräteoberfläche                                                                                                    | 63 |
| Bild 8-2  | Informationsstruktur und Navigation                                                                                    | 66 |
| Bild 8-3  | Bildlaufleiste der Menüliste                                                                                           | 67 |

| Bild 8-4  | Listenanfang / Listenende                               | 68  |
|-----------|---------------------------------------------------------|-----|
| Bild 8-5  | Bildlaufleiste                                          | 68  |
| Bild 8-6  | Extremwert-Symbole                                      | 69  |
| Bild 8-7  | Anzeige der Messgrößen                                  | 70  |
| Bild 8-8  | Anzeige Hauptmenü                                       | 72  |
| Bild 8-9  | Anzeige Menü "EINSTELLUNGEN"                            | 74  |
| Bild 8-10 | Anzeige der Geräteeinstellungen                         | 75  |
| Bild 8-11 | Bearbeitungsmodus der Geräteeinstellungen               |     |
| Bild 8-12 | Minimal- oder Maximalwert auf Momentanwert zurücksetzen |     |
| Bild 8-13 | "HAUPTMENÜ" aufrufen                                    |     |
| Bild 8-14 | Menüauswahl abbrechen                                   | 79  |
| Bild 8-15 | Einstellungen anzeigen                                  | 80  |
| Bild 8-16 | Bearbeitungsmodus aufrufen                              | 80  |
| Bild 8-17 | Anzeige verlassen                                       | 81  |
| Bild 8-18 | Passwort eingeben                                       | 81  |
| Bild 8-19 | Geräteeinstellung ein- / ausschalten                    | 81  |
| Bild 8-20 | Geräteeinstellung umschalten                            | 82  |
| Bild 8-21 | Aus mehreren Einstellungen wählen                       | 82  |
| Bild 8-22 | Bearbeitungsmodus verlassen                             | 83  |
| Bild 9-1  | Geräteeinstellung "GERÄTEINFORMATION"                   |     |
| Bild 9-2  | Geräteeinstellung "SPRACHEINSTELLUNG"                   |     |
| Bild 9-3  | Geräteeinstellung "GRUNDPARAMETER"                      | 87  |
| Bild 9-4  | Geräteeinstellung "SPANNUNGSEINGANG"                    |     |
| Bild 9-5  | Geräteeinstellung "STROMEINGANG"                        | 89  |
| Bild 9-6  | Geräteeinstellung "LEISTUNGSMITTELWERTE"                |     |
| Bild 9-7  | Geräteeinstellung "INTEGRIERTE E/A"                     |     |
| Bild 9-8  | Geräteeinstellung "DIG. AUSGANG 0"                      |     |
| Bild 9-9  | Geräteeinstellung "ANZEIGE"                             |     |
| Bild 9-10 | Geräteeinstellung "ERWEITERT"                           | 95  |
| Bild 9-11 | Geräteeinstellung "PASSWORTSCHUTZ"                      |     |
| Bild 9-12 | Geräteeinstellung "PASSWORTSCHUTZ"                      |     |
| Bild 11-1 | Gerätebeschriftung                                      | 115 |
| Bild 12-1 | Schalttafelausschnitt                                   | 117 |
| Bild 12-2 | Rahmenmaße                                              | 118 |
| Bild 12-3 | Montage nebeneinander                                   | 118 |
| Bild 12-4 | Umgebungsabstände                                       | 119 |

| Bild A-1 | 11 Bit-Zeichenrahmen | .128 |
|----------|----------------------|------|
| Bild A-2 | 10 Bit-Zeichenrahmen | .128 |

# Einleitung

# 1.1 Bestimmung des vorliegenden Dokuments

Das vorliegende Handbuch beschreibt das Multifunktionsmessgerät SENTRON PAC3100.

Es richtet sich an

- Planer
- Betreiber
- Inbetriebsetzer
- Service- und Wartungspersonal

#### Erforderliche Grundkenntnisse

Zum Verständnis des Handbuchs sind allgemeine Kenntnisse auf dem Gebiet der Elektrotechnik erforderlich.

Für Montage und Anschluss wird die Kenntnis der einschlägigen Sicherheitsbestimmungen und Normen vorausgesetzt.

#### Gültigkeitsbereich

Beschrieben werden die Geräteeigenschaften, die zum Zeitpunkt der Herausgabe des Handbuchs gültig sind.

# 1.2 Zugriffshilfen

#### Allgemeines

Das Handbuch unterstützt den gezielten Zugriff auf Informationen mit:

- Inhaltsverzeichnis
- Abbildungs- und Tabellenverzeichnis
- Abkürzungsverzeichnis
- Glossar
- Index

# 1.3 Lieferumfang

#### Beschreibung

Im Paket sind enthalten:

- 1 SENTRON PAC3100
- 2 Halter zur Tafelmontage
- 1 steckbarer Klemmenblock für RS 485-Anschluss
- 1 Betriebsanleitung SENTRON PAC3100

## 1.4 Aktuelle Informationen und Korrekturblatt

#### Ständig aktuelle Informationen

Weitere Unterstützung erhalten Sie unter folgenden Rufnummern:

#### **Technical Assistance:**

| Telefon: | +49 (0) 911-895-5900 (8:00 – 17:00 MEZ) |
|----------|-----------------------------------------|
| Fax:     | +49 (0) 911-895-5907                    |

#### Im Internet unter:

E-Mail: Technical Assistance (<u>mailto:technical-assistance@siemens.com</u>) Internet: Technical Assistance (<u>http://www.siemens.de/lowvoltage/technical-assistance</u>)

#### Korrekturblatt

Am Ende des Buchs ist ein Korrekturblatt eingeheftet. Tragen Sie dort bitte Ihre Verbesserungs-, Ergänzungs- und Korrekturvorschläge ein und senden Sie das Blatt an uns zurück. Sie helfen uns damit, die nächste Auflage zu verbessern.

# 1.5 Weitere Dokumentationen

#### Übersicht

Weitere Informationen finden Sie in der Betriebsanleitung "SENTRON PAC3100" und im Internet.

#### Siehe auch

Aktuelle Informationen und Korrekturblatt (Seite 12)

# Sicherheitshinweise

Allgemeine Sicherheitshinweise

1

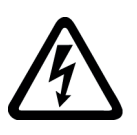

Gefährliche Spannung Lebensgefahr oder schwere Verletzungsgefahr. Vor Beginn der Arbeiten Anlage und Gerät spannungsfrei schalten.

#### Sicherheitsrelevante Symbole auf dem Gerät

GEFAHR

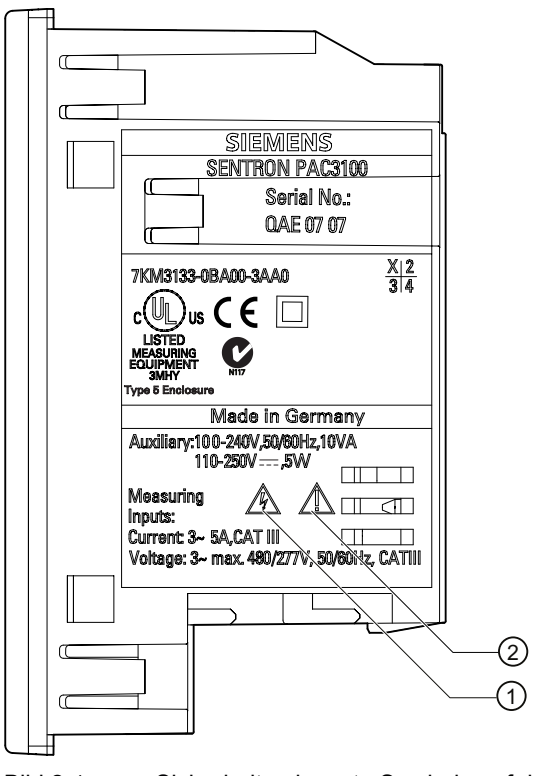

Bild 2-1 Sicherheitsrelevante Symbole auf dem Gerät

|     | Symbol   | Bedeutung                        |  |
|-----|----------|----------------------------------|--|
| (1) | <u>A</u> | Gefahr durch elektrischen Schlag |  |
| (2) |          | Warnung vor einer Gefahrenstelle |  |

#### Siehe auch

Versorgungsspannung anlegen (Seite 51) Messspannung anlegen (Seite 60) Messstrom anlegen (Seite 61)

# Beschreibung

## 3.1 Leistungsmerkmale

Das SENTRON PAC3100 ist ein Multifunktionsmessgerät zur Anzeige der elektrischen Basisgrößen in der Niederspannungs-Energieverteilung. Es ist in der Lage, ein-, zwei- oder dreiphasig zu messen und kann in Drei- oder Vierleiter- TN-, TT- und IT-Netzen verwendet werden.

Durch seine kompakte Bauform im 96 x 96 mm Format ist es ein idealer Ersatz für alle herkömmlichen analogen Anzeigeinstrumente.

Aufgrund seines großen Messspannungsbereichs ist das SENTRON PAC3100 im Niederspannungsnetz bis zu einer Bemessungsspannung  $U_{L-L}$  von 480 V direkt anschließbar.

Höhere Spannungen können über Spannungswandler gemessen werden.

Zur Stromerfassung sind x / 5 A Stromwandler verwendbar.

Das große, grafische LC-Display erlaubt ein Ablesen auch aus größerer Entfernung.

Mittels der vier Funktionstasten in Verbindung mit den mehrsprachigen Klartextanzeigen ist eine intuitive Benutzerführung möglich. Dem versierten Anwender steht zusätzlich eine Direktnavigation zur Verfügung, was ihm ein rascheres Auswählen des gewünschten Anzeigemenüs ermöglicht.

Zur Kommunikation kann die integrierte RS 485-Schnittstelle verwendet werden.

Darüber hinaus verfügt das SENTRON PAC3100 über 2 Digitaleingänge und 2 Digitalausgänge. Die Parametrierung kann entweder am Gerät direkt oder über die RS 485-Schnittstelle vorgenommen werden.

Zum Schutz vor unberechtigtem Zugriff über die Gerätefront ist ein Passwortschutz integriert.

#### Gerätevarianten

Das Gerät ist in folgender Variante lieferbar:

| Tabelle 3-1 | Gerätevarianten |
|-------------|-----------------|
|-------------|-----------------|

| Multifunktionsmessgerät SENTRON PAC3100 |                                                              |  |  |  |
|-----------------------------------------|--------------------------------------------------------------|--|--|--|
| Bestellnummer                           | Benennung                                                    |  |  |  |
| 7KM3133-0BA00-3AA0                      | SENTRON PAC3100 mit Weitspannungsnetzteil und Schraubklemmen |  |  |  |

#### Messung

- Ableitung von über 30 Messgrößen aus den Basismessgrößen für Spannungen und Ströme.
- Das SENTRON PAC3100 ist **direkt an 480 V Industrienetze anschließbar** (Messkategorie III, Verschmutzungsgrad 2). Höhere Spannungen über Spannungswandler.
- Für Stromwandler x / 5 A geeignet. Wandlerverhältnis und Stromrichtung programmierbar.
- Einsetzbar in 3- und 4-Leiter-Netzen. Geeignet für TN-, TT- und IT-Netze.
- Messgenauigkeit: Klasse 1 für Spannungen, Ströme, Wirkleistung, Scheinleistung, Wirkenergie (nach IEC 61557-12)
- TRMS bis zur 15. Oberschwingung

#### Zähler und Leistungsmittelwerte

- 4 Energiezähler erfassen Wirkenergie und Blindenergie. Wahlweise Anzeige von 2 Zählern auf dem Display.
- Ermittlung und Speicherung des letzten Messperiodenmittelwertes für Wirk- und Blindleistung zur einfachen Generierung von Lastprofilen mittels Software. Programmierbare Messperiode von 1 bis 60 Min.

#### Anzeige und Bedienung

- Großes hintergrundbeleuchtetes Grafik LC-Display für optimale Ablesbarkeit auch aus größeren Entfernungen.
- Menügeführte Parametrierung und Bedienung mit Klartextanzeige am Display.
- Ausgabesprache für Menü- und Textanzeigen auf dem Display wählbar.
- Phasenbezeichnungen wählbar (L1, L2, L3 <=> a, b, c).

#### Versorgungsspannung

 Weitspannungsnetzteil AC / DC: Versorgung durch AC 100 bis 240 V ±10 % 50 / 60 Hz oder DC 110 bis 250 V ±10 %.

#### Einbauformat

- Schalttafeleinbauformat 96 x 96 mm.
- Nur 51 mm Einbautiefe.

#### Schnittstelle

• Integrierte RS 485 Modbus RTU-Schnittstelle.

# Ein- und Ausgänge 2 eigenversorgte Digitaleingänge zur Statusüberwachung. 2 Digitalausgänge, programmierbar als Energieimpulsausgang für Wirk- oder Blindenergieimpulse oder als Schaltausgang zur Fernsteuerung über die RS 485-Schnittstelle. Schutz Passwortschutz am Gerät durch 4-stelligen Code.

#### Siehe auch

Messgrößen (Seite 20) Technische Daten (Seite 107)

# 3.2 Messeingänge

## Strommessung

VORSICHT

#### Nur Wechselstrommessung

Das Gerät ist nicht für die Messung von Gleichstrom geeignet.

SENTRON PAC3100 ist ausgelegt für:

 Messstrom von 5 A zum Anschluss von Standardstromwandlern. Jeder Strommesseingang ist dauerhaft mit 10 A (max. 300 V) belastbar. Stoßüberlastbarkeit ist möglich für Ströme bis 100 A und 1 s Dauer.

#### Spannungsmessung

#### VORSICHT

#### Nur Wechselspannungsmessung

Das Gerät ist nicht für die Messung von Gleichspannung geeignet.

SENTRON PAC3100 ist ausgelegt für:

- Direktmessung am Netz oder über Spannungswandler. Die Messspannungseingänge des Geräts messen direkt über Schutzimpedanzen. Zur Messung höherer Spannungen als die zulässigen Bemessungseingangsspannungen sind externe Spannungswandler erforderlich.
- Messspannung bis 277 V / 480 V. Das Gerät ist ausgelegt für Messeingangsspannungen bis 277 V gegen Neutralleiter und 480 V Leiter gegen Leiter.

3.2 Messeingänge

#### Anschlussarten

Es sind 2 Anschlussarten vorgesehen für den Anschluss in Drei- oder Vierleiternetzen mit unsymmetrischer Belastung.

Tabelle 3-2 Vorgesehene Anschlussarten

| Kurzbezeichnung | Anschlussart                                 |  |  |
|-----------------|----------------------------------------------|--|--|
| 3P4W            | 3 Phasen, 4 Leiter, unsymmetrische Belastung |  |  |
| 3P3W            | 3 Phasen, 3 Leiter, unsymmetrische Belastung |  |  |

Die Eingangsbeschaltung des Geräts muss einer der aufgeführten Anschlussarten entsprechen. Wählen Sie die für den Einsatzzweck geeignete Anschlussart.

Anschlussbeispiele finden Sie im Kapitel "Anschließen".

#### VORSICHT

#### Falscher Netzanschluss kann das Gerät zerstören

Vor dem Anschluss des SENTRON PAC3100 muss sichergestellt werden, dass die örtlichen Netzverhältnisse mit den Angaben auf dem Typenschild übereinstimmen.

Zur Inbetriebnahme ist die Kurzbezeichnung der Anschlussart in den Geräteeinstellungen anzugeben. Die Anleitung zur Parametrierung der Anschlussart finden Sie im Kapitel "In Betrieb nehmen".

#### Anzeige der Messgrößen in Abhängigkeit von der Anschlussart

Der Gesamtumfang der darstellbaren Messgrößen ist durch die Art des Geräteanschlusses vorgegeben.

Eine aufgrund der Anschlussart nicht anzeigbare Messgröße, wird auf dem Display durch Auslassungsstriche "----" gekennzeichnet.

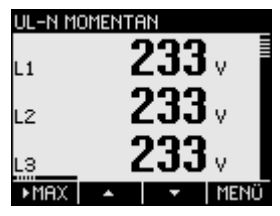

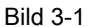

Anzeige der Messspannung bei Anschlussart 3P4W

| UL-N MO | MENT | AN |      |
|---------|------|----|------|
| L1      | -    |    | - v  |
| L2      | -    |    | - v  |
| L3      | -    |    | - v  |
| MAX     |      | •  | MENÜ |

Bild 3-2 Anzeige der Messspannung bei Anschlussart 3P3W

Die folgende Tabelle zeigt, welche Messgrößen in Abhängigkeit von der Anschlussart darstellbar sind.

| Anschlussart                        | 3P4W         | 3P3W         |
|-------------------------------------|--------------|--------------|
| Messgröße                           |              |              |
| Spannung L1-N                       | $\checkmark$ |              |
| Spannung L2-N                       | $\checkmark$ |              |
| Spannung L3-N                       | $\checkmark$ |              |
| Spannung L1-L2                      | $\checkmark$ | $\checkmark$ |
| Spannung L2-L3                      | $\checkmark$ | $\checkmark$ |
| Spannung L3-L1                      | $\checkmark$ | $\checkmark$ |
| Strom L1                            | $\checkmark$ | $\checkmark$ |
| Strom L2                            | $\checkmark$ | ✓            |
| Strom L3                            | $\checkmark$ | $\checkmark$ |
| Neutralleiterstrom                  | $\checkmark$ |              |
| Scheinleistung L1                   | $\checkmark$ |              |
| Scheinleistung L2                   | $\checkmark$ |              |
| Scheinleistung L3                   | $\checkmark$ |              |
| Wirkleistung L1                     | $\checkmark$ |              |
| Wirkleistung L2                     | $\checkmark$ |              |
| Wirkleistung L3                     | $\checkmark$ |              |
| Blindleistung L1 (Q1)               | $\checkmark$ |              |
| Blindleistung L2 (Q1)               | $\checkmark$ |              |
| Blindleistung L3 (Q1)               | $\checkmark$ |              |
| Gesamtscheinleistung aller Phasen   | $\checkmark$ | $\checkmark$ |
| Gesamtwirkleistung aller Phasen     | $\checkmark$ | ✓            |
| Gesamtblindleistung Q1 aller Phasen | $\checkmark$ | $\checkmark$ |
| Gesamtleistungsfaktor               | $\checkmark$ | $\checkmark$ |
| Netzfrequenz                        | $\checkmark$ | $\checkmark$ |
| Wirkenergie                         | $\checkmark$ | $\checkmark$ |
| Blindenergie                        | $\checkmark$ | ✓            |
| Kumulierte Wirkleistung             | $\checkmark$ | $\checkmark$ |
| Kumulierte Blindleistung            | $\checkmark$ | 1            |

Tabelle 3-3 Anzeige der Messgrößen in Abhängigkeit von der Anschlussart

## Überlastanzeige

Spannungs- oder Stromüberlast werden auf dem Display gemeldet:

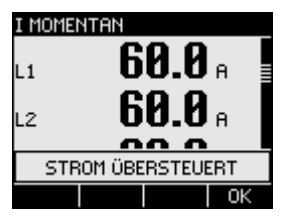

Bild 3-3 Meldung der Überlast auf dem Display

Das Display zeigt die Meldung "... ÜBERSTEUERT". Die Meldung kann mit Funktionstaste <F4> bestätigt und ausgeblendet werden.

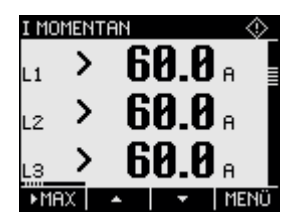

Bild 3-4 Anzeige des messbaren Maximalwertes bei Überlast

Für die betroffenen Phasen wird statt der Messwerte das Zeichen ">" und der messbare Maximalwert (physikalischer Messbereich mal Skalierung) angezeigt.

Das Symbol ស in der Kopfzeile weist auf Überlast hin. Das Symbol ist in allen Messwertanzeigen sichtbar.

#### Stromrichtung

Die Stromrichtung kann am Gerät für jede Phase einzeln geändert werden. Bei Falschanschluss ist ein nachträgliches Umklemmen der Stromwandler nicht erforderlich.

#### Siehe auch

Anschlussbeispiele (Seite 45) Anschlussart einstellen (Seite 55) Anschließen (Seite 39) Messspannung anlegen (Seite 60) Messstrom anlegen (Seite 61)

## 3.3 Messgrößen

#### Messgrößen – Übersicht

Die folgende Tabelle führt alle Messgrößen auf, die das Gerät erfasst oder aus Basisgrößen ableitet.

| Messgröße               | Abkürzung                                           | Momen-<br>tanwert | Min | Max | Mittel<br>wert | Summen-<br>wert | Einheit |
|-------------------------|-----------------------------------------------------|-------------------|-----|-----|----------------|-----------------|---------|
| Spannung L-N            | Ul1-N / Ul2-N / Ul3-N                               | 1                 | 1   | ✓   |                |                 | [V]     |
| Spannung L-L            | Ul1-l2 / Ul2-l3 / Ul3-l1                            | 1                 | 1   | √   |                |                 | [V]     |
| Strom                   | I <sub>L1</sub> / I <sub>L2</sub> / I <sub>L3</sub> | 1                 | ✓   | ~   |                |                 | [A]     |
| Neutralleiterstrom      | IN                                                  | 1                 | ✓   | √   |                |                 | [A]     |
| Scheinleistung je Phase | S <sub>L1</sub> / S <sub>L2</sub> / S <sub>L3</sub> | 1                 | ✓   | ~   |                |                 | [VA]    |

#### Tabelle 3-4 Messgrößen

3.4 Leistungsmittelwerte und Zähler

| Messgröße                                                | Abkürzung                                                 | Momen-<br>tanwert | Min | Max | Mittel<br>wert | Summen-<br>wert | Einheit |
|----------------------------------------------------------|-----------------------------------------------------------|-------------------|-----|-----|----------------|-----------------|---------|
| Wirkleistung je Phase Bezug /<br>Abgabe                  | P <sub>L1</sub> / P <sub>L2</sub> / P <sub>L3</sub>       | 1                 | ~   | 1   |                |                 | [W]     |
| Blindleistung (Q1) je Phase<br>positiv / negativ         | Q <sub>1 L1</sub> / Q <sub>1 L2</sub> / Q <sub>1 L3</sub> | 1                 | 1   | 1   |                |                 | [var]   |
| Gesamtscheinleistung aller<br>Phasen                     | S                                                         | 1                 | 1   | 1   |                |                 | [VA]    |
| Gesamtwirkleistung aller<br>Phasen Bezug / Abgabe        | Р                                                         | 1                 | 1   | 1   | <b>√</b> 1)    |                 | [W]     |
| Gesamtblindleistung Q1 aller<br>Phasen positiv / negativ | Q <sub>1</sub>                                            | 1                 | 1   | 1   | <b>√</b> 1)    |                 | [var]   |
| Gesamtleistungsfaktor                                    | PF                                                        | √                 | ~   | ✓   |                |                 |         |
| Netzfrequenz                                             | f                                                         | √                 | 1   | ✓   |                |                 | [Hz]    |
| Wirkenergie<br>Bezug / Lieferung / Saldo                 | Ea                                                        |                   |     |     |                | ~               | [Wh]    |
| Blindenergie<br>Bezug / Lieferung / Saldo                | Er                                                        |                   |     |     |                | ~               | [varh]  |

1) Leistungsmittelwerte der letzten abgeschlossenen Periode für Bezug und Abgabe, sowie Minimum und Maximum des Momentanwertes. Nur über RS 485-Schnittstelle abrufbar. Siehe Kapitel "Leistungsmittelwerte".

#### Siehe auch

Messgrößen (Seite 121)

Leistungsmittelwerte und Zähler (Seite 21)

## 3.4 Leistungsmittelwerte und Zähler

#### 3.4.1 Erfassung der Leistungsmittelwerte

#### **Auslesbare Werte**

SENTRON PAC3100 liefert die Leistungsmittelwerte der letzten abgeschlossenen Messperiode:

- Mittelwerte für Wirkleistung und Blindleistung, jeweils getrennt für Bezug und Abgabe
- Minimum und Maximum der Wirk- und Blindleistung
- Länge der Messperiode in Sekunden. Die Periode kann aufgrund externer Synchronisation kürzer sein.
- Zeit in Sekunden seit der letzten Synchronisation oder seit dem letzten Periodenabschluss.

**Beispiel:** Periodenlänge und Länge der Messperiode Periodenlänge: 15 Minuten; Uhrzeit: 13:03 Uhr; Zeit in Sekunden: 180 s. Daraus ist ermittelbar: Die letzte Messperiode endete um 13:00 Uhr. Die laufende Messperiode wird um 13:15 Uhr beendet sein bzw. in 12 Minuten.

#### Beschreibung

3.4 Leistungsmittelwerte und Zähler

#### Verfügbarkeit

#### Hinweis

Die Leistungsmittelwerte der letzten Messperiode können nur innerhalb der laufenden Messperiode abgeholt werden.

#### Hinweis

Die Leistungsmittelwerte sind nur über die RS 485-Schnittstelle auslesbar. Die Werte werden nicht auf dem Display dargestellt.

Informationen zum Zugriff auf die Daten via Modbus finden Sie im Anhang.

#### **Einstellbare Parameter**

- Periodenlänge in Minuten: 1 bis 60 min einstellbar, Defaultwert 15 min
- Synchronisation über RS 485-Schnittstelle

#### Siehe auch

Modbus RTU (Seite 127)

#### 3.4.2 Energiezähler

#### Energiezähler

SENTRON PAC3100 besitzt Energiezähler zur Zählung von

- Wirkenergie Bezug
- Wirkenergie Abgabe
- Blindenergie Bezug
- Blindenergie Abgabe

Zusätzlich ermittelt das Gerät den Energie-Saldo

- Wirkenergie-Saldo
- Blindenergie-Saldo

Das Energie-Saldo wird berechnet aus: Bezug minus Abgabe.

#### Verfügbarkeit

Zwei der 6 Größen sind auf dem Display darstellbar und über die Schnittstelle auslesbar. Die Auswahl ist in der Geräteparametrierung zu treffen.

#### 3.4.3 Verhalten bei Netzausfall und -wiederkehr

Nach einem Netzausfall beginnt das Gerät mit der Berechnung der Leistungsmittelwerte der Gesamtwirkleistung und Gesamtblindleistung wieder bei Null.

Zählerstände und Extremwerte werden in folgenden Intervallen vom flüchtigen in den nichtflüchtigen Speicher geschrieben:

| Zählerwerte | Alle 5 Min.                    |
|-------------|--------------------------------|
| Extremwerte | Alle 5 Sek., sofern vorliegend |

# 3.5 Digitale Ein- und Ausgänge

Das SENTRON PAC3100 verfügt über:

- 2 Digitaleingänge
- 2 Digitalausgänge

#### 3.5.1 Digitaleingänge

#### Funktion

Beide Digitaleingänge haben folgende Funktion:

• Statusüberwachung: Erfassung von Zuständen angeschlossener Signalgeber

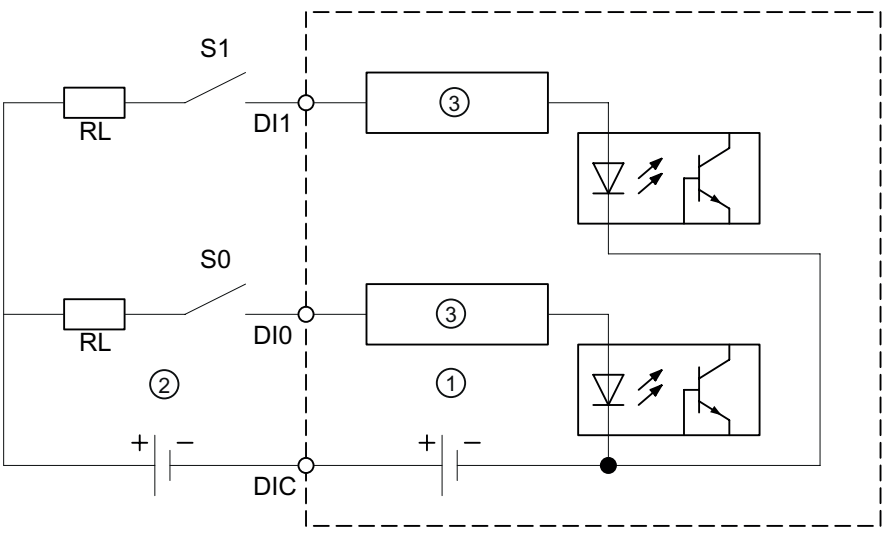

- (1) Interne Spannungsversorgung
- (2) Optionale zusätzliche externe Spannungsversorgung, max. 30 V, typisch 24 V
- (3) Eingangselektronik
- Bild 3-5 Prinzipschaltbild: Digitale Eingänge

#### Beschreibung

3.5 Digitale Ein- und Ausgänge

#### Beschaltung

Beide Digitaleingänge sind eigenversorgt. Sie können wahlweise mit oder ohne externe Versorgungsspannung betrieben werden.

#### Schalter mit Eigenversorgung

Interne Spannungsversorgung an Klemme DIC.

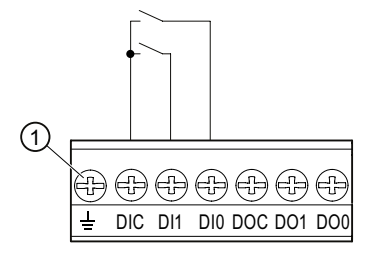

(1) Klemme Funktionserde

Bild 3-6 Digitale Eingänge mit Schalter und interner Spannungsversorgung an Klemme DIC

#### Schalter mit externer Spannungsversorgung

Zusätzlich zur internen Spannung an Klemme DIC kann eine externe Spannung bis max. 30 V (typisch 24 V) an Klemme DIC angelegt werden.

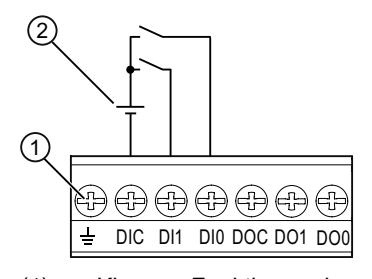

- (1) Klemme Funktionserde
- (2) Externe Spannung
- Bild 3-7 Digitale Eingänge mit Schalter, interner Spannungsversorgung und zusätzlich externer Spannungsversorgung an Klemme DIC

#### 3.5.2 Digitalausgänge

#### Funktionen

Beiden Digitalausgängen können folgende Funktionen zugewiesen werden:

- Energieimpulsausgang, programmierbar für Wirk- oder Blindenergie
- Schaltausgang zur Fernsteuerung über die RS485-Schnittstelle

#### Energieimpulsausgang

Der Digitalausgang liefert eine Anzahl von Impulsen, die proportional zu einer der folgenden Energien ist:

- Wirkenergie Bezug
- Wirkenergie Abgabe
- Blindenergie Bezug
- Blindenergie Abgabe

| DIG. AUSG            | iang Ø        |
|----------------------|---------------|
| AKTION               | ENERGIEIMPULS |
| QUELLE<br>TMPHI SF F | kWh BEZUG     |
| IMPULS LA            | ANGE 100ms    |
|                      |               |
|                      |               |
| ESC                  | ▲   ▼   EDIT  |

Bild 3-8 Energieimpulsausgang

#### Fernsteuerung über die RS485-Schnittstelle

Die integrierte RS 485-Schnittstelle ermöglicht die Fernsteuerung der Digitalausgänge. Die Modbus-Funktionscodes sind im Anhang aufgeführt.

#### Beschaltung

Beide Digitalausgänge sind passiv und ausschließlich als Schalter implementiert.

Die Ausführung der Impulsfunktion entspricht der Norm IEC 62053-31.

#### Impulslänge, Ausschaltzeit

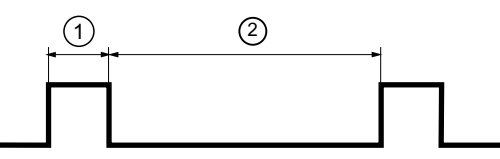

- (1) Impulslänge
- (2) Ausschaltzeit

Bild 3-9 Impulslänge und Ausschaltzeit

#### • Impulslänge:

Zeit, in der das Signal am Digitalausgang auf "high" ist. Die Impulslänge kann minimal 30 ms und maximal 500 ms betragen.

Ausschaltzeit:

Zeit, in der das Signal am Digitalausgang auf "low" ist. Die Ausschaltzeit ist abhängig von der z. B. gemessenen Energie und kann Tage oder Monate betragen.

#### • Mindestausschaltzeit:

Die minimale Ausschaltzeit entspricht der programmierten Impulslänge. 30 ms sind das absolute Minimum.

#### Siehe auch

Modbus RTU (Seite 127)

# 3.6 RS 485-Schnittstelle

#### RS 485-Schnittstelle zur Modbus RTU-Kommunikation

Das SENTRON PAC3100 ist mit einer RS 485-Schnittstelle zur Modbus RTU-Kommunikation ausgerüstet.

#### Einsatz

Die Schnittstelle ermöglicht:

- Auslesen der Messwerte
- Lesen und Schreiben der Geräteeinstellungen
- Firmware-Update des Geräts
- Update der auf dem Gerät verfügbaren Sprachen

Die Modbus-Funktionscodes sind im Anhang aufgeführt.

#### Funktion

Das Gerät arbeitet als Modbus-Slave.

#### Voraussetzungen zum Betrieb

Zur Nutzung der Schnittstelle ist das Gerät entsprechend der vorhandenen Modbus-Infrastruktur zu parametrieren. Die Kommunikationsparameter können am Gerät und über die Modbus RTU Schnittstelle gesetzt werden.

#### Default- Kommunikationseinstellungen

Im Auslieferungszustand sind folgende Defaultwerte eingestellt:

| Tabelle 3-5 | Default Modbus RTU-Kommunikationseinstellungen |
|-------------|------------------------------------------------|
|-------------|------------------------------------------------|

| Einstellung | Defaultwert     |
|-------------|-----------------|
| Adresse     | 126             |
| Baudrate    | 19200           |
| Datenformat | 8N2             |
| Antwortzeit | 0 (Automatisch) |

#### Verzögerung der Antwortzeit

Die Antwortzeit des PAC3100 muss gegebenenfalls verzögert werden, um es als Slave-Gerät mit Geräten anderer Hersteller am Bus betreiben zu können. Das PAC3100 kann die zur Baudrate passende Antwortzeit automatisch ermitteln. Die automatische Ermittlung ist werksseitig voreingestellt. Die Verzögerungszeit ist von 1 bis 255 Millisekunden individuell einstellbar.

#### Polarisierung

Für die Polarisierung der RS 485-Datenleitungen muss an anderer Stelle auf dem Bus gesorgt werden. Das PAC3100 enthält keine Polarisierungswiderstände.

#### Status-LED

Zwei LEDs signalisieren Status-Informationen:

Tabelle 3-6 Bedeutung der LED-Signale

| Farbe         | Zustand  | Beschreibung                             |  |
|---------------|----------|------------------------------------------|--|
| Grün und Gelb | Aus      | Keine Aktivität auf dem Bus.             |  |
| Grün          | Blinkend | Andere Geräte kommunizieren auf dem Bus. |  |
| Gelb          | Blinkend | Das SENTRON PAC3100 sendet Daten.        |  |

#### Siehe auch

Anschließen an den RS 485-Bus (Seite 48) Modbus RTU (Seite 127)

# 3.7 Einschuböffnungen auf der Geräterückseite

Einschuböffnung auf der Geräterückseite

VORSICHT

Das Gerät kann durch eingeführte Gegenstände zerstört werden

Schieben Sie keine Gegenstände in die Gehäuseöffnungen auf der Geräterückseite.

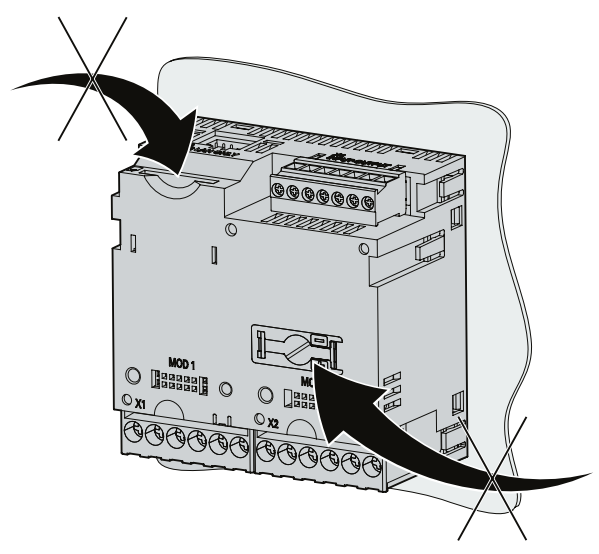

Bild 3-10 Nicht nutzbare Gehäuseöffnungen

# Einsatzplanung

#### Einbauort

Das SENTRON PAC3100 ist für den Einbau in ortsfeste Schalttafeln innerhalb geschlossener Räume vorgesehen.

Leitende Schalttafeln und Türen von Schaltschränken müssen geerdet sein. Die Türen des Schaltschranks müssen über Erdungsleitung mit dem Schaltschrank verbunden sein.

#### Einbaulage

Das Gerät muss senkrecht eingebaut werden.

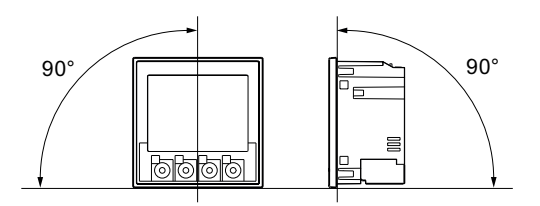

Bild 4-1 Einbaulage

Die Vorzugsblickrichtung ist schräg von unten.

#### Einbauraum und Belüftung

Zur Einhaltung der zulässigen Betriebstemperatur sind ausreichende Abstände zu benachbarten Bauteilen einzuhalten. Maßangaben finden Sie im Kapitel "Maßbilder".

Planen Sie zusätzlichen Platz für:

- Belüftung
- Verdrahtung
- RS 485-Klemmenblock und Kabelzuführung auf der Oberseite des Geräts

#### VORSICHT

#### Belüftung sicherstellen

Achten Sie darauf, dass die Kühlöffnungen des Gehäuses frei liegen. Die Verdrahtung, Kabelzuführungen oder sonstige Bauelemente dürfen die Belüftung nicht behindern.

#### Umgebungsbedingungen

Setzen Sie das SENTRON PAC3100 nur dort ein, wo die Umgebungsbedingungen den Betrieb zulassen:

| Tabelle 4- 1 | Umgebungsbedingungen |
|--------------|----------------------|
|              | 0 0 0 0              |

| Temper                    | aturbereich                    |                                                     |  |
|---------------------------|--------------------------------|-----------------------------------------------------|--|
|                           | Betriebstemperatur             | - 10 °C bis + 55 °C                                 |  |
|                           | Lager- und Transporttemperatur | - 25 °C bis + 70 °C                                 |  |
| Relative Luftfeuchte      |                                | 95 % bei 25 °C ohne Betauung<br>(Normalbedingungen) |  |
| Aufstellungshöhe über NN  |                                | max. 2000 m                                         |  |
| Verschmutzungsgrad        |                                | 2                                                   |  |
| Schutzart gemäß IEC 60529 |                                |                                                     |  |
|                           | Gerätefrontseite               | IP65<br>Type 5 Enclosure nach UL50                  |  |
|                           | Geräterückseite                | IP20                                                |  |

#### Trennvorrichtung

Dem SENTRON PAC3100 ist eine geeignete Trennvorrichtung vorzuschalten, um das Gerät stromlos und spannungslos zu schalten!

- Die Trennvorrichtung muss in der Nähe des Gerätes angebracht und für den Benutzer leicht erreichbar sein.
- Die Trennvorrichtung muss als Trennvorrichtung für das Gerät gekennzeichnet sein.

#### Temperaturausgleich

Um Betauung zu vermeiden, soll das Gerät mindestens 2 Stunden am Betriebsort gelagert werden, bevor es an Spannung gelegt wird.

#### Siehe auch

Maßbilder (Seite 117)

# Montage

## 5.1 Auspacken

Beachten Sie die EGB-Richtlinien. Öffnen Sie vorsichtig die Verpackung. Wenden Sie keine Gewalt an.

#### Verpackung prüfen

Führen Sie nach dem Erhalt des Geräts, vor der Montage folgende Prüfungen durch:

- Stellen Sie fest, ob die Verpackung beschädigt ist
- Prüfen Sie den Packungsinhalt auf Vollständigkeit
- Prüfen Sie das Gerät auf äußere Beschädigungen

Wenden Sie sich in folgenden Fällen an Ihren Siemens Vertriebspartner:

- Die Verpackung ist beschädigt
- Der Packungsinhalt ist nicht vollständig
- Das Gerät ist beschädigt

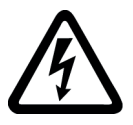

#### 

Beschädigte Geräte können zu Tod, schwerer Körperverletzung oder Sachschaden führen Bauen Sie keine beschädigten Geräte ein und nehmen Sie diese nicht in Betrieb.

Lagern

Lagern Sie das SENTRON PAC3100 trocken.

#### ACHTUNG

#### Betauung vermeiden

Plötzliche Temperaturschwankungen können eine Betauung verursachen. Betauung kann die Funktion des Geräts beeinträchtigen. Lagern Sie das Gerät mindestens 2 Stunden im Betriebsraum, bevor Sie mit seiner Montage beginnen.

5.2 Montage an der Schalttafel

# 5.2 Montage an der Schalttafel

#### 5.2.1 Werkzeuge

Für die Montage benötigen Sie folgende Werkzeuge:

- Schneidewerkzeug für den Tafelausschnitt
- Schraubendreher PH2 cal. ISO 6789

#### Zusätzliche Montagemittel

• Kabelschelle zur Zugentlastung des RS 485-Anschlusses.

#### 5.2.2 Einbaumaße

#### Einbau- und Abstandsmaße

Informationen zu den Ausschnitt-, Rahmenmaßen und Abstandsmaßen finden Sie im Kapitel "Maßbilder".

#### Siehe auch

Maßbilder (Seite 117)

#### 5.2.3 Montageschritte

Um das SENTRON PAC3100 an der Schalttafel zu montieren, gehen Sie wie folgt vor:

#### Vorgehensweise

- 1. Schneiden Sie nach Maß einen Ausschnitt von 92,0<sup>+0,8</sup> x 92,0<sup>+0,8</sup> mm<sup>2</sup> in die Tafel (sofern nicht bereits vorhanden).
- 2. Entladen Sie Ihren Körper elektrostatisch. Beachten Sie die EGB-Richtlinien im Anhang.

#### VORSICHT

#### Elektrostatisch gefährdete Bauelemente

Entladen Sie Ihren Körper von eventuell vorhandener statischer Elektrizität. Fassen Sie z. B. an den geerdeten Schaltschrank oder ein Metallteil, das mit der Gebäudeerdung verbunden ist (Heizkörper, Stahlträger).

3. Setzen Sie das Gerät von außen in den Ausschnitt ein (Bild "Montageschritt A").

- 4. Gehen Sie zur Innenseite der Schalttafel und führen Sie alle weiteren Montageschritte dort aus.
- 5. Spannen Sie das Gerät mit den beiden mitgelieferten Halterungen an die Schalttafel (Bild "Montageschritt B"). Dazu gehen Sie wie folgt vor:
  - Halten Sie das Gerät mit einer Hand fest
  - Hängen Sie die Halterungen in die linke und rechte Gehäuseseite ein.
     Dazu führen Sie die Nasen der Halterung (2) in die Gehäuseöffnung (1) ein.
  - Spannen Sie die Rasthaken.
     Dazu setzen Sie wie in Bild "Montageschritt C" Zeigefinger und Mittelfinger auf die Widerlager und fahren mit dem Daumen den Rasthaken ein.
     Der Rastmechanismus der beiden Halterungen ermöglicht dem Monteur ein schnelles, werkzeugloses Befestigen des Geräts in der Schalttafel.
     Um die Schutzart IP65 zu erreichen, sind zusätzlich die vier Schrauben in den Halterungen anzuziehen.
- 6. Ziehen Sie die 4 Schrauben in den beiden Halterungen gleichmäßig an; Anzugsmoment 0,5 Nm (Bild "Montageschritt D"). Mit der serienmäßig angespritzten Dichtung des Geräts ist der Schalttafelausschnitt sauber abgedichtet.
- 7. Bei Nutzung der RS 485-Schnittstelle:

Stellen Sie die Zugentlastung für die angeklemmten RS 485-Leitungen sicher.

Dazu fixieren Sie das RS 485-Kabel an der Tafel. Führen Sie die Fixierung wie in Bild "Montageschritt E" am Punkt (3) mit einer selbstklebenden Kabelschelle oder einem anderen geeigneten Montagekleinteil aus.

Die Montage ist abgeschlossen.

#### ACHTUNG

Stellen Sie sicher, dass kein Werkzeug oder andere sicherheitsgefährdende Gegenstände am Montageort zurückgelassen werden.

#### Montage

5.2 Montage an der Schalttafel

#### Montageschritte

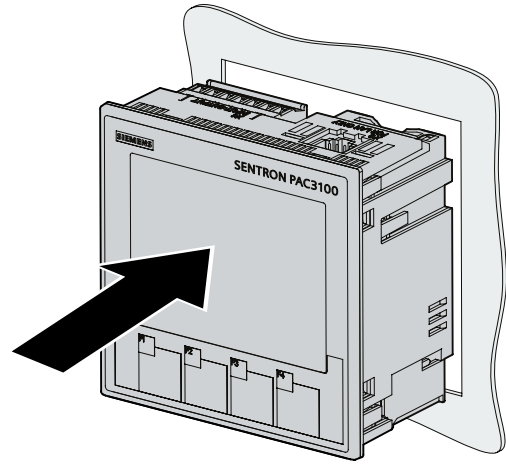

Montageschritt A

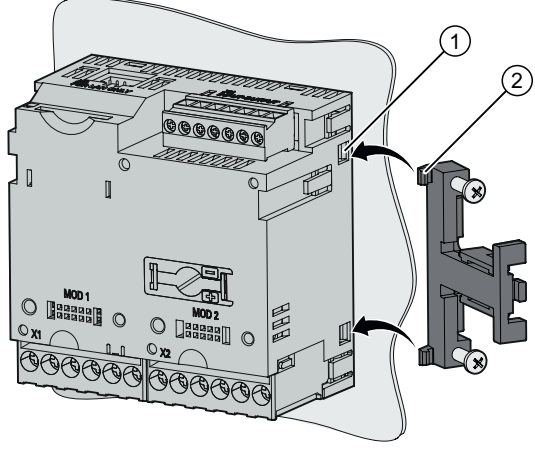

Montageschritt B

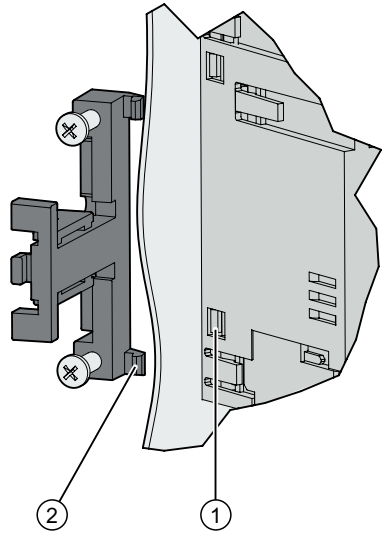

Montageschritt B, Detail

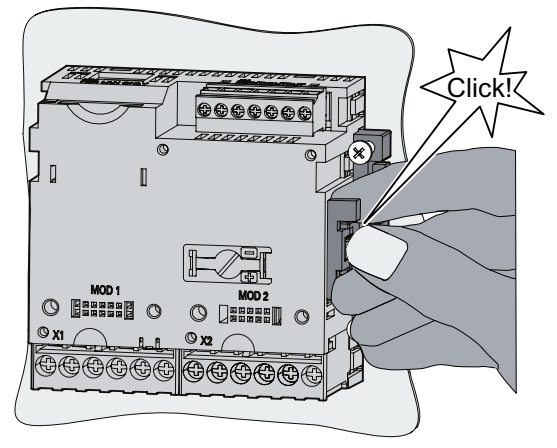

Montageschritt C

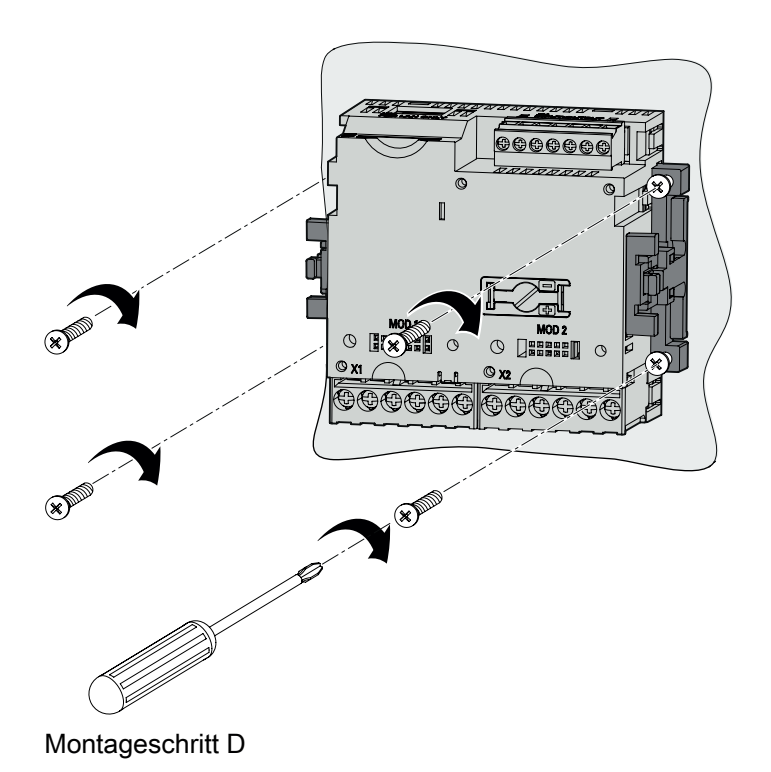

5.3 Demontage

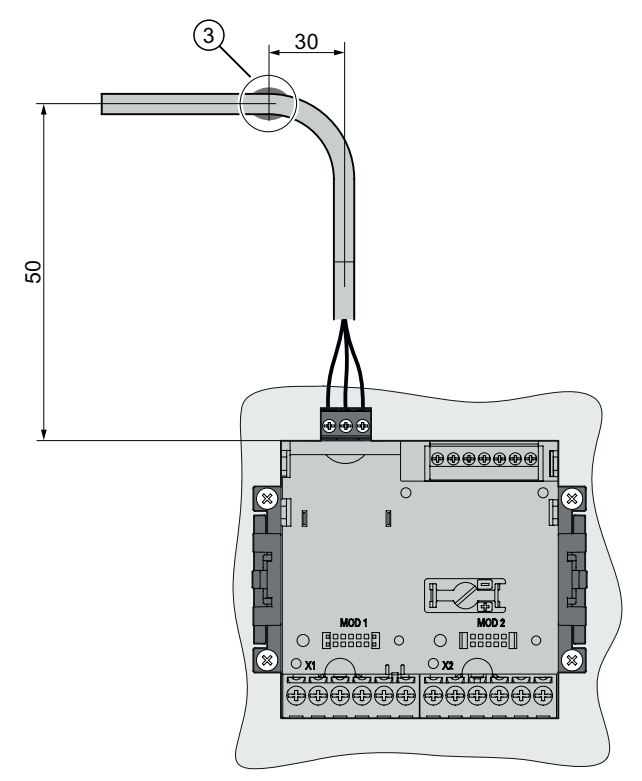

Montageschritt E – Zugentlastung des RS 485-Anschlusses

#### Siehe auch

EGB-Richtlinien (Seite 145)

# 5.3 Demontage

#### Werkzeuge

Für die Demontage des Geräts benötigen Sie folgende Werkzeuge:

- Schraubendreher PH2
- Schlitz-Schraubendreher
# Demontageschritte

1. Entladen Sie Ihren Körper elektrostatisch gemäß den EGB-Richtlinien.

#### VORSICHT

#### Elektrostatisch gefährdete Bauelemente

Entladen Sie Ihren Körper von eventuell vorhandener statischer Elektrizität. Fassen Sie z. B. an den geerdeten Schaltschrank oder ein Metallteil, das mit der Gebäudeerdung verbunden ist (Heizkörper, Stahlträger).

- 2. Beginnen Sie die Demontage auf der Innenseite der Schalttafel.
- 3. Lösen Sie die Verspannung gegen die Schalttafel. Dazu drehen Sie die vier Schrauben an den beiden Halterungen auf. Belassen Sie die Schrauben zur Aufbewahrung in den Halterungen.
- 4. Hebeln Sie die Rasthaken mit dem Schlitz-Schraubendreher oder einem anderen geeigneten Werkzeug vorsichtig auf. Die Halterung löst sich sofort.
- 5. Gehen Sie zur Außenseite der Schalttafel und nehmen Sie das Gerät aus dem Ausschnitt.
- 6. Verpacken Sie das Gerät zusammen mit der Bedienungsanleitung und den in der Bedienungsanleitung aufgeführten Lieferbestandteilen in den originalen Karton.

Die Demontage ist abgeschlossen.

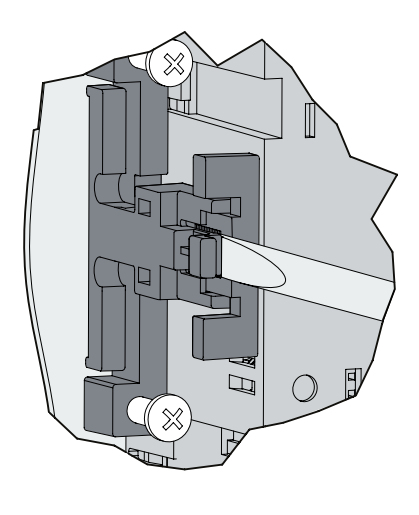

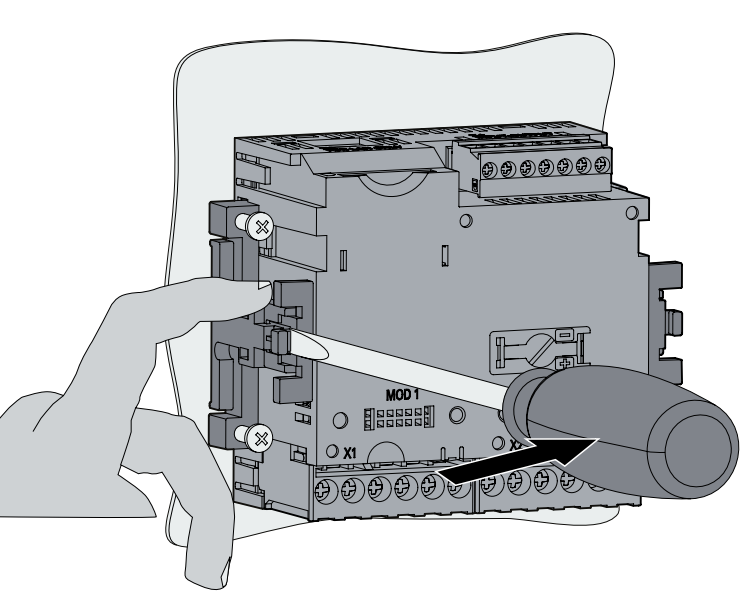

Bild 5-1 Demontage, Lösen der Rasthaken

# Siehe auch

EGB-Richtlinien (Seite 145)

#### Montage

5.3 Demontage

# Anschließen

# 6.1 Sicherheitshinweise

Hinweise

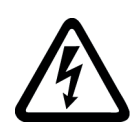

# !∖GEFAHR

Gefährliche Spannung

Nichtbeachtung wird Tod, Körperverletzung oder Sachschaden zur Folge haben.

Vor Beginn der Arbeiten Anlage und Gerät spannungsfrei schalten.

#### Hinweis

Die folgenden Arbeiten werden teilweise bei Vorhandensein gefährdender Spannungen durchgeführt. Sie dürfen deshalb nur von entsprechend qualifizierten Personen vorgenommen werden, die mit den Sicherheitsbestimmungen und Vorsichtsmaßnahmen vertraut sind und diese befolgen.

Tragen Sie die vorgeschriebene Schutzkleidung. Beachten Sie die allgemeinen Einrichtungsvorschriften und Sicherheitsvorschriften für das Arbeiten an Starkstromanlagen (z. B. DIN VDE, NFPA 70E sowie die nationalen oder internationalen Vorschriften).

Die in den technischen Daten genannten Grenzwerte dürfen nicht überschritten werden, auch nicht bei der Inbetriebnahme oder Prüfung des Geräts.

Die Sekundäranschlüsse von zwischengeschalteten Stromwandlern müssen an diesen kurzgeschlossen sein, bevor die Stromzuleitungen zu dem Gerät unterbrochen werden.

Die Polarität und die Phasenzuordnung der Messwandler sind zu überprüfen.

Vor dem Anschließen des Geräts ist zu prüfen, ob die Netzspannung mit der auf dem Typenschild angegebenen Spannung übereinstimmt.

Vor der Inbetriebnahme sind alle Anschlüsse auf sachgerechte Ausführung zu prüfen.

Bei Anschluss einer Versorgungsgleichspannung muss die Polarität beachtet werden.

Bevor das Gerät erstmalig an Spannung gelegt wird, sollte es mindestens zwei Stunden im Betriebsraum gelegen haben, um einen Temperaturausgleich zu schaffen und Feuchtigkeit und Betauung zu vermeiden.

Die Betauung des Geräts im Betrieb ist nicht zulässig.

#### Hinweis

#### **Qualifiziertes Personal**

Qualifiziertes Personal im Sinne der sicherheitstechnischen Hinweise in den Anwenderdokumenten sind Personen, die mit Aufstellung, Montage, Inbetriebnahme und Betrieb des Produktes vertraut sind und über die ihrer Tätigkeit entsprechenden Qualifikationen verfügen, wie z. B.:

- Ausbildung oder Unterweisung bzw. Berechtigung Geräte / Systeme gemäß den Standards der Sicherheitstechnik für elektrische Stromkreise und Geräte zu betreiben und zu warten.
- Ausbildung oder Unterweisung gemäß den Standards der Sicherheitstechnik in Pflege und Gebrauch angemessener Sicherheitsausrüstung.
- Schulung in Erster Hilfe.

#### Siehe auch

Sicherheitshinweise (Seite 13)

Versorgungsspannung anlegen (Seite 51)

Messspannung anlegen (Seite 60)

Messstrom anlegen (Seite 61)

# 6.2 Anschlüsse

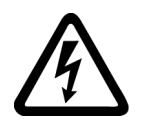

# GEFAHR

#### Gefährliche Spannung

Nichtbeachtung wird Tod, Körperverletzung oder erheblichen Sachschaden zur Folge haben.

Beachten Sie die Sicherheitshinweise auf dem Gerät sowie die Hinweise in der Betriebsanleitung und im Gerätehandbuch.

# Anschlussbezeichnungen

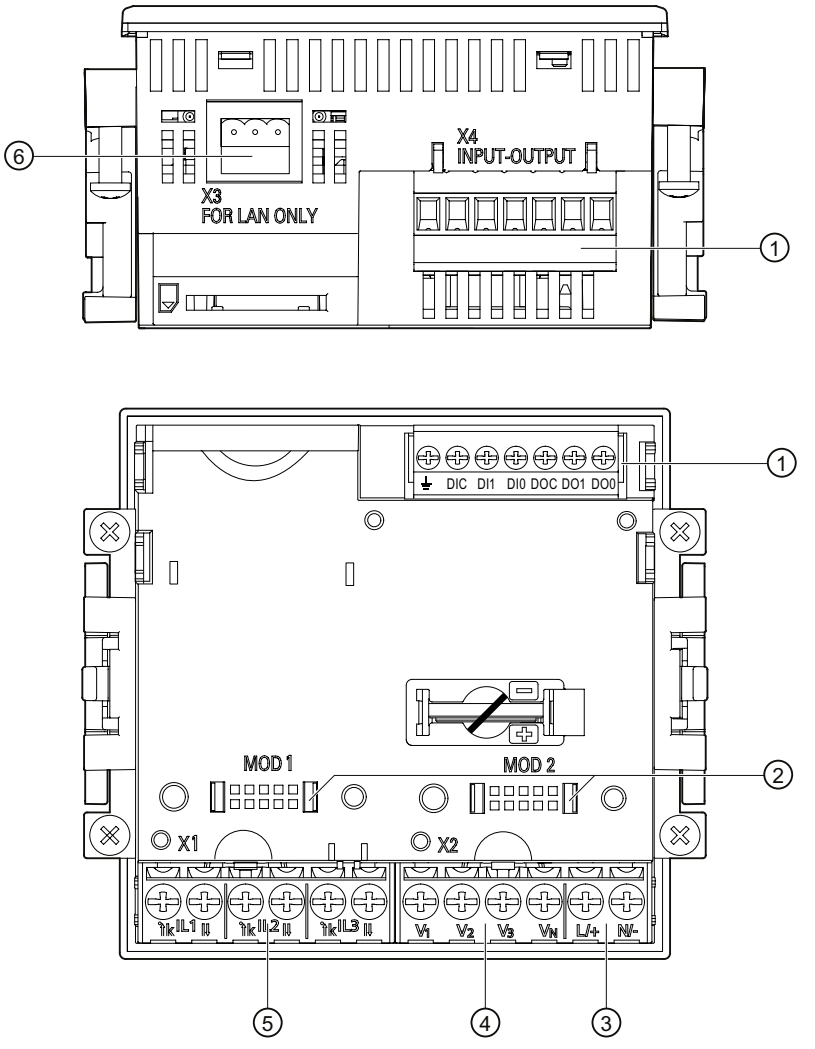

- (1) Digitale Ein- und Ausgänge, Funktionserde
- (2) Blinde Anschlüsse. Als Steckplätze nicht nutzbar!
- (3) Versorgungsspannung L/+, N/-
- (4) Messeingänge Spannung V<sub>1</sub>, V2, V3, VN
- (5) Messeingänge Strom IL1, IL2, IL3
- (6) RS 485-Anschluss
- Bild 6-1 Anschlussbezeichnungen, Ansicht der Rück- und Oberseite des Geräts

6.2 Anschlüsse

# Klemmenbeschriftung

| $\begin{array}{c c} & & & \\ \hline & & \\ \hline \\ \hline$ |
|----------------------------------------------------------------------------------------------------|
|                                                                                                    |
|                                                                                                    |
|                                                                                                    |
|                                                                                                    |
|                                                                                                    |
|                                                                                                    |
|                                                                                                    |
|                                                                                                    |
|                                                                                                    |
|                                                                                                    |
|                                                                                                    |
|                                                                                                    |
|                                                                                                    |
|                                                                                                    |
|                                                                                                    |
| Nr. Klemme Funktion                                                                                                    |
| (1) IL1 °↑k 'k Strom I <sub>L1</sub> , Eingang                                                                                                    |
| (2) IL1 I↓ I Strom I <sub>L1</sub> , Ausgang                                                                                                    |
| (3) IL2 °↑k ′k Strom I <sub>L2</sub> , Eingang                                                                                                    |
| (4) IL2 I↓ I Strom I <sub>L2</sub> , Ausgang                                                                                                    |
| (5) IL3 $\uparrow$ k k Strom I <sub>L3</sub> , Eingang                                                                                                    |
| (6) IL3 I $\downarrow$ I Strom I <sub>L3</sub> , Ausgang                                                                                                    |
| (7) $V_1$ Spannung $U_{L1-N}$                                                                                                    |
| (8) $V_2$ Spannung $U_{L_2-N}$                                                                                                    |
| $(9) V_3 Spannung U_{L3-N}$ $(10) V_4 Noutralleiter$                                                                                                    |
| (10) $V_N$ Neutralieiter<br>(11) $L/t$ AC: Anaphuan: Leiter (Phasenenenenung)                                                                                                    |
| DC: Anschluss: +                                                                                                    |
| (12) N/- AC: Anschluss: Neutralleiter                                                                                                    |
| DC: Anschluss: -                                                                                                    |
| $(13) \doteq Funktionserde$                                                                                                    |
| (14) DIC Digitaleingang (common)                                                                                                    |
| (15) DIA Digitaleingang (16) DIA Digitaleingang (16)                                                                                                    |
| (10) Div Digital diligang $0(17) DOC Digital diligang (common)$                                                                                                    |
| $(17) \qquad DOC \qquad Digital ausgarig (Common) $ $(18) \qquad DO1 \qquad Digital ausgarig 1$                                                                                                    |
| (10) DOI Digitalausgang (                                                                                                    |
| Bild 6-2 Klemmenbeschriftung                                                                                                    |

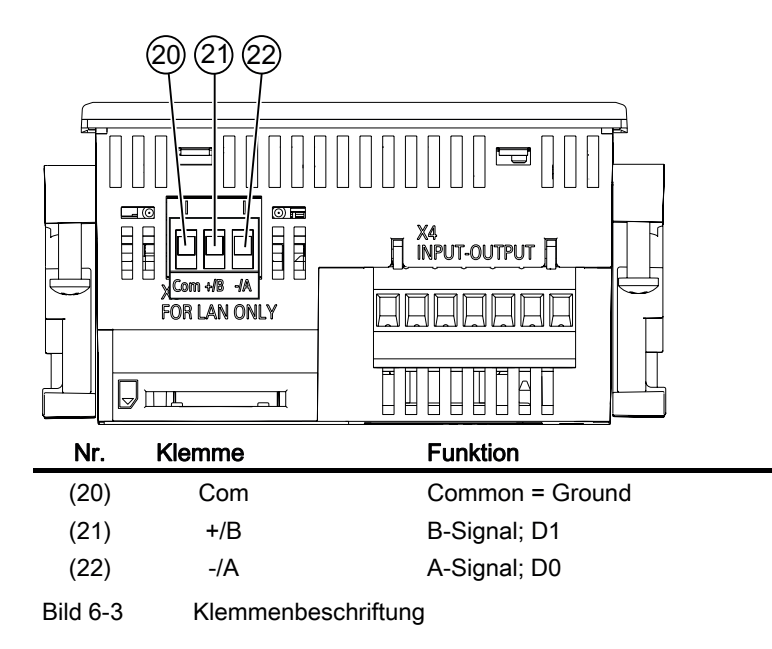

#### Erdung

Leitende Schalttafeln und Türen von Schaltschränken müssen geerdet sein. Die Türen des Schaltschranks müssen über Erdungsleitung mit dem Schaltschrank verbunden sein.

# Funktionserde

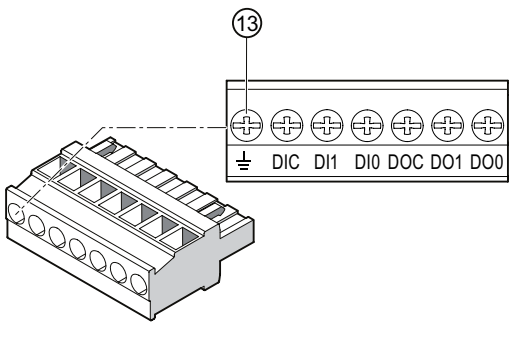

(13) Klemme Funktionserde

Bild 6-4 Klemmenblock mit 2 digitalen Ein- und Ausgängen, Funktionserde

Der Anschluss  $\pm$  "Funktionserde" leitet Störungen ab, die auf die digitalen Ein- und Ausgänge und die RS 485-Schnittstelle einwirken.

Schließen Sie die Funktionserde an die Potenzialausgleichsschiene im Schaltschrank an.

Die maximale Leitungslänge für den Anschluss der Funktionserde beträgt 3 Meter.

6.2 Anschlüsse

# Absicherung der Versorgungsspannung

# VORSICHT

Nicht abgesicherte Versorgungsspannung kann zu Schäden am Gerät oder an der Anlage führen

Es können Schäden am Gerät und an der Anlage auftreten.

Sichern Sie das Gerät immer mit einer IEC zugelassenen oder UL gelisteten Sicherung **0,6 A, CLASS CC**.

Bei Einsatz einer Schmelzsicherung muss ein passender, IEC zugelassener oder UL gelisteter Sicherungshalter verwendet werden. Zusätzlich ist eine geeignete Trennvorrichtung vorzuschalten, um das Gerät stromlos und spannungslos zu schalten!

### Absicherung der Strom-Messeingänge

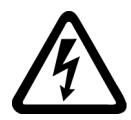

### 

Offene Wandler-Stromkreise führen zu elektrischem Schlag und Lichtbogenüberschlag

Nichtbeachtung wird Tod, Körperverletzung oder erheblichen Sachschaden zur Folge haben.

Die Strommessung ist nur über externe **Stromwandler** möglich. Sichern Sie NICHT die Stromkreise mit einer Sicherung ab. Öffnen Sie nicht den Sekundärstromkreis der Stromwandler unter Last. Schließen Sie die Sekundärstromklemmen des Stromwandlers kurz, bevor Sie das Gerät entfernen. Die Sicherheitshinweise der verwendeten Stromwandler sind zwingend zu beachten.

# Absicherung der Spannungs-Messeingänge

# ∕!∖vorsicht

Nicht abgesicherte Spannungs-Messeingänge können zu Schäden am Gerät oder an der Anlage führen

Sichern Sie das Gerät immer mit einer IEC zugelassenen oder UL gelisteten Sicherung 10 A oder mit einem IEC zugelassenen oder UL gelisteten Leitungsschutzschalter 10 A ab.

Schließen Sie niemals die Sekundäranschlüsse der Spannungswandler kurz.

# 6.3 Anklemmen der Leitungen

# Anklemmen der Leitungen an der Schraubklemme

Werkzeug: Schraubendreher PZ2 cal. ISO 6789

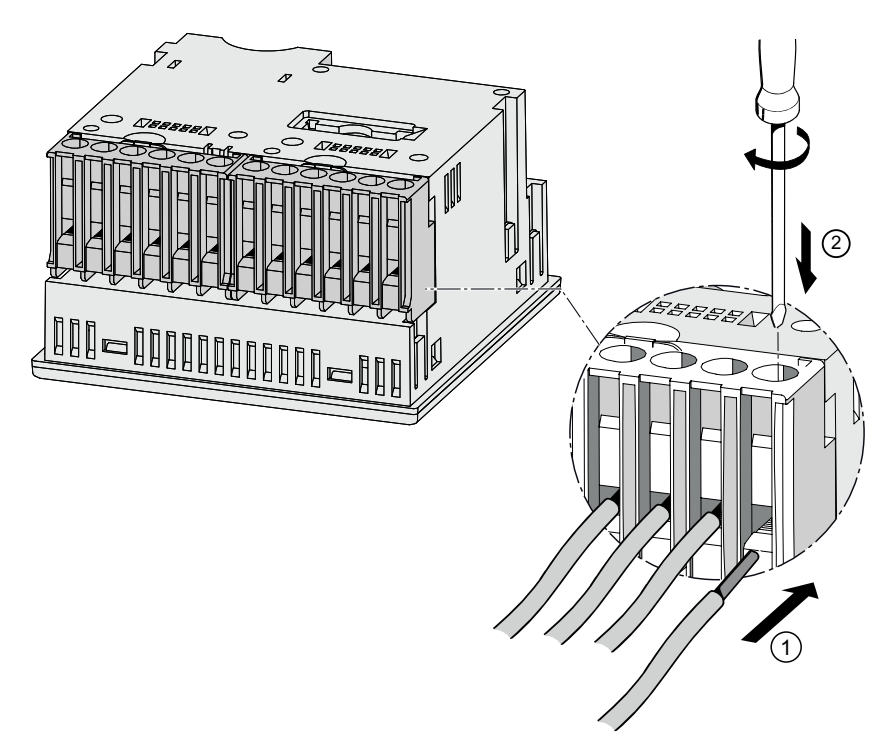

Bild 6-5 Anklemmen der Leitungen an der Schraubklemme

# 6.4 Anschlussbeispiele

Nachfolgend sind einige Anschlussbeispiele aufgeführt. Sie zeigen den Anschluss in:

- Drei- oder Vierleiternetzen
- mit unsymmetrischer Belastung
- mit / ohne Spannungswandler
- mit Stromwandler

Das Gerät kann bis zu den maximal zulässigen Spannungswerten mit oder ohne Spannungsmesswandler betrieben werden.

Die Strommessung ist nur über Stromwandler möglich.

Alle für die Messung nicht benötigten Ein- oder Ausgangsklemmen bleiben frei.

In den Anschlussbeispielen ist die Wandler-Sekundärseite exemplarisch an der Klemme "I" geerdet. Die Erdung ist an den Klemmen "k" oder "I" möglich. Die Erdung hat keinen Einfluss auf die Messung.

Die Art der Verdrahtung muss dem Gerät in den Geräteeinstellungen bekannt gegeben werden. Die folgend angegebenen Anschlussarten beziehen sich auf die Geräteparametrierung.

### Anschlussbeispiele

(1) Dreiphasige Messung, vier Leiter, unsymmetrische Belastung, ohne Spannungswandler, mit drei Stromwandlern

Anschlussart 3P4W

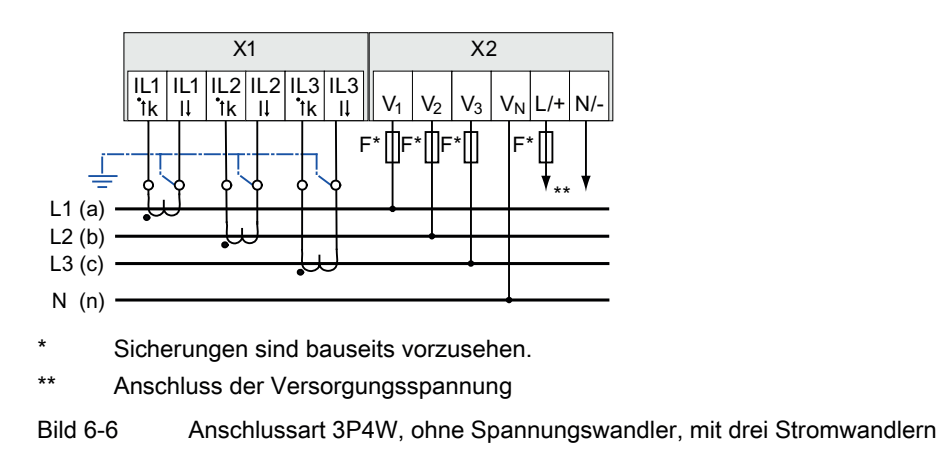

# (2) Dreiphasige Messung, vier Leiter, unsymmetrische Belastung, mit Spannungswandler, mit drei Stromwandlern

Anschlussart 3P4W

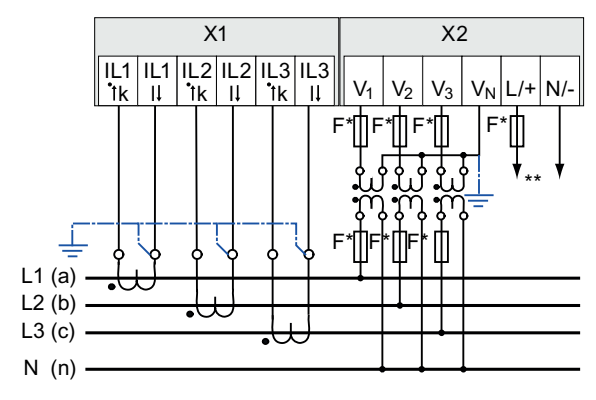

\* Sicherungen sind bauseits vorzusehen.

\*\* Anschluss der Versorgungsspannung

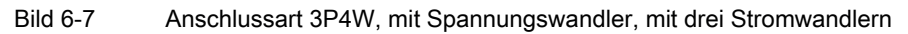

# (3) Dreiphasige Messung, drei Leiter, unsymmetrische Belastung, ohne Spannungswandler, mit drei Stromwandlern

Anschlussart 3P3W

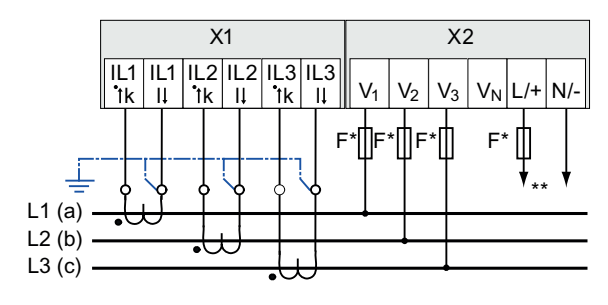

\* Sicherungen sind bauseits vorzusehen.

\*\* Anschluss der Versorgungsspannung

Bild 6-8 Anschlussart 3P3W, ohne Spannungswandler, mit drei Stromwandlern

# (4) Dreiphasige Messung, drei Leiter, unsymmetrische Belastung, mit Spannungswandler, mit drei Stromwandlern

Anschlussart 3P3W

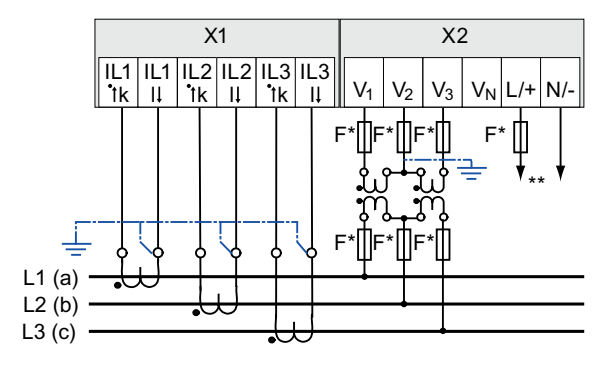

\* Sicherungen sind bauseits vorzusehen.

\*\* Anschluss der Versorgungsspannung

Bild 6-9 Anschlussart 3P3W, mit Spannungswandler, mit drei Stromwandlern

# (5) Dreiphasige Messung, vier Leiter, unsymmetrische Belastung, mit Spannungswandler, mit drei Stromwandlern

Anschlussart 3P3W

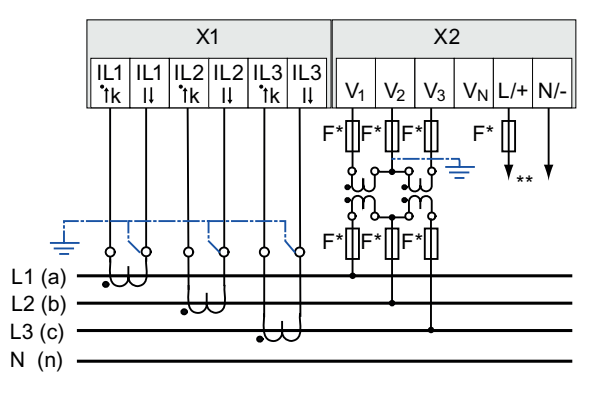

\* Sicherungen sind bauseits vorzusehen.

\*\* Anschluss der Versorgungsspannung

Bild 6-10 Anschlussart 3P3W, mit Spannungswandler, mit drei Stromwandlern

#### Siehe auch

Messeingänge (Seite 17)

# 6.5 Anschließen an den RS 485-Bus

#### Vorgehensweise

Schließen Sie das SENTRON PAC3100 über die integrierte Schnittstelle an den RS 485-Bus an. Beachten Sie die allgemeine Topologie der Zweidrahtleitung.

- 1. Schließen Sie die RS 485-Leitungen an den Schraubklemmen des Klemmenblocks an.
- 2. Verbinden Sie den Kabelschirm an einem Ende mit der Schutzerde PE.
- 3. Verbinden Sie das Signal Common mit der Schutzerde.
- 4. Stellen Sie sicher, dass beim ersten und beim letzten Kommunikationsteilnehmer ein Busabschlusswiderstand gesetzt ist.

# RS 485-Klemmenblock

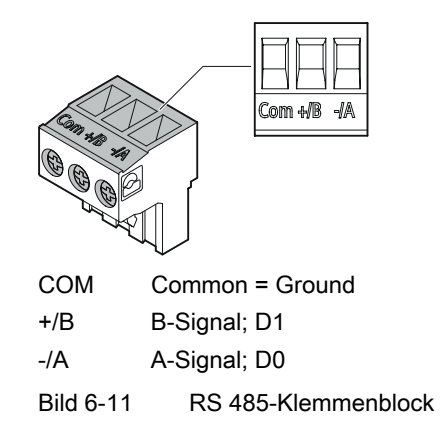

# Prinzipschaltbild

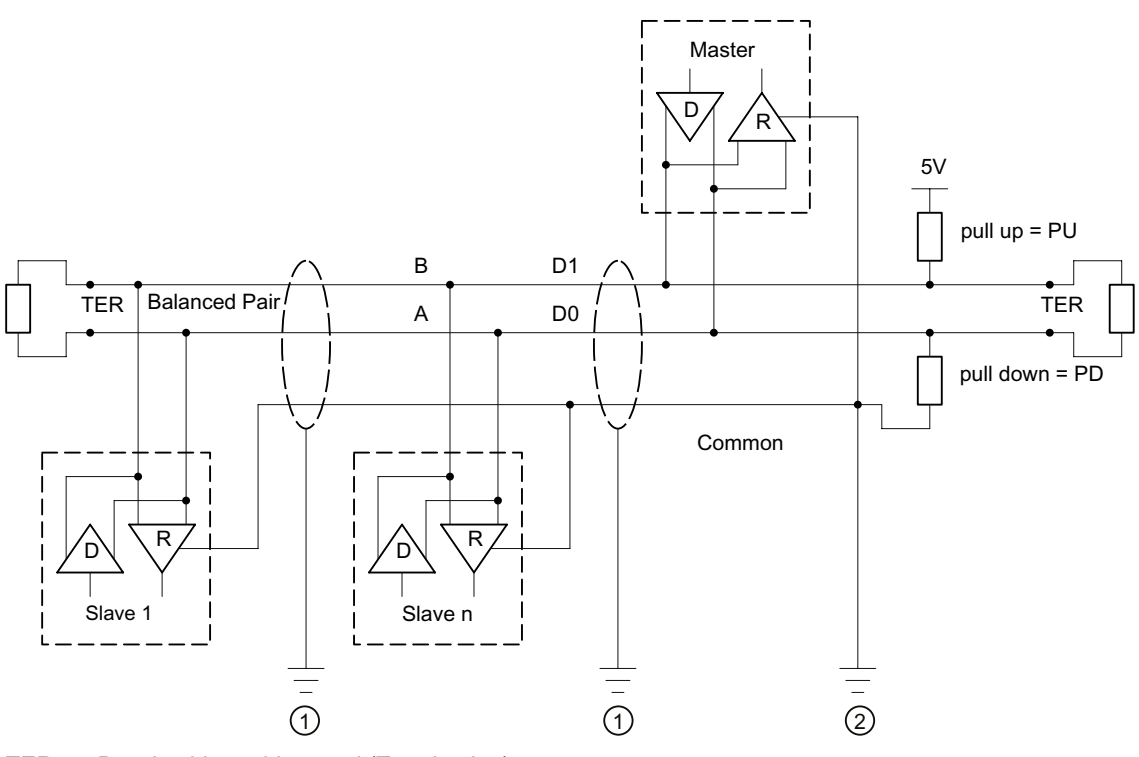

- TER Busabschlusswiderstand (Termination)
- PU pull-up Widerstand
- PD pull-down Widerstand
- (1) Erdung des Kabelschirms
- (2) Erdung der Common-Leitung, vorzugsweise nur an einem Punkt für den gesamten Bus

# Bild 6-12 Prinzipschaltbild: Allgemeine RS 485-Topologie

6.5 Anschließen an den RS 485-Bus

#### Erdung des Kabelschirms

Die serielle Modbus-Datenleitung muss geschirmt sein. Die Schirmung muss an einem Kabelende an die Schutzerde angeschlossen werden. Die Erdung des Schirmes erfolgt nur einseitig.

#### Erdung der Common-Leitung

Die Common-Leitung muss direkt an Schutzerde gelegt werden, vorzugsweise nur an einem Punkt für den ganzen Bus.

#### Polarisierung

Das PAC3100 unterstützt nicht die Polarisierung der RS 485-Datenleitungen. Die Polarisierung muss an anderer Stelle am Bus realisiert werden. Üblicherweise leistet das Master-Gerät die Polarisierung.

Empfohlen wird eine Polarisierung mit Versorgung von 5 V DC, Pull-up Widerstand mit 560  $\Omega$ , Pull-down Widerstand mit 560  $\Omega$ .

#### **Busabschluss**

Der erste und letzte Teilnehmer im Bus-Segment müssen den Bus mit einem Abschlusswiderstand abschließen.

Das PAC3100 unterstützt den Busabschluss nicht. Der Busabschluss kann durch einen externen Widerstand  $\geq$  60  $\Omega$  durchgeführt werden. Der Widerstand ist an den Klemmen -/A und -/B des RS 485-Klemmenblocks anzuschließen.

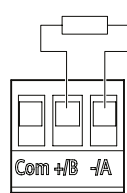

Bild 6-13

Busabschluss durch externen Widerstand

# In Betrieb nehmen

# 7.1 Übersicht

# Voraussetzungen

- 1. Das Gerät wurde montiert.
- 2. Das Gerät wurde entsprechend der möglichen Anschlussarten angeschlossen.

Zur Kommunikation über die RS 485-Schnittstelle muss das Gerät an den Bus angeschlossen sein.

### Schritte zur Inbetriebnahme des Geräts

- 1. Versorgungsspannung anlegen
- 2. Gerät parametrieren
- 3. Messspannung anlegen
- 4. Messstrom anlegen
- 5. Angezeigte Messwerte prüfen

# ACHTUNG

#### Anschlüsse prüfen

Unsachgerechtes Anschließen kann zu Fehlfunktionen und zum Ausfall des Geräts führen.

Prüfen Sie vor der Inbetriebnahme des SENTRON PAC3100 alle Anschlüsse auf sachgerechte Ausführung.

# 7.2 Versorgungsspannung anlegen

Für den Betrieb des Geräts wird eine Versorgungsspannung benötigt. Die Art und die Größe der möglichen Versorgungsspannung entnehmen Sie bitte den technischen Daten bzw. dem Typenschild.

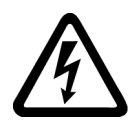

# 

Angegebenen Nennbereich der Spannung nicht überschreiten

Nichtbeachtung kann zu Tod, schwerer Körperverletzung oder Sachschaden führen

Die in den technischen Daten und auf dem Typenschild genannten Grenzwerte dürfen nicht überschritten oder unterschritten werden, auch nicht bei der Inbetriebnahme oder Prüfung des Geräts.

7.2 Versorgungsspannung anlegen

## Absicherung der Versorgungsspannung

# VORSICHT

Nicht abgesicherte Versorgungsspannung kann zu Schäden am Gerät oder an der Anlage führen

Sichern Sie das Gerät immer mit einer IEC zugelassenen oder UL gelisteten Sicherung **0,6 A, CLASS CC**.

Bei Einsatz einer Schmelzsicherung muss ein passender, IEC zugelassener oder UL gelisteter Sicherungshalter verwendet werden. Zusätzlich ist eine geeignete Trennvorrichtung vorzuschalten, um das Gerät stromlos und spannungslos zu schalten!

Die Versorgungsspannung darf nicht an den Spannungswandlern abgegriffen werden.

#### Vorgehensweise

Schließen Sie die Versorgungsspannung an die Klemmen L/+ und N/- an.

Tabelle 7-1 Anschluss der Versorgungsspannung

| Klemmenbezeichnung | Anschluss                                                  |
|--------------------|------------------------------------------------------------|
| L/+                | AC: Anschluss: Leiter (Phasenspannung)<br>DC: Anschluss: + |
| N/-                | AC: Anschluss: Neutralleiter<br>DC: Anschluss: -           |

#### Siehe auch

Sicherheitshinweise (Seite 13) Sicherheitshinweise (Seite 39) Messspannung anlegen (Seite 60) Technische Daten (Seite 107)

# 7.3 Gerät parametrieren

## Vorgehensweise

Zur Inbetriebnahme des Geräts sind die folgend aufgeführten Betriebsparameter in den Geräteeinstellungen anzugeben:

- Anschlussart
- Spannung
  - Direktmessung am Netz oder Messung über Spannungswandler
  - Messeingangsspannung bei Direktmessung am Netz
  - Primär- und Sekundärspannung bei Messung über Spannungswandler
- Strom
  - Primärstrom

Bei Nutzung der RS 485-Schnittstelle:

• Kommunikationseinstellungen

Sinnvoll sind ferner folgende Einstellungen:

- Sprache
- Phasenbezeichner
- Passwortschutz

#### Siehe auch

Passwortverwaltung (Seite 97)

# 7.3.1 Sprache einstellen

Stellen Sie zuerst die Sprache ein, in der die Textanzeigen am Display erscheinen sollen. Die verfügbaren Sprachen werden angezeigt:

- bei der ersten Inbetriebnahme,
- nach einem Rücksetzen auf Werkseinstellungen

Voreingestellt ist Englisch.

| LANGUAGE/REC        | JIONAL   |    |
|---------------------|----------|----|
| 中文                  |          | =  |
| DEUTSCH             |          |    |
| PORTUGUËS<br>TÜRKCE |          |    |
| ESPAÑOL             |          |    |
| · · · ·             | <b>•</b> | ОК |

Bild 7-1 Sprachenauswahl

Wählen Sie die gewünschte Sprache mit den Tasten <F2> der Taste <F3> der Taste <F3> der Taste <F3> der Taste <F4> der Taste <F4> der Taste <F

7.3 Gerät parametrieren

# Ändern der Sprache

- 1. Verlassen Sie die Messwertanzeige und rufen Sie das Menü "HAUPTMENÜ" auf: Taste <F4> MENÜ
- 2. Gehen Sie im Hauptmenü zum Menüeintrag "EINSTELLUNGEN": Taste <F2> der Taste <F3> ...
- 3. Rufen Sie den Menüeintrag " EINSTELLUNGEN " auf: Taste <F4> ENTER
- 4. Gehen Sie im Menü " EINSTELLUNGEN " zum Menüeintrag "SPRACHE/REGIONALES": Taste <F2> \_\_\_\_ oder Taste <F3> \_\_\_\_

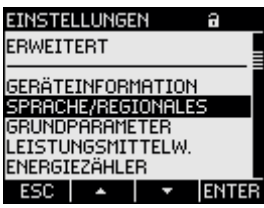

Bild 7-2 Menü "EINSTELLUNGEN"

 Rufen Sie den Menüeintrag "SPRACHE/REGIONALES" auf: Taste <F4> ENTER
 Die Dienersiet die ekteell gültigen Siegtellungen en

Das Display zeigt die aktuell gültigen Einstellungen an.

6. Öffnen Sie den Bearbeitungsmodus der Geräteeinstellung "SPRACHE" mit: Taste <F4> EDIT

| SPRACHE/REGIONALES®     |                       |  |  |  |  |
|-------------------------|-----------------------|--|--|--|--|
| SPRACHE<br>PHASENBEZEIC | DEUTSCH<br>HNER L1,L2 |  |  |  |  |
| ESC +                   | - OK                  |  |  |  |  |

Bild 7-3 Bearbeitungsmodus "SPRACHE"

- Durchlaufen Sie die möglichen Werte mit: Taste <F2> +
- 8. Übernehmen Sie die gewünschte Sprache mit: Taste <F4> OK
   Die Sprache wird dauerhaft gespeichert und ist sofort wirksam. Das Display kehrt in den Anzeigemodus zurück.
- 9. Kehren Sie in eines der Auswahlmenüs oder in die Messanzeige zurück: Taste <F1> ESC

# 7.3.2 Spannungseingang

#### 7.3.2.1 Anschlussart einstellen

Geben Sie dem Gerät die ausgeführte Anschlussart bekannt. Tragen Sie dazu in den Geräteeinstellungen die Kurzbezeichnung der Anschlussart ein.

#### Hinweis

#### Anschlussart

Die ausgeführte Anschlussart und die in den Geräteeinstellungen eingetragene Anschlussart müssen übereinstimmen.

| Tabelle 7-2 | Vorgesehene | Anschlussarten |
|-------------|-------------|----------------|
|-------------|-------------|----------------|

| Kurzbezeichnung | Anschlussart                                 |
|-----------------|----------------------------------------------|
| 3P4W            | 3 Phasen, 4 Leiter, unsymmetrische Belastung |
| 3P3W            | 3 Phasen, 3 Leiter, unsymmetrische Belastung |

Weitere Informationen zu den möglichen Anschlussarten und zur Abhängigkeit der Messgrößendarstellung von der Anschlussart finden Sie im Kapitel "Beschreibung".

#### Vorgehensweise

- 1. Verlassen Sie die Messwertanzeige und rufen Sie das Menü "HAUPTMENÜ" auf: Taste <F4> MENÜ
- 2. Gehen Sie im Hauptmenü zum Menüeintrag "EINSTELLUNGEN": Taste <F2> der Taste <F3> T
- 3. Rufen Sie den Menüeintrag "EINSTELLUNGEN" auf: Taste <F4> ENTER
- 4. Gehen Sie im Menü "EINSTELLUNGEN" zum Menüeintrag "GRUNDPARAMETER": Taste <F2> der Taste <F3>
- 5. Rufen Sie den Menüeintrag "GRUNDPARAMETER" auf: Taste <F4> ENTER
- 6. Rufen Sie im Menü "GRUNDPARAMETER" den Eintrag "SPANNUNGSEINGANG" auf: Taste <F4> ENTER

Das Display zeigt die aktuell gültigen Einstellungen an.

| SPANNUNGSEINGANG a |         |
|--------------------|---------|
| ANSCHLUSSART 3P    | P4₩     |
| U-WANDLERMESSUNG?  |         |
| MESSSPHNNUNG 4     | 99 A 66 |
|                    |         |
|                    |         |
|                    |         |
| ESC 🖌 🔺 🖌 🛨 🛛 EI   | DIT     |

Bild 7-4 Geräteeinstellung "ANSCHLUSSART"

7. Öffnen Sie den Bearbeitungsmodus der Geräteeinstellung "ANSCHLUSSART": Taste <F4> EDIT

- Burchlaufen Sie die möglichen Werte mit: Taste <F2> +
- 9. Übernehmen Sie die gewünschte Anschlussart: Taste <F4> OK
   Die Anschlussart wird dauerhaft gespeichert und ist sofort wirksam. Das Display kehrt in den Anzeigemodus zurück.
- 10.Kehren Sie in eines der Auswahlmenüs oder in die Messanzeige zurück: Taste <F1> ESC

### Siehe auch

Messeingänge (Seite 17)

# 7.3.2.2 Messung über Spannungswandler einstellen

Im Lieferzustand ist die Messung direkt am Netz eingestellt. Bei der Erstinbetriebnahme sind die folgenden Schritte durchzuführen, wenn über Spannungswandler gemessen werden soll.

### Vorgehensweise

- 1. Rufen Sie im Menü "EINSTELLUNGEN" den Menüeintrag "GRUNDPARAMETER" auf.
- 2. Öffnen Sie im Menü "GRUNDPARAMETER" den Eintrag "SPANNUNGSEINGANG": Taste <F4> INTER Das Display zoigt die aktuell gültigen Einstellungen an

Das Display zeigt die aktuell gültigen Einstellungen an.

3. Gehen Sie zur Geräteeinstellung "U-WANDLERMESSUNG?": Taste <F2> der Taste <F3> .

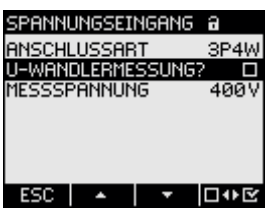

Bild 7-5 Geräteeinstellung "U-WANDLERMESSUNG"

- 4. Schalten Sie die Wandlermessung ein / aus: Taste <F4> IVE
  Ein: Messung über Spannungswandler.
  Aus: Messung direkt am Niederspannungsnetz. Die Geräteeinstellung wird dauerhaft gespeichert und ist sofort wirksam. Das Display bleibt im Anzeigemodus.
- 5. Kehren Sie in eines der Auswahlmenüs oder in die Messwertanzeige zurück: Taste <F1> ESC

## 7.3.2.3 Wandlerverhältnis des Spannungswandlers einstellen

Im Lieferzustand ist Messung direkt am Netz eingestellt. Bei der Erstinbetriebnahme sind die folgenden Schritte durchzuführen, wenn über Spannungswandler gemessen werden soll.

Die Einstellung des Wandlerverhältnisses ist nur möglich, wenn die Messung über Spannungswandler in den Geräteeinstellungen eingeschaltet ist. Nur dann sind die Felder für Primär- und Sekundärspannung auf dem Display sichtbar.

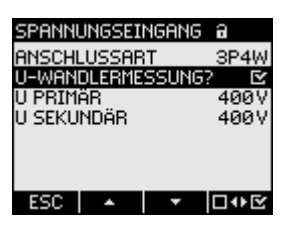

Bild 7-6 Geräteeinstellung "U-WANDLERMESSUNG" eingeschaltet

#### Vorgehensweise

- 1. Rufen Sie im Menü "EINSTELLUNGEN" den Menüeintrag "GRUNDPARAMETER" auf.
- Öffnen Sie im Menü "GRUNDPARAMETER" den Eintrag "SPANNUNGSEINGANG": Taste <F4> ENER Das Display zeigt die aktuell gültigen Einstellungen an. Falls die Felder "U PRIMÄR" und "U SEKUNDÄR" nicht sichtbar sind, ist Direktmessung am Netz eingestellt. Schalten Sie von Direktmessung auf Messung über Spannungswandler um. Die Anleitung dazu finden Sie im Kapitel "Messung über Spannungswandler einstellen".
- 3. Gehen Sie zur Geräteeinstellung "U PRIMÄR": Taste <F2> \_\_\_\_ oder Taste <F3> \_\_\_\_
- 4. Öffnen Sie den Bearbeitungsmodus der Geräteeinstellung "U PRIMÄR": Taste <F4> EDIT
- 5. Stellen Sie den gewünschten Wert ein: Taste <F2> + oder Taste <F3> ->
- 6. Übernehmen Sie den Wert: Taste <F4> OK
   Der Wert der Primärspannung wird dauerhaft gespeichert und ist sofort wirksam. Das Display kehrt in den Anzeigemodus zurück.
- 7. Gehen Sie zur Geräteeinstellung "U SEKUNDÄR: Taste <F2> der Taste <F3> der Taste <F3> der Eingabe der Primärspannung. Der Wert der Sekundärspannung wird dauerhaft gespeichert und ist sofort wirksam. Das Display kehrt in den Anzeigemodus zurück.
- 8. Kehren Sie in eines der Auswahlmenüs oder in die Messwertanzeige zurück: Taste <F1> ESC

7.3 Gerät parametrieren

# **Beispiel:**

Sie möchten an einem 690 V-Netz über Spannungswandler 1000 V / 100 V messen. Geben Sie dazu ein:

- 1. U-WANDLERMESSUNG?: 🗹 Ein
- 2. U PRIMÄR: 690V
- 3. U SEKUNDÄR: 69V

| Spannungsein<br>Anschlussart<br>U-Wandlermes<br>U Primär<br>U Sekundär | 5ANG A<br>SP4W<br>SUNG? ⊠<br>690V<br>Ø69V |  |
|------------------------------------------------------------------------|-------------------------------------------|--|
| ESC +                                                                  | - <b>→</b> 0K                             |  |
|                                                                        | Carätasing                                |  |

Bild 7-7 Geräteeinstellung "SPANNUNGSEINGANG"

### Siehe auch

Messung über Spannungswandler einstellen (Seite 56)

# 7.3.2.4 Messspannung einstellen

Im Lieferzustand ist die Messbezugsspannung U<sub>L-L</sub> auf 400 V eingestellt. Bei der Erstinbetriebnahme sind die folgenden Schritte durchzuführen, wenn die anliegende Messspannung U<sub>L-L</sub> davon abweicht.

#### Vorgehensweise

- 1. Rufen Sie im Menü "EINSTELLUNGEN" den Menüeintrag "GRUNDPARAMETER" auf.
- Öffnen Sie im Menü "GRUNDPARAMETER" den Eintrag "SPANNUNGSEINGANG": Taste <F4> ENTER Das Display zeigt die aktuell gültigen Einstellungen an.

Gehen Sie zur Geräteeinstellung "MESSSPANNUNG":

Taste <F2> der Taste <F3>

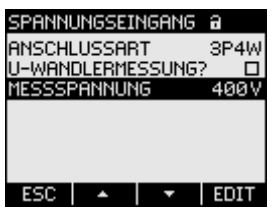

Bild 7-8 Geräteeinstellung "MESSSPANNUNG"

- 4. Öffnen Sie den Bearbeitungsmodus der Geräteeinstellung "MESSSPANNUNG": Taste <F4> EDIT
- 5. Stellen Sie den gewünschten Wert ein: Taste <F2> + und Taste <F3> ->

6. Übernehmen Sie den Wert mit: Taste <F4> 0K

Der Wert der Messspannung wird dauerhaft gespeichert und ist sofort wirksam. Das Display kehrt in den Anzeigemodus zurück.

7. Kehren Sie in eines der Auswahlmenüs oder in die Messwertanzeige zurück: Taste <F1> ESC

# 7.3.3 Stromeingang

### 7.3.3.1 Wandlerverhältnis des Stromwandlers einstellen

Vor der Erstinbetriebnahme ist das Wandlerverhältnis einzustellen.

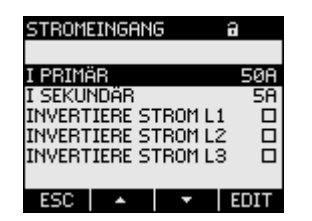

Bild 7-9 Geräteeinstellung "STROMEINGANG"

## Vorgehensweise

- 1. Rufen Sie im Menü "EINSTELLUNGEN" den Menüeintrag "GRUNDPARAMETER" auf.
- Öffnen Sie im Menü "GRUNDPARAMETER" den Eintrag "STROMEINGANG": Taste <F4> ENTER Das Display zeigt die aktuell gültigen Einstellungen an.
- 3. Öffnen Sie den Bearbeitungsmodus der Geräteeinstellung "I PRIMÄR": Taste <F4> EDIT
- 5. Übernehmen Sie den Wert mit: Taste <F4> OK
   Der Wert des Primärstroms wird dauerhaft gespeichert und ist sofort wirksam. Das Display kehrt in den Anzeigemodus zurück.
- Der Wert "I SEKUNDÄR" ist auf 5 A fest eingestellt und wird mit Taste <F3> 
   übersprungen.
- 7. Geben Sie die Stromflussrichtung für die einzelnen Phasen L1, L2 und L3 an: Taste <F2> der Taste <F3> der Taste <F3> der Taste 
  Stromflussrichtung der entsprechenden Phase.
  Ein- / Aus-Schalter: der EIN / der AUS
  Die Einstellung wird dauerhaft gespeichert und ist sofort wirksam.
- 8. Kehren Sie in eines der Auswahlmenüs oder in die Messanzeige zurück: Taste <F1> ESC

7.4 Messspannung anlegen

# Beispiel

Sie möchten den Strom über Stromwandler für 5000 A / 5 A messen.

Geben Sie dazu ein:

- 1. I PRIMÄR: 5000A
- 2. I SEKUNDÄR: 5A

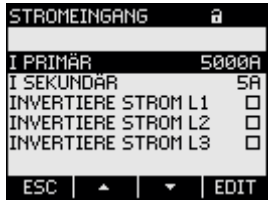

Bild 7-10 Geräteeinstellung "STROMEINGANG - I PRIMÄR"

# 7.3.4 RS 485-Schnittstelle

Zur Erstinbetriebnahme der integrierten RS 485-Schnittstelle sind die Modbus-Kommunikationsparameter am Gerät einzustellen.

### Vorgehensweise

1. Rufen Sie im Menü "EINSTELLUNGEN" den Menüeintrag " KOMMUNIKATION" auf: Taste <F4> ENTER

Das Display zeigt die aktuell gültigen Einstellungen an.

- 2. Gehen Sie zu den Kommunikationseinstellungen, die Sie ändern möchten: Taste <F2> der Taste <F3> t
- 3. Öffnen Sie den Bearbeitungsmodus der Kommunikationseinstellung: Taste <F4> EDIT
- 4. Stellen Sie den gewünschten Wert ein: Taste <F2> + und Taste <F3> -
- 5. Übernehmen Sie den Wert mit: Taste <F4> OK
   Der Wert des wird dauerhaft gespeichert und ist sofort wirksam. Das Display kehrt in den Anzeigemodus zurück.
- 6. Ändern Sie weitere Einstellungen.
- 7. Kehren Sie in eines der Auswahlmenüs oder in die Messanzeige zurück: Taste <F1> ESC

# 7.4 Messspannung anlegen

Das SENTRON PAC3100 ist ausgelegt für das Messen in Netzen mit Nennwechselspannungen bis

- 277 V Leiter gegen Neutralleiter und
- 480 V Leiter gegen Leiter.

# VORSICHT

#### Grenzwerte einhalten

Die in den technischen Daten bzw. auf dem Typenschild genannten Grenzwerte dürfen nicht überschritten werden, auch nicht bei der Inbetriebnahme oder Prüfung des Geräts.

Das Messen von Gleichspannung ist nicht möglich.

Zur Messung höherer Spannungen als die zulässigen Bemessungseingangsspannungen sind externe Spannungswandler erforderlich.

### Siehe auch

Messeingänge (Seite 17)

Sicherheitshinweise (Seite 13)

Sicherheitshinweise (Seite 39)

Versorgungsspannung anlegen (Seite 51)

# 7.5 Messstrom anlegen

Das Gerät ist für den Anschluss von Stromwandlern mit Sekundärströmen von 5 A konzipiert. Es ist nur das Messen von Wechselströmen möglich.

Die Strommesseingänge sind jeweils mit 10 A (max. 300 V) dauerhaft, bzw. mit 100 A für 1 Sekunde belastbar.

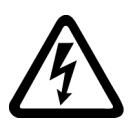

# 

Offene Wandler-Stromkreise führen zu elektrischem Schlag und Lichtbogenüberschlag

Nichtbeachtung wird Tod, Körperverletzung oder erheblichen Sachschaden zur Folge haben.

Die Strommessung ist nur über externe Stromwandler möglich. Sichern Sie NICHT die Stromkreise mit einer Sicherung ab. Öffnen Sie nicht den Sekundärstromkreis der Stromwandler unter Last. Schließen Sie die Sekundärstromklemmen des Stromwandlers kurz, bevor Sie das Gerät entfernen. Die Sicherheitshinweise der verwendeten Stromwandler sind zwingend zu beachten.

# VORSICHT

#### Keine Gleichströme messen

Gleichströme können mit dem Gerät nicht gemessen werden.

7.6 Angezeigte Messwerte prüfen

# Stromflussrichtung

Achten Sie beim Anschluss der Strommesseingänge auf die Stromflussrichtung. Bei gegenläufigem Anschluss werden die Messwerte invertiert und erhalten ein negatives Vorzeichen.

Zur Korrektur der Stromflussrichtung ist es nicht notwendig, die Eingänge umzuklemmen. Ändern Sie stattdessen in den Geräteeinstellungen die Interpretation der Richtung.

Weitere Informationen finden Sie im Kapitel "Grundparameter", Felder "INVERTIERE STROM".

# Siehe auch

Messeingänge (Seite 17)

Sicherheitshinweise (Seite 13)

Sicherheitshinweise (Seite 39)

Grundparameter (Seite 87)

# 7.6 Angezeigte Messwerte prüfen

### Korrekte Anschlussart

Prüfen Sie mit Hilfe der Tabelle "Anzeige der Messgrößen in Abhängigkeit von der Anschlussart", ob die Messgrößen entsprechend der ausgeführten Anschlussart angezeigt werden. Bei Abweichung liegt ein Verdrahtungsfehler oder Konfigurationsfehler vor.

# Siehe auch

Messeingänge (Seite 17)

# Bedienen

# 8.1 Geräteoberfläche

# 8.1.1 Anzeige- und Bedienelemente

### Anzeige- und Bedienelemente

(1)

Die Front des SENTRON PAC3100 enthält folgende Anzeige- und Bedienelemente.

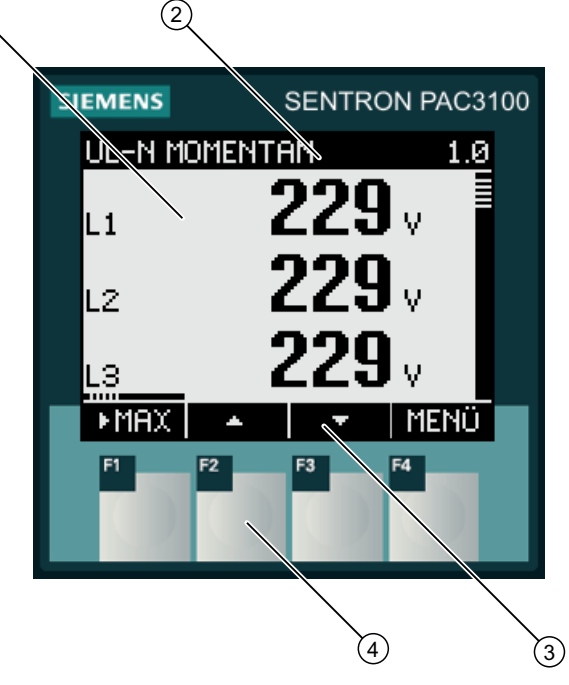

- (1) Anzeige der Messwerte, Geräteeinstellungen, Auswahlmenüs
- (2) Anzeigetitel
- (3) Beschriftung der Funktionstasten
- (4) Tastenflächen der Funktionstasten
- Bild 8-1 Geräteoberfläche

#### Display: Anzeige - Anzeigetitel - Tastenbeschriftung

Das Display ist wie folgt unterteilt:

- Anzeigebereich stellt die aktuellen Messwerte, Geräteeinstellungen und Auswahlmenüs dar.
- Kopfbereich gibt an, welche Informationen im Anzeigebereich sichtbar sind.
- Fußbereich gibt an, welche Funktionen auf die Funktionstasten gelegt sind.

#### Funktionstasten: Tastenbeschriftung - Tastenflächen

Die vier Funktionstasten F1 bis F4 ermöglichen die Gerätebedienung:

- Navigation in den Menüs
- Auswahl der Messanzeigen
- Anzeige und Bearbeitung der Geräteeinstellungen

Die Tasten sind mehrfach belegt. Funktionsbelegung und Tastenbeschriftung ändern sich im Kontext der Gerätebedienung. Die Bezeichnung der aktuellen Tastenfunktion steht oberhalb der Tastenummer im Fußbereich des Displays.

Kurzes Drücken der Tastenfläche löst die Taste einmal aus. Längeres Drücken der Tastenfläche schaltet nach ca. 1 Sekunde die Autorepeat-Funktion ein. Die Taste wird ständig wiederholt ausgelöst, solange Tastendruck anliegt. Autorepeat ist z. B. geeignet zum schnellen Hochzählen von Werten bei der Geräteparametrierung.

#### Organisation der Information

Das Display organisiert die darstellbaren Informationen wie folgt:

#### Messgrößen

 Anzeige der Messgrößen Das Display zeigt die Messwerte der aktuell ausgewählten Messgröße an.

#### Menüs

- Menü "HAUPTMENÜ" Das Display listet die anzeigbaren Messgrößen.
- Menü "EINSTELLUNGEN" Das Display listet die Geräteeinstellungen. Das Menü "EINSTELLUNGEN" ist ein Untermenü des Menüs "HAUPTMENÜ". Das Menü "EINSTELLUNGEN" enthält weitere Untermenüs.

#### Geräteeinstellungen

- Anzeige der Geräteeinstellungen Das Display zeigt die Werte der aktuell wirksamen Geräteeinstellungen an.
- Bearbeitungsmodus der Geräteeinstellungen Das Display ermöglicht die Bearbeitung der Geräteeinstellungen.

#### Navigation durch die Ansichten

Die Navigation durch die Messgrößen, Menüs und Geräteeinstellungen ist durchgängig auf die Funktionstasten F1 und F4 gelegt:

- F1 ESC: Bricht die letzte Bedieneraktion ab. Kehrt aus der Anzeige der Geräteeinstellungen in die Menüanzeige zurück.
- F4 MENÜ: Ruft das Hauptmenü auf.
- F4 ENTER: Ruft den ausgewählten Menüeintrag auf.
- F4 EDIT : Öffnet den Bearbeitungsmodus der Geräteeinstellung.

Die folgende Abbildung zeigt die Navigationspfade. Die Anzeige der Messgrößen ist der Start- und Endpunkt der Navigation. Mehrmaliges Drücken der Abbruchtaste F1 führt in die Anzeige der Messgrößen zurück.

Beachten Sie, dass die Taste F4 mit zusätzlicher Funktionalität belegt ist.

F4 CK: Speichert dauerhaft den zuletzt gesetzten Wert und kehrt aus dem Bearbeitungsmodus in den Anzeigemodus zurück. Falls keine Bearbeitung vorgesehen ist, schließt die Taste die Anzeige und kehrt in die Menüauswahl zurück.

F4 DIE: Ist ein Ein- / Aus-Schalter.

Bedienen

8.1 Geräteoberfläche

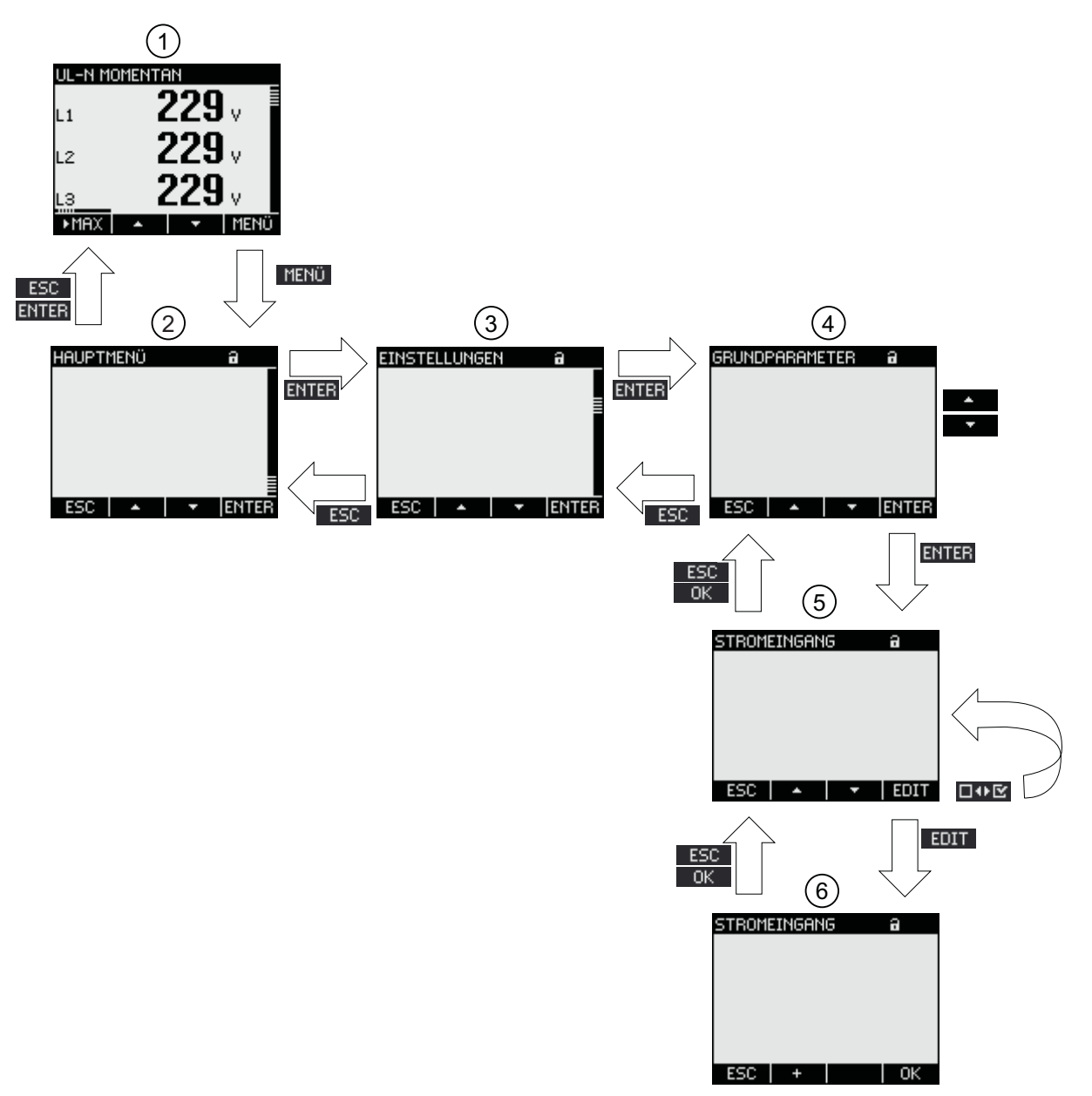

- (1) Anzeige der Messgrößen
- (2) Menü "HAUPTMENÜ"
- (3) Menü "EINSTELLUNGEN"
- (4) Submenü. Einige Geräteeinstellungen gruppieren die Felder in Submenüs
- (5) Anzeige der Geräteeinstellungen
- (6) Bearbeitungsmodus der Geräteeinstellungen
- Bild 8-2 Informationsstruktur und Navigation

#### **Besondere Anzeigeelemente**

#### Geräteschutz-Symbol

Das Schloss-Symbol im Anzeigetitel gibt an, ob die Geräteeinstellungen gegen unbefugte oder versehentliche Änderung geschützt sind.

Gerät ist geschützt.

Gerät ist nicht geschützt.

Bei eingeschaltetem Geräteschutz erzwingt das Gerät die Eingabe des gültigen Passwortes.

Das Passwort kann in der Geräteeinstellung "ERWEITERT > PASSWORTSCHUTZ" vergeben bzw. geändert werden.

#### Hinweis

#### Geräteschutz-Symbol

Das Geräteschutz-Symbol erscheint in allen Anzeigen mit Ausnahme der Messanzeige.

#### **Display-Nummer**

Jeder Anzeige ist eine Display-Nummer zugeordnet. Die Nummer steht rechts im Kopfbereich des Displays.

#### Hinweis

#### Support-Anfragen

Geben Sie bei Support-Anfragen die Display-Nummer an, wenn Sie sich auf eine bestimmte Anzeige beziehen.

#### Bildlaufleiste

In den Menü-Anzeigen ist am rechten Rand des Displays eine Bildlaufleiste angeordnet. Der Schieber

- Schieber an oberer Position: Listenanfang
- Schieber an unterer Position: Listenende

| HAUPTMENÜ                | a                |     |           |                 |  |
|--------------------------|------------------|-----|-----------|-----------------|--|
| ENERGIE<br>EINSTELLUNGEN |                  |     |           |                 |  |
| SPANNUNG<br>SPANNUNG     | UL-N<br>UL-L     |     | <b>~~</b> | $ \rightarrow $ |  |
| STROM<br>STROM N-LEITER  | I<br>In<br>ENTER |     |           |                 |  |
| 230   -                  |                  |     |           |                 |  |
|                          |                  | (1) |           |                 |  |

(1) Bildlaufleiste der Menüliste

Bild 8-3 Bildlaufleiste der Menüliste

#### Auswahlbalken

Der Auswahlbalken kennzeichnet den Menüeintrag, der mit Taste F4 ENTER aufrufbar ist.

Die Tasten F2 und F3 wegen den Auswahlbalken über die Menüeinträge.

- Wenn alle Einträge des angezeigten Menüs auf dem Display zugleich darstellbar sind, bewegt sich der Auswahlbalken über die feststehenden Menüeinträge.
- Wenn die Menüliste mehr Einträge besitzt, als auf dem Display darstellbar sind, schaltet die Anzeige in den Scroll-Modus. Der Auswahlbalken bleibt mittig stehen. Die Menüliste rollt "unter" dem Balken vor oder zurück.

#### Listenanfang / Listenende

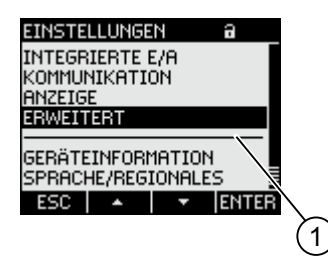

(1) Trennstrich zwischen Listenanfang und Listenende

Bild 8-4 Listenanfang / Listenende

In allen Menüs ist das Listenende mit dem Listenanfang zum Kreis geschlossen. Taste F3 springt vom Listenende an den Listenanfang. Taste F2 springt vom Listenanfang an das Listenende.

Ein Trennstrich kennzeichnet die Nahtstelle zwischen Listenende und Listenanfang, wenn die Menüliste mehr Einträge besitzt, als auf dem Display zugleich darstellbar sind.

#### Bildlaufleiste der Funktionstaste F1

Die über der Funktionstaste F1 waagrecht liegende Bildlaufleiste, zeigt die Mehrfachbelegung der Funktionstaste an. Mit jedem Drücken der Taste ändert sich die Tastenbelegung.

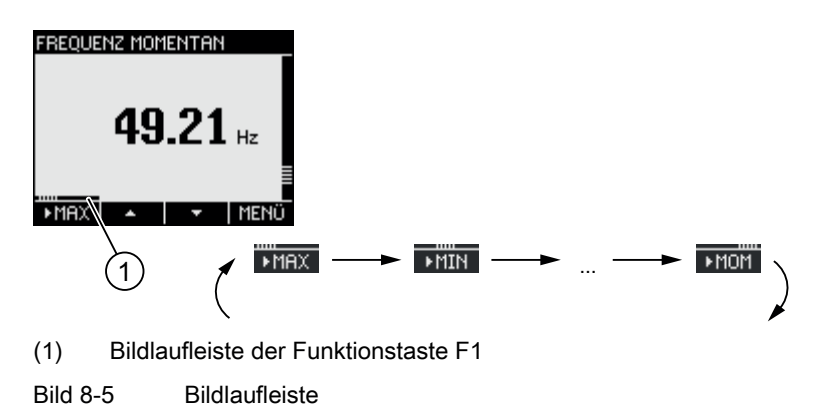

# Extremwert-Symbol

Bei Anzeige der Extremwerte ist der Messgrößenbezeichnung ein Symbol zur Bezeichnung des Maximum- oder Minimumwerts beigeordnet:

- 🔺 Maximum
- 🔻 Minimum

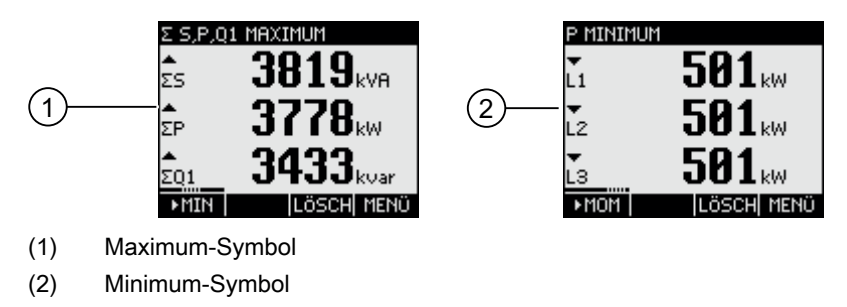

Bild 8-6 Extremwert-Symbole

# Siehe auch

Aktuelle Informationen und Korrekturblatt (Seite 12)

8.1 Geräteoberfläche

# 8.1.2 Anzeige der Messgrößen

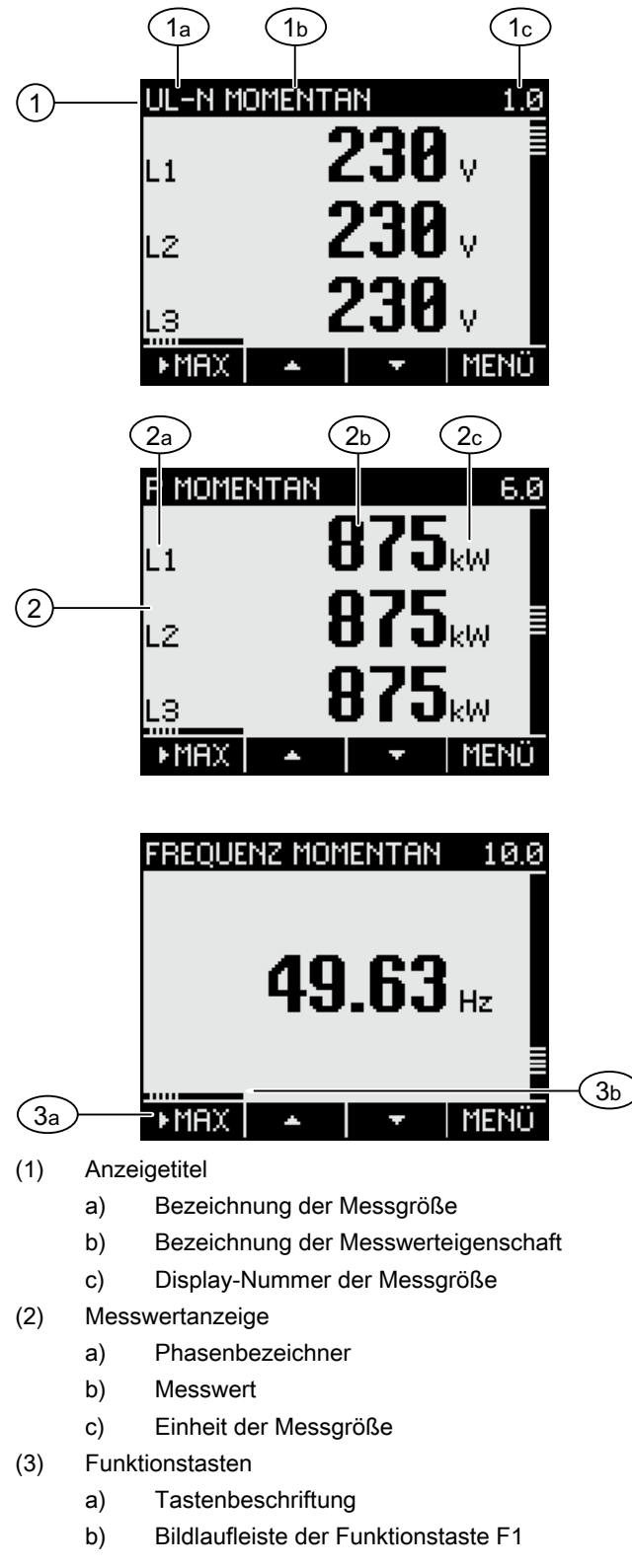

# Anzeigetitel

Der Anzeigetitel im Kopf des Displays enthält folgende Informationen:

- Bezeichnung der Messgröße
- Bezeichnung der Messwerteigenschaft
- Display-Nummer der Messgröße

### Bezeichnung der Messgröße

An erster Stelle im Anzeigetitel steht die Bezeichnung der angezeigten Messgröße. Aufgrund der beschränkten Zeilenlänge dient zur Bezeichnung auch die Einheit der Messgröße.

Eine Übersicht finden Sie im Anhang.

#### Bezeichnung der Messwerteigenschaft

An zweiter Stelle im Anzeigetitel steht die aktuell angezeigte Messwerteigenschaft.

Eine Übersicht finden Sie im Anhang.

### Funktionstasten

Die Funktionstasten sind in der Messwertanzeige mehrfach belegt. Die Tasten F2 und F3 sind nur bei Anzeige des Momentanwertes verfügbar.

| Tastenfunktion                                      | F1    | F2 | F3    | F4   |
|-----------------------------------------------------|-------|----|-------|------|
| Zeige den Momentanwert                              | MOM € |    |       |      |
| Zeige den Maximalwert                               | MAX   |    |       |      |
| Zeige den Minimalwert                               | ►MIN  |    |       |      |
| Setze den Extremwert auf den<br>Momentanwert zurück |       |    | LÖSCH |      |
| Gehe in der Auswahlliste nach oben                  |       | *  |       |      |
| Gehe in der Auswahlliste nach unten                 |       |    | +     |      |
| Gehe zur Menüauswahl                                |       |    |       | MENÜ |

# Siehe auch

Bedienschritte in der Anzeige der Messgröße (Seite 77) Messgrößen (Seite 121)

# 8.1.3 Anzeige des Menüs "HAUPTMENÜ"

Das Menü "HAUPTMENÜ" stellt die anzeigbaren Messgrößen zur Auswahl. Der zusätzliche Menüeintrag "EINSTELLUNGEN" verzweigt in das Menü zur Geräteparametrierung.

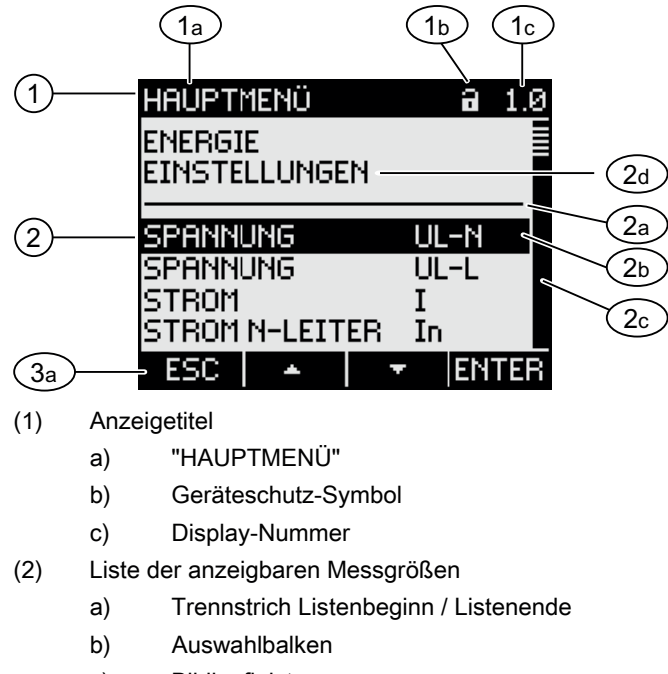

- c) Bildlaufleiste
- d) Wechsel in das Menü zur Geräteparametrierung
- (3) Funktionstasten
  - a) Tastenbeschriftung
- Bild 8-8 Anzeige Hauptmenü

# Anzeigetitel

Der Anzeigetitel ist konstant "HAUPTMENÜ".

# Display-Nummer der Messgröße

Das Hauptmenü hat keine eigene sichtbare Displaynummer. Die angezeigte Displaynummer bezieht sich auf die aktuell ausgewählte Messgröße.

#### Liste der anzeigbaren Messgrößen

Die Menüliste stellt die anzeigbaren Messgrößen zur Auswahl.

#### Auswahlbalken

Der Auswahlbalken markiert die aktuell ausgewählte Messgröße.
# Wechsel in das Menü zur Geräteparametrierung

Der Menüeintrag "EINSTELLUNGEN" verzweigt in das Menü zur Geräteparametrierung.

## Funktionstasten

| Tabelle 8-1 | Belegung der Funktionstasten im Menü "HAUPTMENÜ" |
|-------------|--------------------------------------------------|
|-------------|--------------------------------------------------|

| Tastenfunktion                                                                 | F1  | F2 | F3 | F4    |
|--------------------------------------------------------------------------------|-----|----|----|-------|
| Verwerfe die Menüauswahl und kehre zur<br>zuletzt angezeigten Messgröße zurück | ESC |    |    |       |
| Gehe in der Auswahlliste nach oben                                             |     | -  |    |       |
| Gehe in der Auswahlliste nach unten                                            |     |    | +  |       |
| Zeige die ausgewählte Messgröße an                                             |     |    |    | ENTER |

## Siehe auch

Bedienschritte im Menü "HAUPTMENÜ" (Seite 78)

# 8.1.4 Anzeige des Menüs "EINSTELLUNGEN"

Das Menü "EINSTELLUNGEN" stellt die Geräteeinstellungen zur Auswahl. Die Menüeinträge bezeichnen Gruppen verwandter Einstellungen, die in einer Anzeige zusammengefasst sind. Unter einem Menüeintrag können weitere Untermenüs stehen.

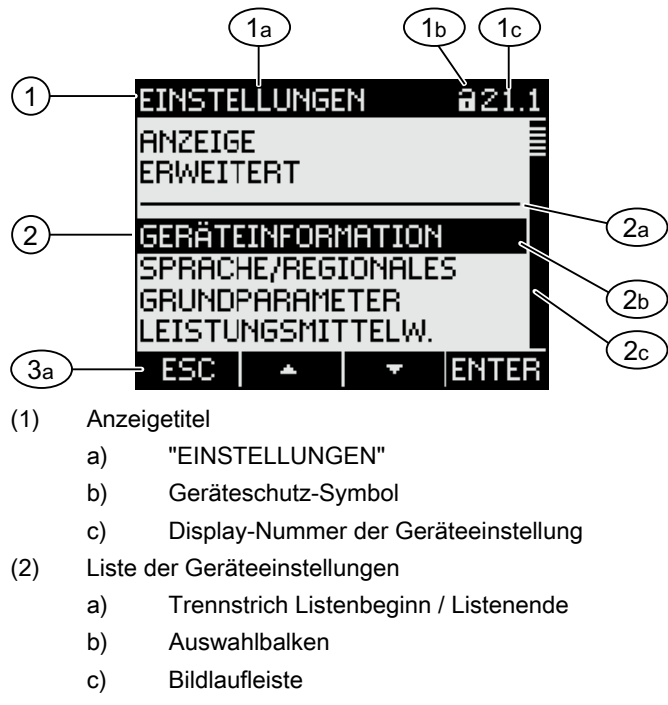

- (3) Funktionstasten
  - a) Tastenbeschriftung
- Bild 8-9 Anzeige Menü "EINSTELLUNGEN"

Das Menü "EINSTELLUNGEN" enthält dieselben Bedienungselemente wie das Menü "HAUPTMENÜ".

## Funktionstasten

| Tabelle 8-2 | Belegung der Funktionstasten im Menü "EINSTELLUNGEN" |
|-------------|------------------------------------------------------|
|-------------|------------------------------------------------------|

| Tastenfunktion                                                       | F1  | F2 | F3 | F4    |
|----------------------------------------------------------------------|-----|----|----|-------|
| Verwerfe die Menüauswahl und kehre<br>in das Menü "HAUPTMENÜ" zurück | ESC |    |    |       |
| Gehe in der Auswahlliste nach oben                                   |     | *  |    |       |
| Gehe in der Auswahlliste nach unten                                  |     |    | +  |       |
| Zeige die ausgewählte<br>Geräteeinstellung an                        |     |    |    | ENTER |

#### Siehe auch

Bedienschritte im Menü "EINSTELLUNGEN" (Seite 79)

# 8.1.5 Anzeige der Geräteeinstellungen

Unter dem Anzeigetitel sind zusammengehörige Geräteeinstellungen gelistet. Sichtbar sind die aktuell gültigen Einstellungen.

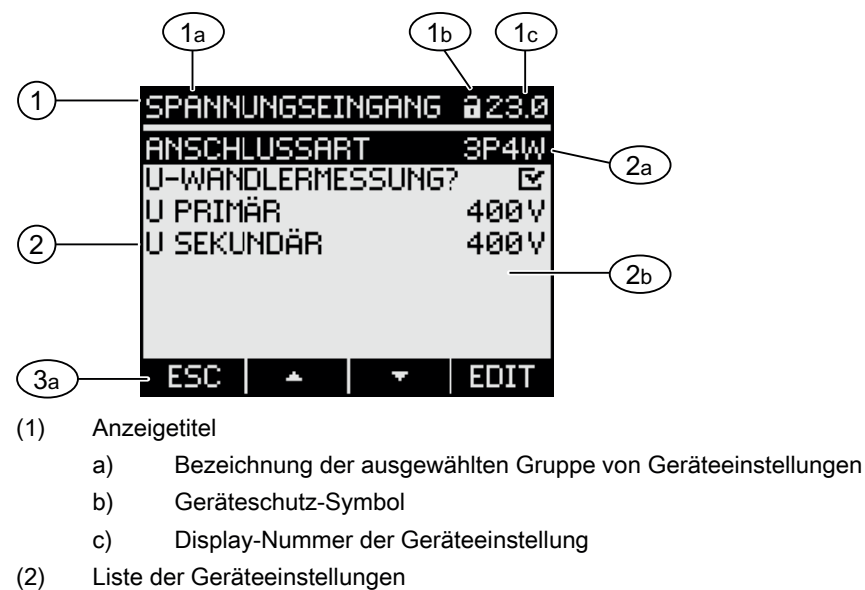

- a) Auswahlbalken
  - a) Auswanibaiken
- b) Aktuelle Einstellung
- (3) Funktionstasten

a) Tastenbeschriftung

Bild 8-10 Anzeige der Geräteeinstellungen

#### Anzeigetitel

Gibt an, welche Gruppe von Geräteeinstellungen aktuell ausgewählt ist.

#### Funktionstasten

| Tabelle 8-3 | Belegung der | Funktionstasten in | der Anzeige der | Geräteeinstellung |
|-------------|--------------|--------------------|-----------------|-------------------|
|-------------|--------------|--------------------|-----------------|-------------------|

| Tastenfunktion                      | F1  | F2 | F3 | F4   |
|-------------------------------------|-----|----|----|------|
| Kehre in die Menüauswahl zurück     | ESC |    |    |      |
| Gehe in der Auswahlliste nach oben  |     | *  |    |      |
| Gehe in der Auswahlliste nach unten |     |    | -  |      |
| Wechsle in den Bearbeitungsmodus    |     |    |    | EDIT |
| Schalte die Einstellung ein / aus   |     |    |    | □↔⊵  |
| Kehre in die Menüauswahl zurück     |     |    |    | ОК   |

Die Taste F4 **EDIT** schaltet den Bearbeitungsmodus ein. Im Bearbeitungsmodus können Sie die Geräteeinstellungen ändern.

Taste F4 **DOE** ist ein Ein- / Aus-Schalter. Die Umschaltung ist sofort wirksam. Der Aufruf des Bearbeitungsmodus entfällt.

Taste F4 sit verfügbar, wenn die Geräteeinstellung angezeigt, aber nicht bearbeitet werden kann. Taste F4 kehrt wie F1 aus der Anzeige in das Menü "EINSTELLUNGEN" zurück.

#### Siehe auch

Bearbeitungsmodus der Geräteeinstellungen (Seite 76)

Bedienschritte in der Anzeige der Geräteeinstellungen (Seite 80)

## 8.1.6 Bearbeitungsmodus der Geräteeinstellungen

Zum Bearbeiten der Geräteeinstellungen ist der Aufruf des Bearbeitungsmodus notwendig. Der Aufruf ist im Anzeigemodus auf die Taste F4 **EDIT** gelegt.

Erkennbar ist der Bearbeitungsmodus an der Verkürzung des Auswahlbalkens auf die Breite des wählbaren Wertes.

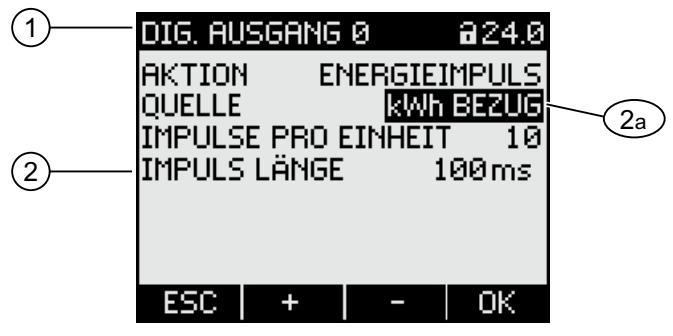

- (1) Gruppentitel
- (2) Liste der Geräteeinstellungen
  - a) Geräteeinstellung im Bearbeitungsmodus

Bild 8-11 Bearbeitungsmodus der Geräteeinstellungen

#### Hinweis

#### Bearbeitungsfunktionen im Anzeigemodus

Der Anzeigemodus enthält auch Bearbeitungsfunktionen. Im Anzeigemodus funktioniert die Taste F4 💷 als Ein- / Aus-Schalter mit sofortiger Wirkung. Der Aufruf des Bearbeitungsmodus entfällt.

## Funktionstasten

|             |          | المصادم والتناجي والمراجع | have the Deerle |                |          |                  |
|-------------|----------|---------------------------|-----------------|----------------|----------|------------------|
| Labelle 8-4 | Beleauna | der Funktionstasi         | ien im Bearb    | emunasmoaus    | der Gera | iteeinstellunden |
|             | Dologang |                           | Con Int Dould   | ontanigonnoaao |          | looningon        |

| Tastenfunktion                                                                 | F1  | F2 | F3 | F4 |
|--------------------------------------------------------------------------------|-----|----|----|----|
| Verwerfe die Änderungen und kehre in<br>den Anzeigemodus zurück                | ESC |    |    |    |
| Erhöhe den Zahlenwert um "1"<br>oder<br>Zeige die nächste wählbare Einstellung |     | +  |    |    |
| Vermindere den Zahlenwert um "1"                                               |     |    | -  |    |
| Gehe im mehrstelligen Zahlenwert zur nächsten rechten Stelle                   |     |    | -> |    |
| Speichere die Änderungen und kehre in<br>den Anzeigemodus zurück               |     |    |    | OK |

## Siehe auch

Anzeige der Geräteeinstellungen (Seite 75) Bedienschritte in der Anzeige der Geräteeinstellungen (Seite 80)

# 8.2 Bedienschritte

## 8.2.1 Bedienschritte in der Anzeige der Messgröße

## Messgröße auswählen

Bei Anzeige des Momentanwerts ist es möglich, zu anderen Messgrößen weiterzuschalten.

Taste F2 schaltet zur vorangehenden Messgröße.

Taste F3 schaltet zur nächsten Messgröße.

Die Reihenfolge der Messgrößen entspricht der Reihenfolge im Hauptmenü.

Wenn der Extrem- oder Mittelwert angezeigt wird, stehen die Tasten F2 und F3 nicht zur Verfügung. Schalten Sie in diesem Fall zunächst auf die Anzeige des Momentanwertes um.

Hinweis: Die Auswahl der Messgröße ist auch im Hauptmenü möglich.

## Minimal-, Maximal- und Momentanwert anzeigen

Taste F1 schaltet die Anzeige weiter.

F1 MAX: Anzeige des Maximalwerts

- F1 MIN: Anzeige des Minimalwerts
- F1 Mon : Anzeige des Momentanwerts

8.2 Bedienschritte

## Minimal- oder Maximalwert auf Momentanwert zurücksetzen

Taste F3 LOSCH setzt den zuletzt erreichten Extremwert auf den Momentanwert zurück.

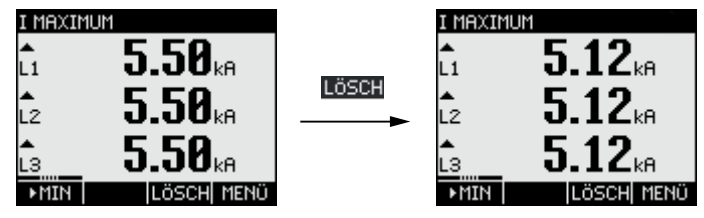

Bild 8-12 Minimal- oder Maximalwert auf Momentanwert zurücksetzen

## Menü "HAUPTMENÜ" aufrufen

Taste F4 **MENU** ruft die Menüauswahl auf. Der Auswahlbalken steht in der Menüauswahl auf der zuletzt angezeigten Messgröße.

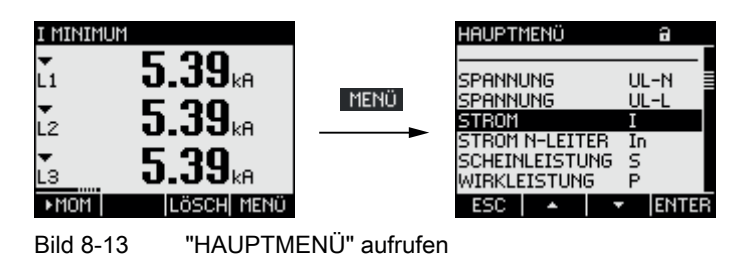

#### Siehe auch

Bedienschritte im Menü "HAUPTMENÜ" (Seite 78)

# 8.2.2 Bedienschritte im Menü "HAUPTMENÜ"

#### Messgröße auswählen

Der Auswahlbalken markiert den aktuell ausgewählten Menüeintrag (weiße Schrift auf schwarzem Grund).

Taste F2 bewegt den Auswahlbalken in der Menüliste nach oben.

Taste F3 \_\_\_\_ bewegt den Auswahlbalken in der Menüliste nach unten.

#### Hinweis

#### Messgröße auswählen

In der Messanzeige kann ohne Aufruf des Hauptmenüs zu anderen Messanzeigen weitergeschaltet werden.

#### Messgröße anzeigen

Der Auswahlbalken markiert den aktuell ausgewählten Menüeintrag (weiße Schrift auf schwarzem Grund).

Taste F4 ENTER ruft die Anzeige der ausgewählten Messgröße auf.

## Menüauswahl abbrechen

Taste F1 **ESC** bricht die Menüauswahl ab und kehrt in die zuletzt angezeigte Messgröße zurück.

#### Hinweis

#### Menüauswahl abbrechen

Bei der Rückkehr aus dem Hauptmenü in die Messanzeige schaltet das Display auf die Anzeige des Momentanwerts um.

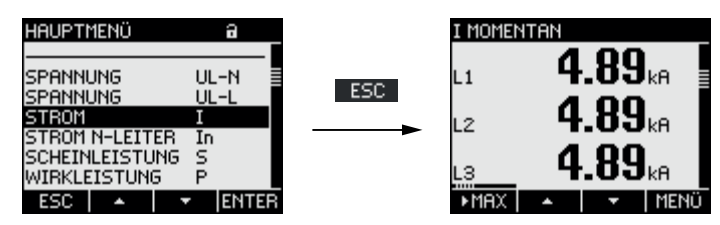

Bild 8-14 Menüauswahl abbrechen

## Menü "EINSTELLUNGEN" aufrufen

Der Menüeintrag "EINSTELLUNGEN" ruft das Menü zur Geräteparametrierung auf.

#### Siehe auch

Bedienschritte in der Anzeige der Messgröße (Seite 77)

## 8.2.3 Bedienschritte im Menü "EINSTELLUNGEN"

#### Einstellungen auswählen

Der Auswahlbalken markiert den aktuell ausgewählten Menüeintrag (weiße Schrift auf schwarzem Grund).

Taste F2 bewegt den Auswahlbalken in der Menüliste nach oben.

Taste F3 **T** bewegt den Auswahlbalken in der Menüliste nach unten.

## Einstellung anzeigen

Der Auswahlbalken markiert den aktuell ausgewählten Menüeintrag (weiße Schrift auf schwarzem Grund).

Taste F4 ENTER ruft die Anzeige der ausgewählten Geräteeinstellung auf.

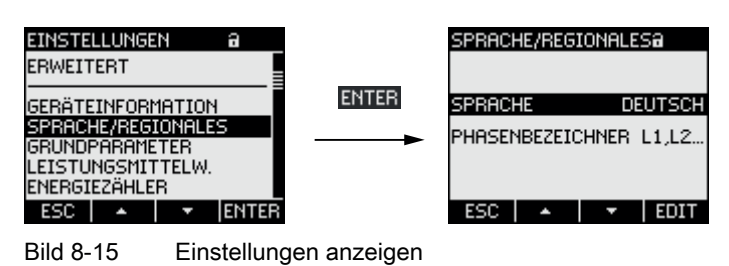

## Menüwahl abbrechen

Taste F1 ESC kehrt in das Hauptmenü zurück.

# 8.2.4 Bedienschritte in der Anzeige der Geräteeinstellungen

#### Bearbeitungsmodus aufrufen

Die Taste F4 **EDIT** schaltet den Bearbeitungsmodus ein. Im Bearbeitungsmodus können Sie die Geräteeinstellungen ändern.

Erkennbar ist der Bearbeitungsmodus an der Verkürzung des Auswahlbalkens auf die Breite des wählbaren Wertes.

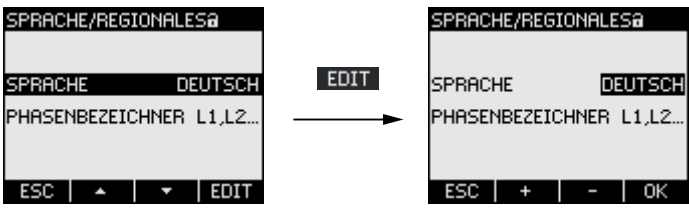

Bild 8-16 Bearbeitungsmodus aufrufen

## Anzeige verlassen

Taste F1 ESC schließt die Anzeige und kehrt in das Menü "EINSTELLUNGEN" zurück.

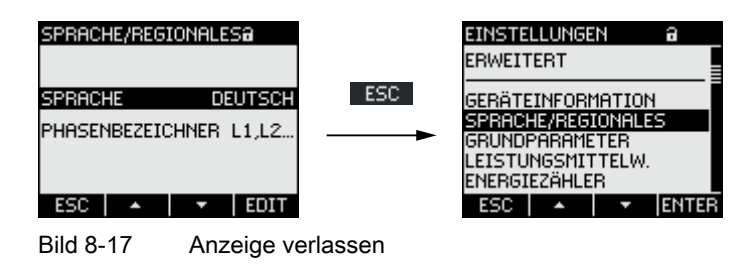

## 8.2.5 Bedienschritte im Bearbeitungsmodus der Geräteeinstellungen

#### Passwort eingeben

Bei eingeschaltetem Geräteschutz erzwingt das SENTRON PAC3100 die Eingabe des gültigen Passwortes.

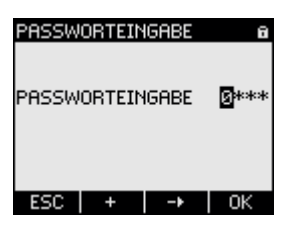

Bild 8-18 Passwort eingeben

Informationen zur Passwortverwaltung finden Sie im Kapitel "Passwortverwaltung".

## Wert ändern

#### Geräteeinstellung ein-, ausschalten

Taste F4 schaltet eine Funktion oder einen Zustand ein / aus. Die Einstellung wird sofort wirksam. Die Speicherung mit Taste F4 schult entfällt.

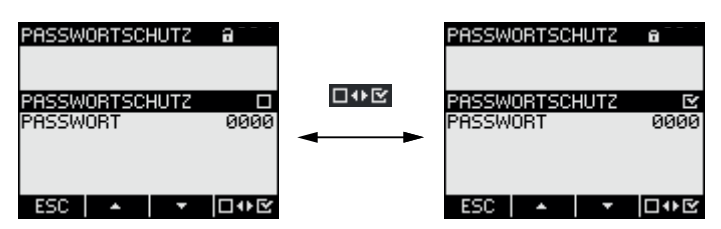

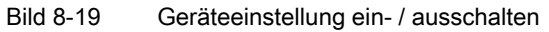

#### Zwischen mehreren Optionen umschalten

Taste F4 **DVE** schaltet zwischen Optionen um, die nicht zugleich wirksam sein können. Mit dem Einschalten einer Option wird die zuletzt gültige Option ausgeschaltet.

Die Einstellung wird sofort wirksam. Die Speicherung mit Taste F4 ok entfällt.

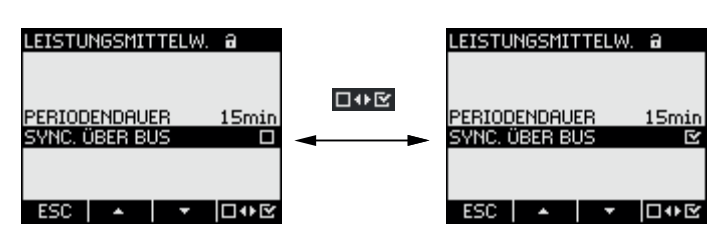

Bild 8-20 Geräteeinstellung umschalten

#### Aus mehreren Einstellungen wählen

Taste F2 + durchläuft die Reihe der wählbaren Einstellungen vorwärts.

Taste F3 durchläuft die Reihe der wählbaren Einstellungen rückwärts.

| AKTION ENERGIEIMPULS<br>QUELLE KWH BEZUG<br>IMPULSE PRO EINHEIT 10<br>IMPULS LÄNGE 100ms<br>ESC + - OK | DIG. AUSGANG Ø A<br>AKTION ENERGIEIMPULS<br>QUELLE <u>KWH BEZUG</u><br>IMPULSE PRO EINHEIT 10<br>IMPULS LÄNGE 100ms | B<br>EIMPULS<br>Ih BEZUG<br>IT 10<br>100ms | kwh Abgabe ———— | kvarh BEZUG ——— 🕨 |
|----------------------------------------------------------------------------------------------------|----------------------------------------------------------------------------------------------------|--------------------------------------------|-----------------|-------------------|
|----------------------------------------------------------------------------------------------------|----------------------------------------------------------------------------------------------------|--------------------------------------------|-----------------|-------------------|

Bild 8-21 Aus mehreren Einstellungen wählen

#### Wert hoch- oder herabsetzen

Taste F2 setzt den Wert in 1-Schritten hoch.

Taste F3 setzt den Wert in 1-Schritten herab.

Nach dem höchsten Wert der verfügbaren Wertemenge folgt wieder der erste Wert.

#### Mehrstellige Werte definieren

Wenn Taste F3 vorhanden ist, kann ein Wert auf seinen Stellen geändert werden, z. B. ein Adresswert auf bestimmten Adressstellen.

Taste F3 ----- durchläuft die Stellen des Werts von links nach rechts.

Taste F2 + setzt den Wert auf der gewählten Stelle hoch. Nach dem höchsten Wert der verfügbaren Wertemenge folgt wieder der erste Wert.

#### Wert speichern

Taste F4 **\_\_**K speichert den eingestellten Wert und kehrt in den Anzeigemodus zurück.

## Bearbeitung abbrechen

Taste F1 **ESC** bricht die Bearbeitung ab und kehrt in den Anzeigemodus zurück. Alle Änderungen werden verworfen.

| SPRACHE/REGIONALES@                              | SPRACHE/REG             | IONALESa               |
|--------------------------------------------------|-------------------------|------------------------|
| Sprache <b>Deutsch</b><br>Phasenbezeichner L1,L2 | SPRACHE<br>PHASENBEZEI( | Deutsch<br>Chner L1,L2 |
| ESC + - 0K                                       | ESC 🔺                   | - EDIT                 |

Bild 8-22 Bearbeitungsmodus verlassen

## Siehe auch

Passwortverwaltung (Seite 97)

#### Bedienen

8.2 Bedienschritte

# Parametrieren

# 9.1 Einleitung

#### Geräteeinstellungen

- Das Kapitel "Parametrieren" beschreibt die Geräteeinstellungen. Dazu gehören:
- Abstimmung auf die physikalischen Einsatzbedingungen
- Einbindung in das Kommunikationssystem
- Länderspezifische Einstellungen, Ergonomie, Geräteschutz

Die Einstellung des Geräts ist möglich mittels:

- Bedienoberfläche des Geräts
- Konfigurationssoftware
- RS 485-Schnittstelle

#### Hinweis

#### Schutz der Geräteeinstellungen

Im Auslieferungszustand sind die Geräteeinstellungen nicht geschützt. Gegen unbefugte oder versehentliche Änderung sollte bei der Inbetriebnahme ein Passwort vergeben und der Geräteschutz eingeschaltet werden.

# 9.2 Parametrieren über die Bedienoberfläche

## 9.2.1 Gruppen von Einstellungen

Die Geräteeinstellungen sind in folgende Gruppen geordnet. Das Menü "EINSTELLUNGEN" stellt die Gruppen zur Auswahl:

- Geräteinformation
   Gerätespezifische Nummern und Versionsstände.
- Sprache/Regionales Sprache des Displays und Bezeichnung der Phasen auf dem Display.
- Grundparameter Einstellungen zu den Messeingängen für Spannung und Strom.
- Leistungsmittelwerte Einstellung der Periodendauer und Synchronisation.
- Energiezähler Einstellungen zu Wirk- und Blindenergie.

- Integrierte E/A Einstellungen zur Nutzung der digitalen Ausgänge.
- Kommunikation Einstellungen zur Modbus RTU-Kommunikation.
- Anzeige Einstellungen für das Display.
- Erweitert Passwortschutz, Rücksetzen des Geräts.

## 9.2.2 Geräteinformationen

Die Geräteinformationen sind nicht änderbar. Taste F4 kehrt in das Menü "EINSTELLUNGEN" zurück.

Aufruf: "EINSTELLUNGEN > GERÄTEINFORMATION"

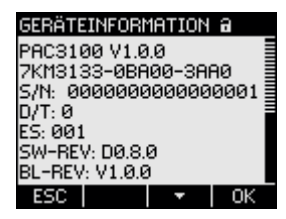

Bild 9-1 Geräteeinstellung "GERÄTEINFORMATION"

## Geräteinformationen

| PAC3100 V1.00 | Gerätebezeichnung und Versionsstand |
|---------------|-------------------------------------|
| 7KM31         | Bestellnummer des Geräts.           |
| S/N:          | Seriennummer des Geräts.            |
| D/T:          | Datecode.                           |
| ES:           | Erzeugnisstand der Hardware.        |
| SW-REV:       | Versionsstand der Firmware.         |
| BL-REV:       | Versionsstand des Bootloaders.      |
| LP-REV:       | Versionsstand des Sprachpakets.     |
|               |                                     |

## 9.2.3 Sprache und Regionaleinstellungen

Sprache des Displays und Bezeichnung der Phasen auf dem Display. Aufruf: "EINSTELLUNGEN > SPRACHE/REGIONALES" Sprache/Regionalesa Sprache <mark>Deutsch</mark> Phasenbezeichner L1,L2... ESC + - OK

Bild 9-2 Geräteeinstellung "SPRACHEINSTELLUNG"

## Sprach- und Regionaleinstellungen

| SPRACHE          | Sprache des Displays |                                                                                                    |
|------------------|----------------------|----------------------------------------------------------------------------------------------------|
|                  | Bereich:             | Deutsch, Englisch, Portugiesisch,<br>Türkisch, Spanisch, Italienisch,<br>Französisch, Chinesisch, Russisch <sup>1)</sup>                |
|                  |                      | <sup>1)</sup> Russisch in separatem Sprachpaket,<br>installierbar mit der<br>Konfigurationssoftware SENTRON<br>powerconfig Version V2.1 |
|                  | Defaultwert:         | Englisch                                                                                                    |
| PHASENBEZEICHNER | Bezeichnung der Pha  | sen auf dem Display.                                                                                                    |
|                  | Bereich:             |                                                                                                    |
|                  |                      | L1 L2 L3,                                                                                                    |
|                  |                      | abc                                                                                                    |
|                  | Defaultwert:         |                                                                                                    |
|                  |                      | L1 L2 L3                                                                                                    |

# 9.2.4 Grundparameter

Grundparameter sind alle Einstellungen zu den Messeingängen. Aufruf: "EINSTELLUNGEN > GRUNDPARAMETER"

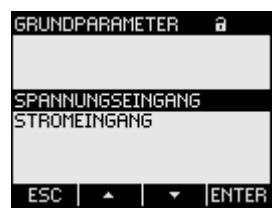

Bild 9-3 Geräteeinstellung "GRUNDPARAMETER"

# SPANNUNGSEINGANG

| SPANNUNGSEINGANG A SP<br>ANSCHLUSSART 3P4W AN<br>U-WANDLERMESSUNG? U-U<br>MESSSPANNUNG 400 V U F<br>U S<br>ESC • • • EDIT E | Annungseingang a<br>Schlussart 3P40<br>Wandlermessung? B<br>RIMÅR 400<br>REKUNDÄR 400<br>SC • |                                                                                                    |
|----------------------------------------------------------------------------------------------------|-----------------------------------------------------------------------------------------------|----------------------------------------------------------------------------------------------------|
| Bild 9-4 Geräteeinstellun                                                                                                   | g "SPANNUNGSEIN                                                                               | GANG"                                                                                                    |
| ANSCHLUSSART                                                                                                    | Anschlussarten:                                                                               |                                                                                                    |
|                                                                                                    | 3P4W:                                                                                         | 3 Phasen, 4 Leiter,<br>unsymmetrische Belastung                                                                                                    |
|                                                                                                    | 3P3W:                                                                                         | 3 Phasen, 3 Leiter,<br>unsymmetrische Belastung                                                                                                    |
|                                                                                                    | Defaultwe                                                                                     | rt: 3P4W                                                                                                    |
| U-WANDLERMESSUNG?                                                                                                    | Messung mit / oł                                                                              | nne Spannungswandler                                                                                                    |
|                                                                                                    | Ein- / Aus                                                                                    | -Schalter: 🗹 Ein / 🔲 Aus.                                                                                                    |
|                                                                                                    | 🖻 Ein: Me                                                                                     | essung über Spannungswandler.                                                                                                    |
|                                                                                                    | Bei Messi<br>das Span<br>sind die P<br>"U PRIMÄ                                               | ung über Spannungswandler muss dem Gerät<br>nungswandlerverhältnis bekannt sein. Dazu<br>rimär- und Sekundärspannung in den Feldern<br>\R" und "U SEKUNDÄR" anzugeben. |
|                                                                                                    | Beim Ums<br>über Spar<br>zuletzt eir<br>Sekundär                                              | schalten von Direktmessung auf Messung<br>nnungswandler übernimmt das Gerät die<br>ngestellte Messbezugsspannung als<br>spannung und als Primärspannung.               |
|                                                                                                    | 🔳 Aus: M                                                                                      | lessung direkt am Niederspannungsnetz.                                                                                                    |
|                                                                                                    | Beim Ums<br>Spannung<br>Gerät die<br>Messbezu                                                 | schalten von der Messung über<br>gswandler auf Direktmessung übernimmt das<br>zuletzt eingestellte Sekundärspannung als<br>gsspannung.                                 |
|                                                                                                    | Defaultwe                                                                                     | ert: 🔲 Aus                                                                                                    |
| MESSSPANNUNG                                                                                                    | Bemessungsspa<br>ohne Spannungs                                                               | nnung des Messnetzes. Ist anzugeben, wenn swandler direkt am Netz gemessen wird.                                                                                       |
|                                                                                                    | Bereich: 1<br>Defaultwe                                                                       | V bis 480 V, frei einstellbar<br>ert: 400 V                                                                                                    |
|                                                                                                    | Die Eigenschaft<br>"U-WANDLERM                                                                | "MESSSPANNUNG" ist nur sichtbar, wenn<br>ESSUNG?" auf "I Aus" gesetzt ist.                                                                                             |
| U PRIMÄR                                                                                                    | Primärspannung<br>gemessen wird.                                                              | . Ist anzugeben, wenn am Spannungswandler                                                                                                    |
|                                                                                                    | Bereich: 1<br>Defaultwe                                                                       | V bis 999999 V, frei einstellbar<br>ert: 400 V                                                                                                    |
|                                                                                                    | Die Eigenschaft<br>"U-WANDLERM                                                                | "U PRIMÄR" ist nur sichtbar, wenn<br>ESSUNG?" auf "⊠ Ein" gesetzt ist.                                                                                                 |

U SEKUNDÄR

Sekundärspannung. Ist anzugeben, wenn am Spannungswandler gemessen wird.

Bereich: 1 V bis 480 V, frei einstellbar Defaultwert: 400 V Die Eigenschaft "U SEKUNDÄR" ist nur sichtbar, wenn "U-WANDLERMESSUNG?" auf "⊠ Ein" gesetzt ist.

## STROMEINGANG

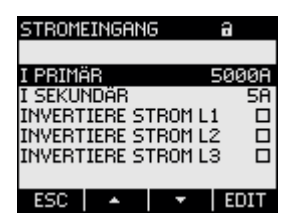

Bild 9-5 Geräteeinstellung "STROMEINGANG"

## VORSICHT

#### Strombelastbarkeit beachten

Bei Überlastung kann das SENTRON PAC3100 zerstört werden.

Dem Gerät muss das Stromwandlerverhältnis bekannt gegeben werden. Dazu ist der Primärstrom im Feld "I PRIMÄR" einzustellen. Der Sekundärstrom ist fix definiert. Feld "I SEKUNDÄR" ist ein Anzeigefeld.

| I PRIMÄR                                                          | Primärstrom der Stromwandler.                                                                                               |  |  |
|-------------------------------------------------------------------|----------------------------------------------------------------------------------------------------|--|--|
|                                                                   | Bereich: 1 A bis 99999 A, frei einstellbar.                                                                                 |  |  |
|                                                                   | Defaultwert: 50 A                                                                                                    |  |  |
| I SEKUNDÄR                                                        | Sekundärstrom der Stromwandler.                                                                                             |  |  |
|                                                                   | Bereich: 5 A                                                                                                    |  |  |
|                                                                   | Nicht änderbar.                                                                                                    |  |  |
| INVERTIERE STROM L1<br>INVERTIERE STROM L2<br>INVERTIERE STROM L3 | Invertierte Auswertung der Stromflussrichtung, für jede Phase separat möglich.                                              |  |  |
|                                                                   | Ein- / Aus-Schalter: 🗹 Ein / 🔲 Aus.                                                                                         |  |  |
|                                                                   | Aus: SENTRON PAC3100 interpretiert die<br>Stromflussrichtung entsprechend zur Verdrahtung.                                  |  |  |
|                                                                   | Ein: Stromflussrichtung ist umgekehrt.<br>SENTRON PAC3100 interpretiert die<br>Stromflussrichtung entgegen der Verdrahtung. |  |  |
|                                                                   | Defaultwert: 🔲 Aus                                                                                                    |  |  |

#### Parametrieren

9.2 Parametrieren über die Bedienoberfläche

#### Siehe auch

Spannungseingang (Seite 55) Stromeingang (Seite 59)

## 9.2.5 Leistungsmittelwerte

Geräteeinstellungen zur Erfassung der Leistungsmittelwerte. Aufruf: "EINSTELLUNGEN > LEISTUNGSMITTELW."

| LEISTUNGSMITTELW | . a   |
|------------------|-------|
| PERIODENDAUER    | 15min |
| SYNC. OBER BUS   | Ľ     |
| ESC 🔺 🔻          | □₩⊻   |

Bild 9-6

Geräteeinstellung "LEISTUNGSMITTELWERTE"

## Leistungsmittelwerte

| PERIODENDAUER  | Periodenlänge in Minuten           |  |
|----------------|------------------------------------|--|
|                | Bereich: 1 bis 60 min.             |  |
|                | Defaultwert: 15 min.               |  |
| SYNC. ÜBER BUS | Synchronisation über Bus           |  |
|                | Ein- / Aus-Schalter: 🗹 Ein / 🔲 Aus |  |
|                | Defaultwert: 🖻 Aus.                |  |

#### Siehe auch

Erfassung der Leistungsmittelwerte (Seite 21)

## 9.2.6 Energiezähler

Geräteeinstellungen zur Energiezählung. Aufruf: "EINSTELLUNGEN > ENERGIEZÄHLER"

#### Energiezähler

WIRKENERGIE

Zähler für Wirkenergie Bereich: SALDO

Saldo aus bezogener und abgegebener Wirkenergie.

|              | BEZUG<br>ABGABE<br>Defaultwert: | Bezogene Wirkenergie.<br>Abgegebene Wirkenergie.<br>SALDO |
|--------------|---------------------------------|-----------------------------------------------------------|
| BLINDENERGIE | Zähler für Blindenergi          | ie                                                        |
|              | Bereich:                        |                                                           |
|              | SALDO                           | Saldo aus bezogener und abgegebener<br>Blindenergie.      |
|              | BEZUG                           | Bezogene Blindenergie.                                    |
|              | ABGABE                          | Abgegebene Blindenergie.                                  |
|              | Defaultwert:                    | SALDO                                                     |

Siehe auch

Energiezähler (Seite 22)

# 9.2.7 Integrierte E/A

Geräteeinstellungen zur Nutzung der digitalen Ein- und Ausgänge. Aufruf: "EINSTELLUNGEN > INTEGRIERTE E/A".

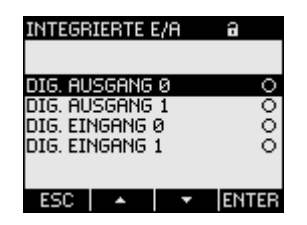

Bild 9-7 Geräteeinstellung "INTEGRIERTE E/A"

# "DIG. AUSGANG 0"

Digitaler Ausgang DO0 (Klemmenbeschriftung).

| DIG: AUSGANG Ø A<br>AKTION <u>ENERGIEINP</u><br>QUELLE KWA BE<br>IMPULSE PRO EINHEIT<br>IMPULS LÄNGE 100                                          | <b>ULS</b><br>2UG<br>10<br>ms                                                                                       |                                                                                                    |  |
|----------------------------------------------------------------------------------------------------|----------------------------------------------------------------------------------------------------|----------------------------------------------------------------------------------------------------|--|
| ESC + C                                                                                                    |                                                                                                    |                                                                                                    |  |
| Bild 9-8 Gerate                                                                                                    | einstellung "DIG. AUSGANG (                                                                                         | J.                                                                                                    |  |
| AKTION Nutzungsart des digitalen Au                                                                                                    |                                                                                                    | n Ausgangs:                                                                                                    |  |
|                                                                                                    | AUS                                                                                                    | Der digitale Ausgang ist ausgeschaltet.                                                                                                    |  |
|                                                                                                    | FERNGESTEUERT                                                                                                    | Der digitale Ausgang wird über die RS 485-<br>Schnittstelle gesteuert.                                                                                                    |  |
|                                                                                                    | ENERGIEIMPULS                                                                                                    | Der digitale Ausgang gibt die pro<br>Energieeinheit parametrierte Anzahl<br>Impulse aus. Dazu wird der in Feld<br>"QUELLE" angegebene Energiezähler und<br>das Feld "IMPULSE PRO EINHEIT"<br>ausgewertet. |  |
|                                                                                                    | Defaultwert:                                                                                                    | AUS.                                                                                                    |  |
| QUELLE                                                                                                    | Das Feld ist vorhanden bei der Aktion "ENERGIEIMPULS".                                                              |                                                                                                    |  |
|                                                                                                    | Das Feld selektiert die Art der kumulierten Leistung: Wirkenergie oder Blindenergie, Bezug oder Abgabe von Energie. |                                                                                                    |  |
|                                                                                                    | Bereich:                                                                                                    |                                                                                                    |  |
|                                                                                                    | kWh BEZUG<br>kWh ABGABE<br>kvarh BEZUG<br>kvarh ABGABE                                                              |                                                                                                    |  |
|                                                                                                    | Default: kWh BEZUG                                                                                                  |                                                                                                    |  |
|                                                                                                    | Die Unterteilung des Bezugswertes ist im Feld "IMPULSE PRO<br>EINHEIT" definiert.                                   |                                                                                                    |  |
| IMPULSE PRODas Feld ist vorhanden bei Aktion "ENERGIEIMPULS".EINHEITAnzahl der Impulse pro Einheit. Die Einheit ist im Feld "QUELLE<br>definiert. |                                                                                                    | ei Aktion "ENERGIEIMPULS".                                                                                                    |  |
|                                                                                                    |                                                                                                    | Einheit. Die Einheit ist im Feld "QUELLE"                                                                                                    |  |
|                                                                                                    | Bereich: 1 bis 999                                                                                                  |                                                                                                    |  |
|                                                                                                    | Defaultwert: 10                                                                                                    |                                                                                                    |  |
| IMPULS LÄNGE                                                                                                    | Das Feld ist vorhanden b                                                                                            | ei Aktion "ENERGIEIMPULS".                                                                                                    |  |
|                                                                                                    | Impulslänge.                                                                                                    |                                                                                                    |  |
|                                                                                                    | Bereich: 30 bis 500 ms                                                                                              | 3                                                                                                    |  |
|                                                                                                    | Defaultwert: 100 ms                                                                                                 |                                                                                                    |  |
| Die Mindestlänge der Impulspause entspricht der angegebenen<br>Impulsdauer.                                                                       |                                                                                                    |                                                                                                    |  |

## "DIG. AUSGANG 1"

Digitaler Ausgang DO1 (Klemmenbeschriftung).

Alle Felder wie Digitaler Ausgang "DIG. AUSGANG 0".

## "DIG. EINGANG 0"

Digitaler Eingang DI0 (Klemmenbeschriftung).

Nur Status-Anzeige. Keine Parametrierung vorgesehen.

| ۲ | Digitaleingang geschaltet |
|---|---------------------------|
|   | Bigitaloingang gooonator  |

Digitaleingang nicht geschaltet

## "DIG. EINGANG 1"

Digitaler Eingang DI1 (Klemmenbeschriftung).

0

Alle Felder wie Digitaler Ausgang "DIG. EINGANG 0".

#### Siehe auch

Digitale Ein- und Ausgänge (Seite 23)

#### 9.2.8 Kommunikation

Geräteeinstellungen der RS 485-Schnittstelle. Aufruf: "EINSTELLUNGEN > KOMMUNIKATION"

#### **RS 485-Schnittstelle**

Das Gerät kann über die RS 485-Schnittstelle parametriert werden. Folgende Einstellungen sind am Display möglich.

| ADRESSE  | Unterstützter Adressbereich. |                                                                     |
|----------|------------------------------|---------------------------------------------------------------------|
|          | Bereich:                     | 1 247                                                               |
|          |                              | (Jedes am Bus beteiligte Gerät muss eine eindeutige Adresse haben). |
|          | Defaultwert:                 | 126                                                                 |
| BAUDRATE | Unterstützte Baudrate        | n in Baud.                                                          |
|          | Bereich:                     | 4800, 9600, 19200, 38400                                            |
|          | Defaultwert:                 | 19200                                                               |

| FORMAT      | Datenbits / Paritybits / Stoppbits |                      |
|-------------|------------------------------------|----------------------|
|             | Bereich:                           | 8N2, 8E1, 8O1, 8N1   |
|             | Defaultwert:                       | 8N2                  |
| ANTWORTZEIT | Antwortzeit                        |                      |
|             | Bereich:                           | 0 255 ms<br>0 = Auto |
|             | Defaultwert:                       | 0                    |

Die Funktionscodes zum Zugriff über die RS 485-Schnittstelle finden Sie im Anhang.

#### Siehe auch

RS 485-Schnittstelle (Seite 26) Modbus RTU (Seite 127)

## 9.2.9 Anzeige

Geräteeinstellungen für das Display des SENTRON PAC3100. Aufruf: "EINSTELLUNGEN > ANZEIGE"

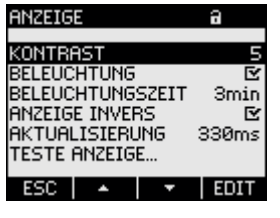

Bild 9-9 Geräteeinstellung "ANZEIGE"

## Geräteeinstellungen der Anzeige

| KONTRAST    | Kontrast des LC-Displays.                                                                                                    |  |
|-------------|----------------------------------------------------------------------------------------------------|--|
|             | Bereich: 0 bis 10.                                                                                                    |  |
|             | Defaultwert: 5                                                                                                    |  |
| BELEUCHTUNG | Hintergrundbeleuchtung des LC-Displays.                                                                                                    |  |
|             | Ein- / Aus-Schalter: 🗹 Ein / 🔲 Aus.                                                                                                    |  |
|             | Aus: Hintergrundbeleuchtung ist<br>ausgeschaltet                                                                                                    |  |
|             | Ein: Hintergrundbeleuchtung ist eingeschaltet                                                                                                    |  |
|             | Defaultwert: 🗹 Ein.                                                                                                    |  |
|             | Hinweis: Das Ausschalten der Hintergrundbeleuchtung<br>erhöht die Lebensdauer des Displays. Um eine<br>Lebensdauer von mehr als 10 Jahren zu erreichen, sollte<br>die Hintergrundbeleuchtung max. 10% der<br>Gerätebetriebszeit eingeschaltet sein. |  |

| BELEUCHTUNGSZEIT | Zeitdauer nach der das Gerät die<br>Hintergrundbeleuchtung abschaltet.    |  |
|------------------|---------------------------------------------------------------------------|--|
|                  | Bereich: 0 bis 99 min.<br>0 = Hintergrundbeleuchtung bleibt eingeschaltet |  |
|                  | Defaultwert: 3 min.                                                       |  |
| ANZEIGE INVERS   | Umkehrung der Figur / Grund-Darstellung des Displays.                     |  |
|                  | Ein- / Aus-Schalter: 🗹 Ein / 🔲 Aus.                                       |  |
|                  | Aus: Helle Schrift auf dunklem Grund.                                     |  |
|                  | Ein: Dunkle Schrift auf hellem Grund.                                     |  |
|                  | Defaultwert: 🗹 Ein.                                                       |  |
| AKTUALISIERUNG   | Aktualisierungsgeschwindigkeit des Displays.                              |  |
|                  | Bereich: 330 bis 3000 ms.                                                 |  |
|                  | Defaultwert: 330 ms.                                                      |  |
|                  | Die Toleranz der Aktualisierungsgeschwindigkeit<br>beträgt 100 ms.        |  |
| TESTE ANZEIGE    | Testbild zur Prüfung der Funktionsfähigkeit des Displays.                 |  |
|                  | Taste F3 invertiert das Testbild.                                         |  |
|                  | Taste F4 schließt die Anzeige.                                            |  |
|                  |                                                                           |  |

## 9.2.10 Erweitert

Aufruf: "EINSTELLUNGEN > ERWEITERT".

Weitere Geräteeinstellungen:

- Passwortschutz
- Rücksetzen von Extremwerten, Zählern, Kommunikationsparametern

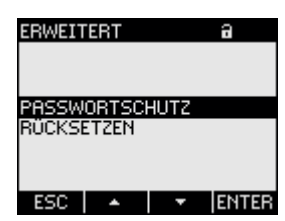

Bild 9-10 Geräteeinstellung "ERWEITERT"

## PASSWORTSCHUTZ

Sie können den schreibenden Zugriff auf die Geräteeinstellungen durch ein Passwort schützen. Das Lesen der Daten ist uneingeschränkt möglich.

| PASSWORTSCHUTZ                                                                                               | Schaltet den Passwortschutz 🗹 Ein / 🔳    |
|----------------------------------------------------------------------------------------------------|------------------------------------------|
|                                                                                                    | Ein: Passwortschutz ist<br>eingeschaltet |
|                                                                                                    | Aus: Passwortschutz ist<br>ausgeschaltet |
|                                                                                                    | Defaultwert: ausgeschaltet.              |
| PASSWORT                                                                                                    | Vierstelliges, numerisches Passwort.     |
|                                                                                                    | Defaultwert: 0000                        |
| PASSWORTSCHUTZ<br>PASSWORTSCHUTZ<br>PASSWORT 0000<br>ESC ▲ ▼ □ • € ESC ▲<br>(1) Passwortschutz ausgeschaltet | SCHUTZ €<br>2<br>SCHUTZ €<br>0000        |
| (2) Desswortschutz <b>ein</b> geschaltet                                                                     |                                          |
| Bild 9-11 Geräteeinstellung "PASSWOF                                                                         | RTSCHUTZ"                                |

#### Siehe auch

Passwortverwaltung (Seite 97)

## RÜCKSETZEN

Der Dialog "RÜCKSETZEN" ermöglicht das Zurücksetzen der Geräteeinstellungen auf die Momentanwerte oder die Defaultwerte des Auslieferungszustands. Folgende Gruppen von Werten sind rücksetzbar:

- Extremwerte
- Zähler
- Werkseinstellungen
- Kommunikationsparameter

Taste F4 **DvE** setzt eine Wertegruppe nicht sofort zurück, sondern markiert die Gruppe. Der Menüeintrag "AUSFÜHREN..." setzt die markierten Wertegruppen zurück.

#### ACHTUNG

## Neustart des Geräts

Das Rücksetzen auf Werkseinstellungen hat den Neustart des Geräts zur Folge.

Aus.

#### ACHTUNG

#### Zugriffsschutz wird ausgeschaltet

Das Rücksetzen auf Werkseinstellungen deaktiviert den Geräteschutz. Der Passwortschutz wird ausgeschaltet. Das Passwort wird auf den Wert "0000" gesetzt.

## ACHTUNG

#### Zähler-Reset

Das Rücksetzen auf Werkseinstellungen setzt alle Zähler zurück!

Nach Aufruf des Menüeintrags "AUSFÜHREN" mit der Taste F4 ENTER erscheint eine Sicherheitsabfrage auf dem Display:

- "GEWÄHLTE FUNKTIONEN WIRKLICH AUSFÜHREN?"
- "GEWÄHLTE FUNKTIONEN WIRKLICH AUSFÜHREN? NEUSTART ERFORDERLICH"

Beantworten Sie die Frage mit Taste F1 oder Taste F4:

- Taste F1 NEIN: Ausführung abbrechen. Das Display kehrt in den Anzeigemodus zurück. Alle ausgewählten Wertegruppen werden abgewählt.
- Taste F4 OK : Ja, ausführen.

Nach Ausführung mit Taste F4 serscheint auf dem Display die Meldung "AUSWAHL AUSGEFÜHRT". Bestätigen Sie die Meldung mit Taste F4 serscheint auf dem Display die Meldung "AUSWAHL AUSGEFÜHRT".

Wenn das Gerät auf Werkseinstellungen zurückgesetzt wird, erscheint die Meldung "AUSWAHL AUSGEFÜHRT" nicht. Stattdessen startet das Gerät sofort neu.

| EXTREMWERTE LÖSCHEN | Setzt alle Minima und Maxima auf den Momentanwert zurück.                                        |
|---------------------|--------------------------------------------------------------------------------------------------|
| ZÄHLER RÜCKSETZEN   | Setzt die Energiezähler auf 0 (Null) zurück.                                                     |
| WERKSEINSTELLUNGEN  | Setzt alle Geräteeinstellungen auf die Defaultwerte zurück, Kommunikationsparameter ausgenommen. |
| KOMMUNIKATIONSPARA. | Setzt die eingetragenen Modbus RTU Parameter zurück.                                             |
| AUSFÜHREN           | Rücksetz-Funktion. Setzt die ausgewählten<br>Wertegruppen zurück.                                |

## 9.2.11 Passwortverwaltung

#### **Default-Passwort**

Das Default-Passwort ist: 0000

Wenn kein benutzerindividuelles Passwort vergeben wurde, ist bei eingeschaltetem Passwortschutz die Eingabe des Default-Passwortes notwendig.

#### 9.2.11.1 Passwortverwaltung aufrufen

Die Passwortverwaltung finden Sie in den Geräteeinstellungen unter "ERWEITERT > PASSWORTSCHUTZ"

#### So rufen Sie die Passwortverwaltung auf

- 1. Verlassen Sie die Messwertanzeige. Rufen Sie das Menü "HAUPTMENÜ" auf: Taste F4 MENÜ
- 2. Gehen Sie im Hauptmenü zum Menüeintrag "EINSTELLUNGEN": Taste F2 der Taste F3
- 3. Rufen Sie den Menüeintrag "EINSTELLUNGEN" auf: Taste F4 ENTER
- 4. Gehen Sie im Menü "EINSTELLUNGEN" zum Menüeintrag "ERWEITERT": Taste F2 der Taste F3
- 5. Rufen Sie den Menüeintrag "ERWEITERT" auf: Taste F4 ENTER
- 6. Rufen Sie im Menü "ERWEITERT" den Menüeintrag "PASSWORTSCHUTZ" auf: Taste F4 ENTER

#### 9.2.11.2 Passwortschutz einschalten

Der Passwortschutz ist jederzeit einschaltbar.

#### ACHTUNG

#### Passwort bekannt?

Bevor Sie den Passwortschutz einschalten, vergewissern Sie sich, dass Sie und der zum Zugriff berechtigte Personenkreis im Besitz des Passwortes sind. Bei eingeschaltetem Geräteschutz ist das Passwort für alle Änderungen der Geräteeinstellungen zwingend erforderlich. Ebenso benötigen Sie das Passwort beim Neuaufruf des Dialogs "PASSWORTSCHUTZ", um den Zugriffsschutz auszuschalten oder das Passwort zu ändern.

Der Passwortschutz ist sofort nach seinem Einschalten wirksam. Das Passwortschutz-Symbol im Anzeigetitel wechselt von 🖬 "ungeschützt" nach 🗊 "geschützt". Solange Sie den Dialog "PASSWORTSCHUTZ" nicht verlassen haben, können Sie den Passwortschutz wieder ausschalten oder das Passwort im Feld "PASSWORT" nachsehen.

#### So schalten Sie den Passwortschutz ein:

- 1. Rufen Sie die Anzeige "PASSWORTSCHUTZ" auf.
- 2. Aktivieren Sie das Feld "PASSWORTSCHUTZ" mit Taste F4

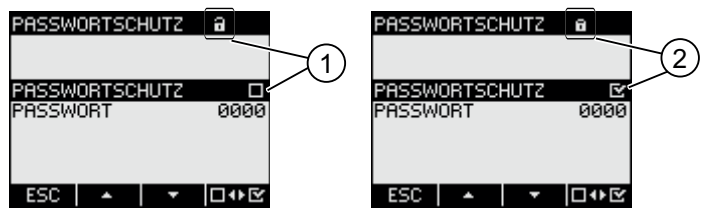

- (1) Passwortschutz ausgeschaltet
- (2) Basswortschutz eingeschaltet
- Bild 9-12 Geräteeinstellung "PASSWORTSCHUTZ"

## 9.2.11.3 Passwortschutz ausschalten

Bei ausgeschaltetem Passwortschutz besteht kein Schutz gegen unbefugte oder versehentliche Änderung der Geräteeinstellungen.

Durch Ausschalten des Passwortschutzes wird das aktuell gültige Passwort auf dem Display sichtbar. Das Passwort bleibt gespeichert und wird bei erneutem Einschalten des Passwortschutzes wieder wirksam.

#### Hinweis

#### Passwort auf dem Display sichtbar

Durch Ausschalten des Passwortschutzes wird das Passwort auf dem Display sichtbar.

#### So schalten Sie den Passwortsschutz aus:

- 1. Rufen Sie die Anzeige "PASSWORTSCHUTZ" auf.
- Deaktivieren Sie das Feld "PASSWORTSCHUTZ" mit Taste F4 Des Gerät öffnet den Dialog "PASSWORTEINGABE".
- Geben Sie das Passwort ein und bestätigen Sie mit Taste F4 OK
   Das Display kehrt in die Anzeige "PASSWORTSCHUTZ" zurück. Das Passwort ist auf dem Display sichtbar.

Wenn Sie das korrekte Passwort angegeben haben, wird der Passwortschutz ausgeschaltet. Wenn Sie ein falsches Passwort angegeben haben, ist der Passwortschutz weiterhin aktiviert. Beginnen Sie erneut bei Schritt 2 und geben Sie das richtige Passwort ein.

### 9.2.11.4 Passwort ändern

Das Passwort kann bei aus- oder eingeschaltetem Zugriffsschutz geändert werden. Bei eingeschaltetem Zugriffsschutz ist zur Änderung das aktuell gültige Passwort notwendig.

#### Ausgangssituation: Passwortschutz ist ausgeschaltet

Bei ausgeschaltetem Passwortschutz ist auch das Passwort ungeschützt und kann daher uneingeschränkt geändert werden.

#### So ändern Sie das Passwort:

- 1. Rufen Sie die Anzeige "PASSWORTSCHUTZ" auf.
- 2. Gehen Sie zur Geräteeinstellung "PASSWORT": Taste F2 • oder Taste F3 •
- 3. Öffnen Sie den Bearbeitungsmodus der Geräteeinstellung "PASSWORT": Taste F4 EDIT
- Ändern Sie das Passwort mit: Taste F2 + und Taste F3 →
- 5. Übernehmen Sie das neue Passwort mit: Taste F4 OK
   Das Passwort wird dauerhaft gespeichert. Das Display kehrt in den Anzeigemodus zurück.

#### Ausgangssituation: Passwortschutz ist eingeschaltet:

Bei eingeschaltetem Passwortschutz ist zur Änderung des Passwortes die Eingabe des gültigen Passwortes notwendig.

#### So ändern Sie das Passwort:

- 1. Rufen Sie die Anzeige "PASSWORTSCHUTZ" auf.
- 2. Gehen Sie zur Geräteeinstellung "PASSWORT": Taste F2 • oder Taste F3 •
- 3. Öffnen Sie den Bearbeitungsmodus der Geräteeinstellung "PASSWORT": Taste F4 EDIT
- 4. Das Gerät öffnet den Dialog "PASSWORTEINGABE".
- Geben Sie das Passwort ein und bestätigen Sie mit Taste F4 K
   Wenn Sie das korrekte Passwort eingegeben haben, wird das Passwort im Feld PASSWORT sichtbar.
- 6. Öffnen Sie den Bearbeitungsmodus der Geräteeinstellung "PASSWORT" mit: Taste F4 EDIT

8. Übernehmen Sie das neue Passwort mit: Taste F4 OK
Das Passwort wird dauerhaft gespeichert und ist sofort wirksam. Das Display kehrt in den Anzeigemodus zurück. Das neu vergebene Passwort bleibt sichtbar, bis Sie den Dialog mit Taste F1 ESC verlassen.

#### 9.2.11.5 Passwort verloren - Was tun?

Wenn Sie das Passwort vergessen haben, wenden Sie sich bitte an Technical Assistance. Dort erhalten Sie ein neues Passwort.

Die Adresse von Technical Assistance finden Sie im Kapitel "Einleitung".

#### **Neues Passwort anfordern**

Halten Sie die Seriennummer des Geräts bei der telefonischen Anfrage bereit, bzw. teilen Sie die Seriennummer bei der schriftlichen Anfrage mit.

Die Seriennummer ist auf dem Gerätegehäuse angedruckt und in den Geräteeinstellungen "EINSTELLUNGEN > GERÄTEINFORMATION" angegeben.

## ACHTUNG

#### Passwort sofort nach Erhalt ändern

Nach Erhalt des neuen Passworts sollten Sie das Passwort sofort ändern und den zugriffsberechtigten Personenkreis in Kenntnis setzen.

## Siehe auch

Aktuelle Informationen und Korrekturblatt (Seite 12) Beschriftungen (Seite 115)

#### Parametrieren

9.2 Parametrieren über die Bedienoberfläche

# Instandhalten und Warten

# 10.1 Justierung

Das Gerät wurde vor der Auslieferung vom Hersteller justiert. Bei Einhaltung der Umgebungsbedingungen ist eine Nachjustierung nicht notwendig.

# 10.2 Reinigung

Reinigen Sie periodisch das Display und die Tastatur. Verwenden Sie dazu ein trockenes Tuch.

#### VORSICHT

#### Schäden durch Reinigungsmittel

Reinigungsmittel können Schäden am Gerät verursachen. Verwenden Sie kein Reinigungsmittel.

# 10.3 Firmware-Update

Das SENTRON PAC3100 unterstützt die Aktualisierung der Firmware (Firmware-Update).

Verwenden Sie zum Update die Konfigurationssoftware SENTRON powerconfig ab Version V2.1. Anweisungen zur Durchführung finden Sie in der zugehörigen Dokumentation.

Die Update-Funktion ist passwortgeschützt.

Die zuletzt gesetzten Geräteeinstellungen bleiben unverändert erhalten.

#### Wiederholung des Firmware-Updates nach einem Abbruch

#### ACHTUNG

Der Abbruch eines laufenden Firmware-Updates setzt das Gerät außer Funktion

Sorgen Sie für eine unterbrechungsfreie Spannungsversorgung. Stellen Sie sicher, dass die Konfigurationssoftware das Update ordnungsgemäß abschließt.

Das Gerät verliert die aktuelle Firmware, wenn der Update-Vorgang abgebrochen wird. Ohne Firmware ist das Gerät nicht funktionsfähig. Die Wiederholung des Updates ist notwendig, um das Gerät in funktionsfähigen Zustand zu versetzen.

Nach dem Abbruch eines Update-Vorgangs ist die Firmware des Geräts nicht mehr auslesbar. Die Konfigurationssoftware muss daher die aktuell gesetzten Kommunikationsparameter des Geräts aus anderer Quelle beziehen, z. B. aus der manuellen Eingabe.

#### Kommunikationsparameter sind bekannt

- 1. Geben Sie der Konfigurationssoftware die Kommunikationsparameter bekannt, über die das Gerät ansprechbar ist.
- 2. Starten Sie das Firmware-Update.

#### Kommunikationsparameter sind nicht bekannt

- 1. Setzen Sie die Kommunikationsparameter des Geräts auf die Werkseinstellungen zurück:
  - Unterbrechen Sie die Spannungsversorgung des Geräts.
  - Drücken Sie am Gerät gleichzeitig die Funktionstasten <F1>, <F2> und <F4>, während Sie die Versorgungsspannung erneut anlegen.
- 2. Richten Sie die Konfigurationssoftware so ein, dass das Gerät mit den Default-Kommunikationsparametern ansprechbar ist. Die Default-Werte finden Sie in den Technischen Daten.
- 3. Starten Sie das Firmware-Update.

#### Siehe auch

Technische Daten (Seite 107)

# 10.4 Reparatur

#### Vorgehensweise

| ACHTUNG                                                                                                    |  |
|----------------------------------------------------------------------------------------------------|--|
| Verlust der Gewährleistung                                                                                                    |  |
| Wenn Sie das Gerät öffnen, verliert das Gerät die Gewährleistung der Fa. Siemens. Nur der Hersteller darf Reparaturen am Gerät durchführen. Senden Sie defekte oder beschädigte Geräte zur Reparatur oder zum Austausch an Siemens zurück. |  |
| Wenn das Gerät defekt oder beschädigt ist, gehen Sie wie folgt vor:                                                                                                    |  |

- 1. Bauen Sie das Gerät aus.
- 2. Verpacken Sie das Gerät versandfähig, so dass es beim Transport nicht beschädigt werden kann.
- 3. Senden Sie das Gerät an Siemens zurück. Die Adresse erfahren Sie von:
  - Ihrem Siemens Vertriebspartner
  - Technical Assistance

#### Siehe auch

Aktuelle Informationen und Korrekturblatt (Seite 12) Demontage (Seite 36)

# 10.5 Entsorgung

# Entsorgen und Recyceln

Entsorgen oder recyceln Sie die Baugruppe nach den in ihrem Land geltenden Gesetzen und Vorschriften.

10.5 Entsorgung

# **Technische Daten**

# 11.1 Technische Daten

## Gerätekonfiguration

- 2 optoisolierte Digitaleingänge
- 2 optoisolierte Digitalausgänge
- 1 RS 485-Schnittstelle zum Anschluss an den PC oder das Netzwerk

#### Messung

| Nur zum Anschluss an Wechselspannungssysteme |                                    |  |
|----------------------------------------------|------------------------------------|--|
| Messverfahren                                |                                    |  |
| für Spannungsmessung                         | Echteffektivwertmessung (TRMS)     |  |
| für Strommessung                             | Echteffektivwertmessung (TRMS)     |  |
| Messwerterfassung                            |                                    |  |
| Energie                                      | lückenlos (Zero Blind Measurement) |  |
| Strom, Spannung                              | lückenlos (Zero Blind Measurement) |  |
| Kurvenform                                   | sinusförmig oder verzerrt          |  |
| Frequenz der Grundschwingung                 | 50 / 60 Hz                         |  |
| Betriebsart der Messwerterfassung            | Automatische Netzfrequenzerfassung |  |

# Messeingänge für Spannung

| Spannung L-N                    | AC 3~ 277 V (+ 20 %)         |  |
|---------------------------------|------------------------------|--|
| Spannung L-L                    | AC 3~ 480 V (+ 20 %)         |  |
| Min. messbare Spannung          |                              |  |
| Spannung L-N                    | AC 3~ 58 V - 80 %            |  |
| Spannung L-L                    | AC 3~ 100 V - 80 %           |  |
| Nullpunktunterdrückung          |                              |  |
| Spannung L-N                    | 10 V                         |  |
| Spannung L-L                    | 17 V                         |  |
| Stoßspannungsfestigkeit         | ≤ 6,5 kV (1,2/50 μs)         |  |
| Messkategorie                   | (nach IEC / UL 61010 Teil 1) |  |
| Eingangsspannung U <sub>E</sub> | CAT III                      |  |
| Eingangswiderstand (L-N)        | 0,84 ΜΩ                      |  |
| Max. Leistungsaufnahme je Phase | 131 mW                       |  |

11.1 Technische Daten

## Messeingänge für Strom

Nur zum Anschluss an Wechselstromsysteme über externe Stromwandler

| Eingangsstrom I <sub>E</sub>    | AC 3~ x / 5 A (+ 20 %)   |
|---------------------------------|--------------------------|
| Max. zulässiger Dauerstrom      | 10 A                     |
| Stromstoßüberlastbarkeit        | 100 A für 1 s            |
| Nullpunktunterdrückung          |                          |
| in den Phasen                   | 10 mA                    |
| im Neutralleiter                | 45 mA                    |
| Max. Leistungsaufnahme je Phase | 500 mVA bei 6 A          |
| Max. Leistungsaufnahme je Phase | 45 mA<br>500 mVA bei 6 A |

# Messgenauigkeit

| Messgröße                           | Genauigkeitsklasse gemäß<br>IEC 61557-12:2007-08 (K55) |
|-------------------------------------|--------------------------------------------------------|
| Spannung                            | 1                                                      |
| Strom                               | 1                                                      |
| Scheinleistung                      | 1                                                      |
| Wirkleistung                        | 1                                                      |
| Blindleistung                       | 3                                                      |
| Gesamtscheinleistung aller Phasen   | 1                                                      |
| Gesamtwirkleistung aller Phasen     | 1                                                      |
| Gesamtblindleistung Q1 aller Phasen | 3                                                      |
| Kumulierte Wirkleistung             | 1                                                      |
| Kumulierte Blindleistung            | 3                                                      |
| Gesamtleistungsfaktor               | 2                                                      |
| Netzfrequenz                        | 0,1                                                    |
| Wirkenergie                         | 1                                                      |
| Blindenergie                        | 3                                                      |

Bei Messung an externen Strom- oder Spannungswandlern hängt die Genauigkeit der Messung von der Qualität der Wandler ab.

## Versorgungsspannung

| Ausführung der Spannungsversorgung | Weitspannungsnetzteil AC / DC                |
|------------------------------------|----------------------------------------------|
| Nennbereich                        | AC 100 240 V (45 65 Hz) oder<br>DC 110 250 V |
| Arbeitsbereich                     | ± 10 % vom Nennbereich AC / DC               |
| Leistungsaufnahme                  | DC 5 W / AC 10 VA                            |
| Überspannungskategorie             | CAT III                                      |
# Digitaleingänge

| Anzahl                   |                      | 2                    | 2                    |  |
|--------------------------|----------------------|----------------------|----------------------|--|
| Art                      |                      | eigenversorgt        | eigenversorgt        |  |
| Externe Betriebsspannung |                      | DC 0 30 V (optional) | DC 0 30 V (optional) |  |
| Kontaktwiderstand        |                      |                      |                      |  |
|                          | Signal "1" Erkennung | ≤ 1 kΩ               |                      |  |
| Signal "0" Erkennung     |                      | ≥ 100 kΩ             |                      |  |
| Eingangsstrom            |                      |                      |                      |  |
|                          | Signal "1" Erkennung | 2,5 10 mA            |                      |  |
|                          | Signal "0" Erkennung | ≤ 0,5 mA             |                      |  |
| _                        |                      |                      |                      |  |

# Digitalausgänge

| Anzahl                        | 2                                                          |  |  |
|-------------------------------|------------------------------------------------------------|--|--|
| Art                           | bidirektional                                              |  |  |
| Ausführung / Funktion         | Schalt- oder Impulsausgabe                                 |  |  |
| Bemessungsspannung            | DC 0 30 V, typisch DC 24 V<br>(SELV- oder PELV-Versorgung) |  |  |
| Ausgangsstrom                 |                                                            |  |  |
| Für Signal "1"                | Von Last und externer Versorgungsspannung abhängig         |  |  |
| Dauerlast                     | ≤ 50 mA (thermischer Überlastschutz)                       |  |  |
| Kurzzeitige Überlast          | ≤ 130 mA für 100 ms                                        |  |  |
| Für Signal "0"                | ≤ 0,2 mA                                                   |  |  |
| Innenwiderstand               | 55 Ω                                                       |  |  |
| Überspannungskategorie        | CATI                                                       |  |  |
| Impulsausgabefunktion         |                                                            |  |  |
| Norm für Impulseinrichtung    | Signalverhalten gemäß IEC 62053-31                         |  |  |
| Einstellbare Impulsdauer      | 30 500 ms                                                  |  |  |
| Min. einstellbares Zeitraster | 10 ms                                                      |  |  |
| Max. Schaltfrequenz           | 17 Hz                                                      |  |  |
| Kurzschlussschutz             | ја                                                         |  |  |

#### Kommunikation

| RS 485-Schnittstelle                  |                                                    |
|---------------------------------------|----------------------------------------------------|
| Elektrische Schnittstelle             | RS 485, Zweidrahtleitung + 1 Leitung für<br>Common |
| Anschlussart                          | Klemmenblock mit Schraubklemmen                    |
| Unterstütztes Kommunikationsprotokoll | Modbus RTU                                         |
| Funktionalität                        | Slave                                              |
| Unterstützte Baudrate                 | 4800, 9600, 19200, 38400<br>Defaultwert: 19200     |
| Datenformat                           | 8N1, 8N2, 8E1, 8O1<br>Defaultwert: 8N2             |
| Unterstützter Adressbereich           | 1 bis 247<br>Defaultwert: 126                      |

#### Erhaltung der Daten bei fehlender Versorgungsspannung

Messwerte und Zähler werden in bestimmten Intervallen auf Minima und Maxima überwacht und nur im Falle einer Änderung spannungsausfallsicher im nichtflüchtigen Speicher hinterlegt.

Damit ist das Alter der Daten vor dem Spannungsausfall:

- Minima und Maxima max. 5 s
- Zähler max. 5 min

#### Anzeige und Bedienung

| Display                                  |                                                                                                    |
|------------------------------------------|----------------------------------------------------------------------------------------------------|
| Ausführung                               | Monochromes, grafisches LC-Display, helle<br>Hintergrundbeleuchtung, dunkle Ziffern                                                             |
| Hintergrundbeleuchtung                   | weiß, Anzeige invertierbar                                                                                                    |
| Lebensdauer der LEDs                     | 25000 Stunden bei 25°C Umgebungstemperatur.                                                                                                    |
|                                          | Um eine Lebensdauer von mindestens 10 Jahren<br>zu erreichen, darf die Hintergrundbeleuchtung<br>max. 10 % der Betriebszeit eingeschaltet sein. |
| Auflösung                                | 128 x 96 Pixel                                                                                                    |
| Größe B x H                              | 72 mm x 54 mm                                                                                                    |
| Aktualisierungszeit                      | 0,33 3 s, einstellbar                                                                                                    |
| Tastatur                                 |                                                                                                    |
| 4 Funktionstasten F1 bis F4 auf der Fron | it, mehrfach belegt                                                                                                    |

## Anschlusselemente

| Messeingänge und Versorgungsspannungseingänge |                                                                                                    |  |  |  |
|-----------------------------------------------|----------------------------------------------------------------------------------------------------|--|--|--|
| Schraubklemme                                 |                                                                                                    |  |  |  |
| Anschlussbezeichnungen                        | IL1(°↑k, I↓), IL2(°↑k, I↓), IL3(°↑k, I↓)<br>V₁, V2, V3, VN, L/+, N/-<br>1 oder 2 Leiter anschließbar |  |  |  |
| Leiterguerschnitt                             |                                                                                                    |  |  |  |
| eindrähtig                                    | 1 x 0,5 4,0 mm <sup>2</sup><br>AWG 1 x 20 12<br>2 x 0,5 2,5 mm <sup>2</sup><br>AWG 2 x 20 14         |  |  |  |
| feindrähtig mit Aderendhülse                  | 1 x 0,5 2,5 mm²<br>AWG 1 x 20 14<br>2 x 0,5 1,5 mm²<br>AWG 2 x 20 16                                 |  |  |  |
| Abisolierlänge                                | 10 mm                                                                                                |  |  |  |
| Anschlussschrauben                            |                                                                                                    |  |  |  |
| Anzugsmoment                                  | 0,8 1,2 Nm<br>7 10.3 lbf·in                                                                          |  |  |  |
| Werkzeug                                      | Schraubendreher PZ2<br>cal. ISO 6789<br>Presszange nach EN 60947-1                                   |  |  |  |
| Digitalausgänge, Digitaleingänge              |                                                                                                    |  |  |  |
| Schraubklemme                                 |                                                                                                    |  |  |  |
| Anschlussbezeichnungen                        | ≟, DIC, DI1, DI0, DOC, DO1, DO0                                                                      |  |  |  |

#### Technische Daten

11.1 Technische Daten

| Leiterquerschnitt                                        |                                                                                                    |  |
|----------------------------------------------------------|----------------------------------------------------------------------------------------------------|--|
| eindrähtig                                               | 1 x 0,2 2,5 mm²<br>2 x 0,2 1,0 mm²                                                                                                    |  |
| feindrähtig ohne Aderendhülse                            | 1 x 0,2 2,5 mm²<br>2 x 0,2 1,5 mm²                                                                                                    |  |
| feindrähtig mit Aderendhülse ohne<br>Kunststoffhülse     | 1 x 0,25 2,5 mm²<br>2 x 0,25 1,0 mm²                                                                                                    |  |
| feindrähtig mit Aderendhülse mit<br>Kunststoffhülse      | 1 x 0,25 2,5 mm²                                                                                                    |  |
| feindrähtig mit TWIN-Aderendhülse mit<br>Kunststoffhülse | 2 x 0,5 1,5 mm²                                                                                                    |  |
| AWG-Leitungen                                            | 1 x 24 12                                                                                                    |  |
| Abisolierlänge                                           | 7 mm                                                                                                    |  |
| Anschlussschrauben                                       |                                                                                                    |  |
| Anzugsmoment                                             | 0,5 0,6 Nm                                                                                                    |  |
| Werkzeug                                                 | Schraubendreher PZ1<br>cal. ISO 6789                                                                                                    |  |
|                                                          | Presswerkzeug nach EN 60947-1                                                                                                    |  |
| RS 485-Anschluss                                         |                                                                                                    |  |
|                                                          | Com 40 14<br>Com 40 14<br>Com 40 14 |  |
| Anschlussbezeichnungen                                   | Com, +/B, -/A                                                                                                    |  |
| Leiterquerschnitt                                        |                                                                                                    |  |
| eindrähtig                                               | 1 x 0,2 2,5 mm²<br>2 x 0,2 1,0 mm²                                                                                                    |  |
| feindrähtig ohne Aderendhülse                            | 1 x 0,2 2,5 mm²<br>2 x 0,2 1,5 mm²                                                                                                    |  |
| feindrähtig mit Aderendhülse ohne<br>Kunststoffhülse     | 1 x 0,25 2,5 mm²<br>2 x 0,25 1,0 mm²                                                                                                    |  |
| feindrähtig mit Aderendhülse mit<br>Kunststoffhülse      | 1 x 0,25 2,5 mm²                                                                                                    |  |
| feindrähtig mit TWIN-Aderendhülse mit<br>Kunststoffhülse | 2 x 0,5 1,5 mm²                                                                                                    |  |
| AWG-Leitungen                                            | 1 x 24 12                                                                                                    |  |
| Abisolierlänge                                           | 7 mm                                                                                                    |  |
| Anschlussschrauben                                       |                                                                                                    |  |
| Anzugsmoment                                             | 0,5 0,6 Nm                                                                                                    |  |
| Werkzeug                                                 | Schraubendreher PZ1<br>cal. ISO 6789                                                                                                    |  |
|                                                          | Presswerkzeug nach EN 60947-1                                                                                                    |  |

#### Maße und Gewichte

| Art der Befestigung                        | Schalttafeleinbau nach IEC 61554              |  |  |
|--------------------------------------------|-----------------------------------------------|--|--|
| Gehäuseabmessungen B x H x T               | 96 mm x 96 mm x 56 mm                         |  |  |
| Ausschnitt (B x H)                         | 92 <sup>+0,8</sup> mm x 92 <sup>+0,8</sup> mm |  |  |
| Einbautiefe                                | 51 mm                                         |  |  |
| Für den Einbau zulässige Schalttafelstärke | ≤ 4 mm                                        |  |  |
| Einbaulage                                 | senkrecht                                     |  |  |
| Gewicht                                    |                                               |  |  |
| Gerät ohne Verpackung                      | ca. 325 g                                     |  |  |
| Gerät inkl. Verpackung                     | ca. 460 g                                     |  |  |
|                                            |                                               |  |  |

#### Schutzart und Schutzklasse

| Schutzklasse                                                                                                    | Schutzklasse II im eingebauten Zustand |  |
|----------------------------------------------------------------------------------------------------|----------------------------------------|--|
| Schutzart gemäß IEC 60529                                                                                                    |                                        |  |
| Gerätefrontseite                                                                                                    | IP65                                   |  |
|                                                                                                    | Type 5 Enclosure nach UL50             |  |
| Geräterückseite                                                                                                    | IP20                                   |  |
| Werden seitens der Anwendungstechnik höhere Anforderungen an die Schutzart gestellt, so sind bauseits geeignete Maßnahmen vorzusehen |                                        |  |

#### Umgebungsbedingungen

Das Gerät ist geeignet für den Schalttafeleinbau nach IEC 61554. Der Betrieb ist nur innerhalb geschlossener trockener Räume zulässig.

| Temperaturbereich                                     |                                                     |  |  |  |
|-------------------------------------------------------|-----------------------------------------------------|--|--|--|
| Umgebungstemperatur während der<br>Betriebsphase      | - 10 °C + 55 °C                                     |  |  |  |
| Umgebungstemperatur während<br>Transport und Lagerung | - 25 °C + 70 °C                                     |  |  |  |
| Relative Luftfeuchte                                  | 95 % bei 25 °C ohne Betauung<br>(Normalbedingungen) |  |  |  |
| Aufstellungshöhe über NN                              | max. 2000 m                                         |  |  |  |
| Verschmutzungsgrad                                    | 2                                                   |  |  |  |
| Umweltprüfungen                                       | gem. IEC 60068                                      |  |  |  |

#### Sicherheitsbestimmungen

#### **CE-Konformität**

# CE

Das SENTRON PAC3100 stimmt mit den Vorschriften der folgenden Europäischen Richtlinien überein:

RICHTLINIE 2004/108/EG DES EUROPÄISCHEN PARLAMENTS UND DES RATES vom 15. Dezember 2004 zur Angleichung der Rechtsvorschriften der Mitgliedstaaten über die elektromagnetische Verträglichkeit und zur Aufhebung der Richtlinie 89/336/EWG

RICHTLINIE 2006/95/EG DES EUROPÄISCHEN PARLAMENTS UND DES RATES vom 12. Dezember 2006 zur Angleichung der Rechtsvorschriften der Mitgliedstaaten betreffend elektrische Betriebsmittel zur Verwendung innerhalb bestimmter Spannungsgrenzen

Die Konformität mit diesen Richtlinien wird nachgewiesen durch die Einhaltung folgender Normen:

EN 55011:2007; Gruppe 1, Klasse A DIN EN 61000-6-2:2006 DIN EN 61000-4-2:2001 DIN EN 61000-4-5:2007 DIN EN 61000-4-6:2001 DIN EN 61000-4-8:2001 DIN EN 61000-4-11:2005 DIN EN 61010-1:2002 DIN EN 61326-1:2006

Zulassungen für USA und Kanada

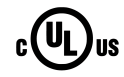

Das SENTRON PAC3100 ist freigegeben durch UL, File No. E314880.

FCC Class A Notice: This device complies with Part 15 of the FCC Rules. Operation is subject to the following two conditions: (1) this device may not cause harmful interference, and (2) this device must accept any interference received, including interference that may cause undesired operation.

Zulassungen für Australien und Neuseeland

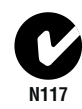

C-Tick Australian Radiocommunications Act, compliant with AS/NZS CISPR 11; Industrial Emissions

Zulassungen für Russische Föderation

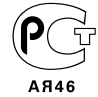

# 11.2 Beschriftungen

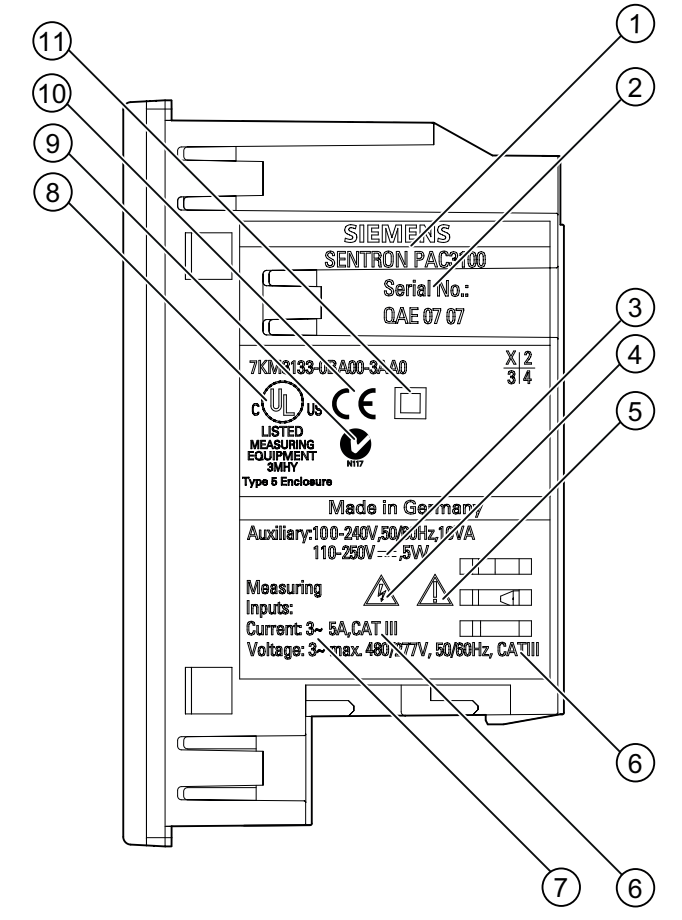

## Beschriftungen auf dem Gehäuse des SENTRON PAC3100

Bild 11-1 Gerätebeschriftung

|     | Symbol, Beschriftung | Erklärung                                                       |
|-----|----------------------|-----------------------------------------------------------------|
| (1) |                      | Produktbezeichnung                                              |
| (2) |                      | Seriennummer des Geräts                                         |
| (3) |                      | Gleichspannung                                                  |
| (4) | <u>A</u>             | Gefahr durch elektrischen Schlag                                |
| (5) |                      | Warnung vor einer Gefahrenstelle                                |
| (6) | CAT III              | Überspannungskategorie CAT III für Strom- und Spannungseingänge |

#### Technische Daten 11.2 Beschriftungen

|      | Symbol, Beschriftung | Erklärung                                                                                                    |
|------|----------------------|----------------------------------------------------------------------------------------------------|
| (7)  | 3~                   | 3-Phasen Wechselstrom                                                                                                    |
| (8)  | c UL us              | Produkte mit dieser Kennzeichnung stimmen sowohl mit den kanadischen (CSA) als auch den amerikanischen Vorschriften (UL) überein                                           |
| (9)  | C.                   | C-Tick-Zertifizierung                                                                                                    |
| (10) | CE                   | CE-Kennzeichnung. Bestätigung der Konformität des Produktes mit<br>den zutreffenden EG-Richtlinien und der Einhaltung der darin<br>festgelegten wesentlichen Anforderungen |
| (11) |                      | Schutzisolierung, Gerät der Schutzklasse II                                                                                                    |

# 12

# Maßbilder

# Hinweis: Alle Maße in mm.

# Schalttafelausschnitt

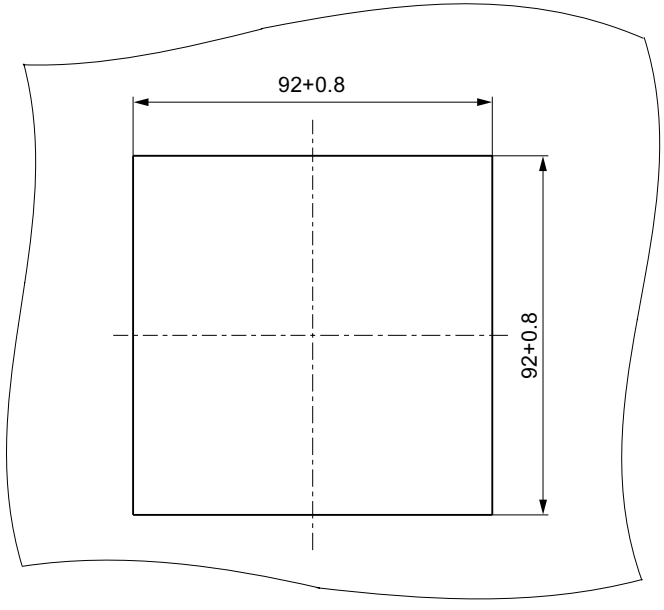

Bild 12-1 Schalttafelausschnitt

# Rahmenmaße

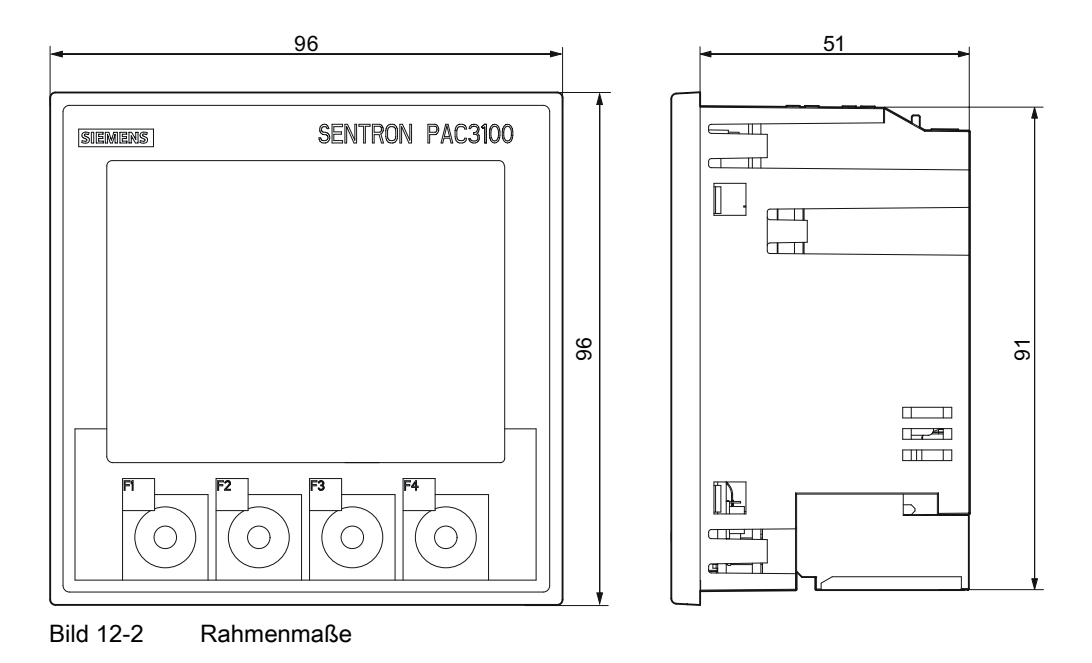

#### Abstandsmaße

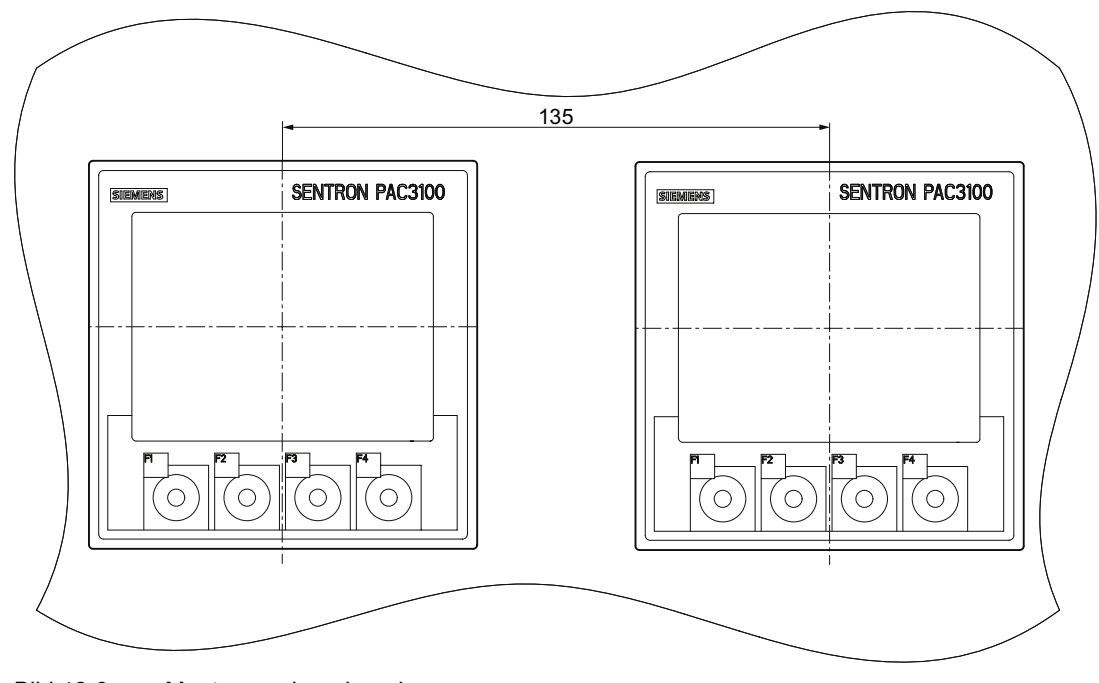

Bild 12-3 Montage nebeneinander

## Umgebungsabstände

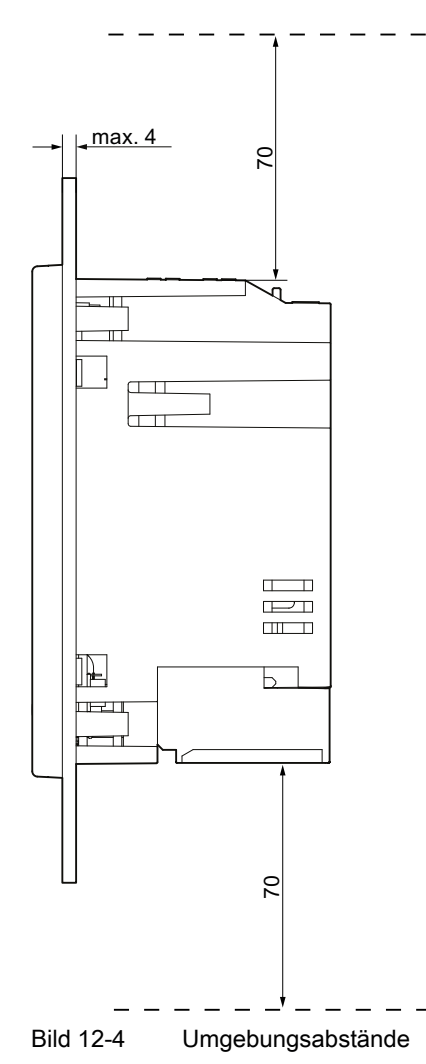

Für Kabelabgänge und Belüftung sind die angegebenen Abstände einzuhalten.

# A.1 Messgrößen

#### Messgrößen des Multifunktionsmessgerät SENTRON PAC

Das SENTRON PAC3100 stellt die folgend aufgeführten Messgrößen zur Verfügung.

| Name              |                                  | Abk.<br>DE + IEC       | Abk.<br>EN + ANSI    | Einheit         | Display |
|-------------------|----------------------------------|------------------------|----------------------|-----------------|---------|
| Spannung L1-N     |                                  | U <sub>L1-N</sub>      | V <sub>a-n</sub>     | V               | 1.0     |
|                   | Momentaner Wert der Spannung z   | wischen dem Au         | ßenleiter L1 und de  | m Neutralleiter |         |
| Maximale Spannung | g L1-N                           | UL1-N max              | V <sub>a-n max</sub> | V               | 1.1     |
|                   | Maximaler Wert der Spannung zwi  | ischen dem Auße        | enleiter L1 und dem  | Neutralleiter   |         |
| Minimale Spannung | L1-N                             | UL1-N min              | V <sub>a-n min</sub> | V               | 1.2     |
|                   | Minimaler Wert der Spannung zwis | schen dem Auße         | nleiter L1 und dem   | Neutralleiter   |         |
| Spannung L2-N     |                                  | U <sub>L2-N</sub>      | V <sub>b-n</sub>     | V               | 1.0     |
|                   | Momentaner Wert der Spannung z   | wischen dem Au         | ßenleiter L2 und de  | m Neutralleiter |         |
| Maximale Spannung | g L2-N                           | U <sub>L2-N max</sub>  | V <sub>b-n max</sub> | V               | 1.1     |
|                   | Maximaler Wert der Spannung zwi  | ischen dem Auße        | enleiter L2 und dem  | Neutralleiter   |         |
| Minimale Spannung | L2-N                             | UL2-N min              | Vb-n min             | V               | 1.2     |
|                   | Minimaler Wert der Spannung zwis | schen dem Auße         | nleiter L2 und dem   | Neutralleiter   |         |
| Spannung L3-N     |                                  | Uls-N                  | V <sub>c-n</sub>     | V               | 1.0     |
|                   | Momentaner Wert der Spannung z   | wischen dem Au         | ßenleiter L3 und de  | m Neutralleiter |         |
| Maximale Spannung | g L3-N                           | UL3-N max              | V <sub>c-n max</sub> | V               | 1.1     |
|                   | Maximaler Wert der Spannung zwi  | ischen dem Auße        | enleiter L3 und dem  | Neutralleiter   |         |
| Minimale Spannung | L3-N                             | UL3-N min              | V <sub>c-n min</sub> | V               | 1.2     |
|                   | Minimaler Wert der Spannung zwis | schen dem Außer        | nleiter L3 und dem   | Neutralleiter   |         |
| Spannung L1-L2    |                                  | UL1-L2                 | V <sub>a-b</sub>     | V               | 2.0     |
|                   | Momentaner Wert der Spannung z   | wischen den Auf        | Senleitern L1 und L2 | 2               |         |
| Maximale Spannung | g L1-L2                          | UL1-L2 max             | V <sub>a-b max</sub> | V               | 2.1     |
|                   | Maximaler Wert der Spannung zwi  | ischen den Auße        | nleitern L1 und L2   |                 |         |
| Minimale Spannung | L1-L2                            | UL1-L2 min             | Va-b min             | V               | 2.2     |
|                   | Minimaler Wert der Spannung zwis | schen den Außen        | leitern L1 und L2    | ·               |         |
| Spannung L2-L3    |                                  | UL2-L3                 | V <sub>b-c</sub>     | V               | 2.0     |
|                   | Momentaner Wert der Spannung z   | wischen den Auf        | Senleitern L2 und L3 | 3               |         |
| Maximale Spannung | g L2-L3                          | U <sub>L2-L3 max</sub> | V <sub>b-c max</sub> | V               | 2.1     |
|                   | Maximaler Wert der Spannung zwi  | ischen den Außer       | nleitern L2 und L3   |                 |         |
| Minimale Spannung | L2-L3                            | UL2-L3 min             | Vb-c min             | V               | 2.2     |
|                   | Minimaler Wert der Spannung zwis | schen den Außen        | leitern L2 und L3    |                 |         |

A.1 Messgrößen

| Name                |                                   | Abk.<br>DE + IEC    | Abk.<br>EN + ANSI    | Einheit | Display |
|---------------------|-----------------------------------|---------------------|----------------------|---------|---------|
| Spannung L3-L1      |                                   | UL3-L1              | V <sub>c-a</sub>     | V       | 2.0     |
|                     | Momentaner Wert der Spannung z    | wischen den Auf     | Senleitern L3 und L  | 1       |         |
| Maximale Spannun    | g L3-L1                           | UL3-L1 max          | V <sub>c-a max</sub> | V       | 2.1     |
|                     | Maximaler Wert der Spannung zwi   | schen den Auße      | nleitern L3 und L1   |         | •       |
| Minimale Spannung   | j L3-L1                           | UL3-L1 min          | V <sub>c-a min</sub> | V       | 2.2     |
|                     | Minimaler Wert der Spannung zwis  | schen den Außer     | nleitern L3 und L1   |         |         |
| Strom L1            |                                   | I <sub>L1</sub>     | la                   | А       | 3.0     |
|                     | Stromstärke im Außenleiter L1     | •                   | ·                    |         |         |
| Maximaler Strom L   | 1                                 | I <sub>L1 max</sub> | l <sub>a max</sub>   | А       | 3.1     |
|                     | Maximaler Wert der Stromstärke in | n Außenleiter L1    |                      |         | •       |
| Minimaler Strom L1  |                                   | I <sub>L1 min</sub> | l <sub>a min</sub>   | А       | 3.2     |
|                     | Minimaler Wert der Stromstärke im | Außenleiter L1      |                      | •       | •       |
| Strom L2            | •                                 | IL2                 | lb                   | А       | 3.0     |
|                     | Stromstärke im Außenleiter L2     | •                   |                      | •       | •       |
| Maximaler Strom L2  | 2                                 | I <sub>L2 max</sub> | I <sub>b max</sub>   | А       | 3.1     |
|                     | Maximaler Wert der Stromstärke ir | n Außenleiter L2    | L                    |         |         |
| Minimaler Strom L2  | ▶                                 | IL2 min             | l <sub>b min</sub>   | А       | 3.2     |
|                     | Minimaler Wert der Stromstärke im | Außenleiter L2      | L                    |         |         |
| Strom L3            |                                   | I <sub>L3</sub>     | lc                   | А       | 3.0     |
|                     | Stromstärke im Außenleiter L3     |                     |                      |         |         |
| Maximaler Strom L3  | 3                                 | I <sub>L3 max</sub> | I <sub>c max</sub>   | А       | 3.1     |
|                     | Maximaler Wert der Stromstärke ir | n Außenleiter L3    | L                    |         |         |
| Minimaler Strom L3  |                                   | I <sub>L3 min</sub> | I <sub>c min</sub>   | А       | 3.2     |
|                     | Minimaler Wert der Stromstärke im | Außenleiter L3      | I                    |         |         |
| Neutralleiterstrom  | l                                 | IN                  | In                   | А       | 4.0     |
|                     | Stromstärke im Neutralleiter      |                     | I                    |         |         |
| Maximaler Neutralle | eiterstrom                        | I <sub>N max</sub>  | I <sub>n max</sub>   | А       | 4.1     |
|                     | Maximaler Wert der Stromstärke ir | n Neutralleiter     | -                    |         |         |
| Minimaler Neutralle | iterstrom                         | I <sub>N min</sub>  | I <sub>n min</sub>   | А       | 4.2     |
|                     | Minimaler Wert der Stromstärke im | Neutralleiter       |                      |         |         |
| Scheinleistung L1   | l                                 | SL1                 | VAa                  | VA      | 5.0     |
| ŭ                   | Scheinleistung im Außenleiter L1  |                     |                      |         |         |
| Maximale Scheinlei  | stung L1                          | S <sub>L1 max</sub> | VA <sub>a max</sub>  | VA      | 5.1     |
|                     | Maximaler Wert der Scheinleistung | n im Außenleiter I  | L1                   |         |         |
| Minimale Scheinleis | stung L1                          | SL1 min             | VA <sub>a min</sub>  | VA      | 5.2     |
|                     | Minimaler Wert der Scheinleistung | im Außenleiter L    | .1                   |         |         |
| Scheinleistung L2   |                                   | SL2                 | VAb                  | VA      | 5.0     |
|                     | Scheinleistung im Außenleiter L2  | ı                   | 1 -                  | J       | L       |
| Maximale Scheinlei  | stung L2                          | SL2 max             | VA <sub>b max</sub>  | VA      | 5.1     |
|                     | Maximaler Wert der Scheinleistung | n im Außenleiter I  | 2                    |         | 1       |

| Name                             |                                                                     | Abk.<br>DE + IEC             | Abk.<br>EN + ANSI      | Einheit          | Display   |
|----------------------------------|---------------------------------------------------------------------|------------------------------|------------------------|------------------|-----------|
| Minimale Scheinleis              | stung L2                                                            | SL2 min                      | VA <sub>b min</sub>    | VA               | 5.2       |
|                                  | Minimaler Wert der Scheinleistung                                   | im Außenleiter L             | 2                      |                  |           |
| Scheinleistung L3                |                                                                     | S <sub>L3</sub>              | VAc                    | VA               | 5.0       |
|                                  | Scheinleistung im Außenleiter L3                                    |                              |                        | ÷                |           |
| Maximale Scheinlei               | stung L3                                                            | S <sub>L3 max</sub>          | VA <sub>c max</sub>    | VA               | 5.1       |
|                                  | Maximaler Wert der Scheinleistung                                   | g im Außenleiter             | L3                     | -                |           |
| Minimale Scheinleis              | stung L3                                                            | S <sub>L3 min</sub>          | VA <sub>c min</sub>    | VA               | 5.2       |
|                                  | Minimaler Wert der Scheinleistung                                   | im Außenleiter L             | .3                     | -                |           |
| Wirkleistung L1                  |                                                                     | P <sub>L1</sub>              | Wa                     | W                | 6.0       |
| _                                | Wirkleistung im Außenleiter L1 als                                  | Bezug (+) oder L             | _ieferung (-)          |                  |           |
| Maximale Wirkleistu              | ing L1                                                              | P <sub>L1 max</sub>          | W <sub>a max</sub>     | W                | 6.1       |
|                                  | Maximaler Wert der Wirkleistung ir                                  | m Außenleiter L1             |                        |                  |           |
| Minimale Wirkleistu              | ng L1                                                               | P <sub>L1 min</sub>          | W <sub>a min</sub>     | W                | 6.2       |
|                                  | Minimaler Wert der Wirkleistung in                                  | n Außenleiter L1             |                        |                  |           |
| Wirkleistung L2                  |                                                                     | P <sub>L2</sub>              | W <sub>b</sub>         | W                | 6.0       |
|                                  | Wirkleistung im Außenleiter L2 als                                  | Bezug (+) oder L             | _ieferung (-)          |                  |           |
| Maximale Wirkleistu              | ing L2                                                              | P <sub>L2 max</sub>          | Wb max                 | W                | 6.1       |
|                                  | Maximaler Wert der Wirkleistung ir                                  | n Außenleiter L2             |                        |                  | 1         |
| Minimale Wirkleistu              | ng L2                                                               | PL2 min                      | W <sub>b min</sub>     | W                | 6.2       |
|                                  | Minimaler Wert der Wirkleistung im                                  | n Außenleiter L2             |                        |                  |           |
| Wirkleistung L3                  |                                                                     | P <sub>L3</sub>              | Wc                     | W                | 6.0       |
| ŭ                                | Wirkleistung im Außenleiter L3 als                                  | Bezug (+) oder L             | _ieferung (-)          |                  | 1         |
| Maximale Wirkleistu              | ing L3                                                              | P <sub>L3 max</sub>          | W <sub>c max</sub>     | W                | 6.1       |
|                                  | Maximaler Wert der Wirkleistung ir                                  | n Außenleiter L3             |                        |                  | 1         |
| Minimale Wirkleistu              | ng L3                                                               | PL3 min                      | W <sub>c min</sub>     | W                | 6.2       |
|                                  | Minimaler Wert der Wirkleistung im                                  | n Außenleiter L3             |                        |                  | 1         |
| Blindleistung L1 (Q              | 1)                                                                  | Q1 L1                        | VAR <sub>1 a</sub>     | var              | 7.0       |
|                                  | ,<br>Blindleistung der Grundschwingun<br>gemessen nach Q1           | g im Außenleiter             | L1 bezogen auf da      | s Verbraucherzä  | hlsystem, |
| Maximale Blindleist              | ung L1 (Q1)                                                         | Q <sub>1 L1 max</sub>        | VAR <sub>1 a max</sub> | var              | 7.1       |
|                                  | Maximale Blindleistung der Grunds<br>Verbraucherzählsystem, gemesse | schwingung im A<br>n nach Q1 | ußenleiter L1 bezo     | gen auf das      |           |
| Minimale Blindleistu             | Ing L1 (Q1)                                                         | Q1 L1 min                    | VAR <sub>1 a min</sub> | var              | 7.2       |
|                                  | Minimale Blindleistung der Grunds<br>Verbraucherzählsystem, gemesse | chwingung im Au<br>n nach Q1 | ußenleiter L1 bezog    | gen auf das      |           |
| Blindleistung L2 (Q <sup>2</sup> | 1)                                                                  | Q <sub>1 L2</sub>            | VAR <sub>1 b</sub>     | var              | 7.0       |
|                                  | Blindleistung der Grundschwingun gemessen nach Q1                   | g im Außenleiter             | L2 bezogen auf da      | is Verbraucherzä | hlsystem, |
| Maximale Blindleist              | ung L2 (Q1)                                                         | Q1 L2 max                    | VAR <sub>1 b max</sub> | var              | 7.1       |
|                                  | Maximale Blindleistung der Grunds<br>Verbraucherzählsystem, gemesse | schwingung im A<br>n nach Q1 | ußenleiter L2 bezo     | gen auf das      |           |

A.1 Messgrößen

| Name                             |                                                                                                    | Abk.<br>DE + IEC             | Abk.<br>EN + ANSI      | Einheit          | Display       |  |
|----------------------------------|----------------------------------------------------------------------------------------------------|------------------------------|------------------------|------------------|---------------|--|
| Minimale Blindleistu             | ing L2 (Q1)                                                                                                    | Q1 L2 min                    | VAR1 b min             | var              | 7.2           |  |
|                                  | Minimale Blindleistung der Grundschwingung im Außenleiter L2 bezogen auf das<br>Verbraucherzählsystem, gemessen nach Q1 |                              |                        |                  |               |  |
| Blindleistung L3 (Q <sup>2</sup> | 1)                                                                                                    | Q <sub>1 L3</sub>            | VAR <sub>1 c</sub>     | var              | 7.0           |  |
|                                  | Blindleistung der Grundschwingun<br>gemessen nach Q1                                                                    | g im Außenleiter             | L3 bezogen auf da      | s Verbraucherzäl | nlsystem,     |  |
| Maximale Blindleist              | ung L3 (Q1)                                                                                                    | Q1 L3 max                    | VAR1 c max             | var              | 7.1           |  |
|                                  | Maximale Blindleistung der Grunds<br>Verbraucherzählsystem, gemesse                                                     | schwingung im A<br>n nach Q1 | ußenleiter L3 bezog    | gen auf das      |               |  |
| Minimale Blindleistu             | ing L3 (Q1)                                                                                                    | Q <sub>1 L3 min</sub>        | VAR <sub>1 c min</sub> | var              | 7.2           |  |
|                                  | Minimale Blindleistung der Grunds<br>Verbraucherzählsystem, gemesse                                                     | chwingung im Au<br>n nach Q1 | ıßenleiter L3 bezog    | en auf das       |               |  |
| Gesamtscheinleistu               | ng                                                                                                    | S                            | VA                     | VA               | 8.0           |  |
|                                  | Summe der Scheinleistungen in de                                                                                        | en Außenleitern              | •                      |                  |               |  |
| Maximale Gesamts                 | cheinleistung                                                                                                    | S <sub>max</sub>             | VA <sub>max</sub>      | VA               | 8.1           |  |
|                                  | Maximaler Wert der Gesamtscheir                                                                                         | leistung im 3-Ph             | asensystem             |                  | •             |  |
| Minimale Gesamtso                | heinleistung                                                                                                    | S <sub>min</sub>             | VA <sub>min</sub>      | VA               | 8.2           |  |
|                                  | Minimaler Wert der Gesamtschein                                                                                         | leistung im 3-Pha            | sensystem              |                  |               |  |
| Gesamtwirkleistung               |                                                                                                    | P                            | W                      | W                | 8.0           |  |
|                                  | Summe der Wirkleistungen in den                                                                                         | Außenleitern                 |                        |                  |               |  |
| Maximale Gesamtw                 | irkleistung                                                                                                    | P <sub>max</sub>             | W <sub>max</sub>       | W                | 8.1           |  |
|                                  | Maximaler Wert der Gesamtwirklei                                                                                        | stung im 3-Phase             | ensystem               |                  |               |  |
| Minimale Gesamtwi                | rkleistung                                                                                                    | P <sub>min</sub>             | W <sub>min</sub>       | W                | 8.2           |  |
|                                  | Minimaler Wert der Gesamtwirkleis                                                                                       | stung im 3-Phase             | ensvstem               |                  |               |  |
| Gesamtblindleistun               | g (Q1)                                                                                                    | Q <sub>1</sub>               | VAR <sub>1</sub>       | var              | 8.0           |  |
|                                  | Wurzel aus der Summe der Quadr<br>bezogen auf das Verbraucherzähls                                                      | ate der Blindleist<br>system | ungen der Grundso      | hwingung in den  | Außenleitern  |  |
| Maximale Gesamtb                 | lindleistung (Q1)                                                                                                    | Q <sub>1 max</sub>           | VAR <sub>1 max</sub>   | var              | 8.1           |  |
|                                  | Maximaler Wert der Gesamtblindle<br>Verbraucherzählsystem                                                               | eistung der Grund            | lschwingung in den     | Außenleitern be  | zogen auf das |  |
| Minimale Gesamtbli               | ndleistung (Q1)                                                                                                    | Q <sub>1 min</sub>           | VAR <sub>1 min</sub>   | var              | 8.2           |  |
|                                  | Minimaler Wert der Gesamtblindlei<br>Verbraucherzählsystem                                                              | istung der Grund             | schwingung in den      | Außenleitern bez | ogen auf das  |  |
| Gesamtleistungsfak               | tor                                                                                                    | PF                           | PF                     | -                | 9.0           |  |
|                                  | Gesamtleistungsfaktor                                                                                                   | •                            | •                      |                  |               |  |
| Maximaler Gesamtl                | eistungsfaktor                                                                                                    | PF <sub>max</sub>            | PF <sub>max</sub>      | -                | 9.1           |  |
|                                  | Maximaler Gesamtleistungsfaktor                                                                                         |                              |                        |                  |               |  |
| Minimaler Gesamtle               | eistungsfaktor                                                                                                    | PF <sub>min</sub>            | PFmin                  | -                | 9.2           |  |
|                                  | Minimaler Gesamtleistungsfaktor                                                                                         | 1                            | 1                      |                  | 1             |  |
| Netzfrequenz                     |                                                                                                    | f                            | f                      | Hz               | 10.0          |  |
|                                  | Momentaner Wert der Netzfrequer                                                                                         | IZ                           | 1                      | J                |               |  |
| Maximale Netzfregu               | ienz                                                                                                    | f <sub>max</sub>             | f <sub>max</sub>       | Hz               | 10.1          |  |
|                                  | Maximaler Wert der Netzfrequenz                                                                                         | 1                            | I                      | I                | -             |  |

| Name                               |                                     | Abk.<br>DE + IEC   | Abk.<br>EN + ANSI  | Einheit | Display |
|------------------------------------|-------------------------------------|--------------------|--------------------|---------|---------|
| Minimale Netzfrequ                 | enz                                 | f <sub>min</sub>   | f <sub>min</sub>   | Hz      | 10.2    |
|                                    | Minimaler Wert der Netzfrequenz     |                    |                    |         |         |
| Wirkenergie                        |                                     | Ea                 | Wh                 | Wh      | 11.0    |
|                                    | Wirkenergie, bezogen, geliefert od  | er Saldo           |                    |         |         |
| Blindenergie                       |                                     | Er                 | VARh               | varh    | 11.0    |
|                                    | Blindenergie, bezogen, geliefert og | der Saldo          |                    |         |         |
| PMD-Diagnose und Status            |                                     |                    |                    |         | _       |
|                                    | Information über PMD-Zustand, Me    |                    | urationsänderunger | า       |         |
| Digitalausgänge Sta                | atus                                |                    |                    |         | 24.0    |
|                                    | Zustand der Digitalausgänge des I   | PMD                |                    |         |         |
| Digitaleingänge Sta                | tus                                 |                    |                    |         | 24.0    |
|                                    | Zustand der Digitaleingänge des PMD |                    |                    |         |         |
| Änderungszähler der Grundparameter |                                     |                    |                    |         | _       |
| Anzahl der Änderungen an den Gr    |                                     | undeinstellungen   | I                  |         |         |
| Änderungszähler aller Parameter    |                                     |                    |                    |         | _       |
|                                    | Parameter Anzahl der Änderunger     | n an den Einstellu | ingen              |         |         |

#### Tabelle A-1 Lastgang

| Name                               |                                     | Abk.<br>DE + IEC         | Abk.<br>EN + ANSI           | Einheit   | Display |
|------------------------------------|-------------------------------------|--------------------------|-----------------------------|-----------|---------|
| Kumulierte Wirkleist               | tung Bezug                          | Pcum-dmd imp             | Wcum-dmd imp                | W         | -       |
|                                    | Kumulierte bezogene Wirkleistung    | in der zuletzt ab        | gelaufenen Periode          |           |         |
| Kumulierte Blindleis               | tung Bezug                          | Qcum-dmd imp             | VARcum-dmd imp              | var       | -       |
|                                    | Kumulierte bezogene Blindleistung   | g in der zuletzt ab      | gelaufenen Periode          | 9         |         |
| Kumulierte Wirkleist               | tung Lieferung                      | P <sub>cum-dmd exp</sub> | W <sub>cum-dmd exp</sub>    | W         | _       |
|                                    | Kumulierte gelieferte Wirkleistung  | in der zuletzt abg       | elaufenen Periode           | •         |         |
| Kumulierte Blindleis               | tung Lieferung                      | Q <sub>cum-dmd exp</sub> | VAR <sub>cum-dmd exp</sub>  | var       | _       |
|                                    | Kumulierte gelieferte Blindleistung | in der zuletzt abg       | gelaufenen Periode          |           |         |
| Maximale Wirkleistu                | ung in der letzten Periode          | Pintv max                | Winterval max               | W         | _       |
|                                    | Maximaler Momentanwert der Wirl     | kleistung in der z       | uletzt abgelaufenen         | Periode   |         |
| Minimale Wirkleistu                | ng in der letzten Periode           | Pintv min                | Winterval min               | W         | -       |
|                                    | Minimaler Momentanwert der Wirk     | leistung in der zu       | lletzt abgelaufenen         | Periode   |         |
| Maximale Blindleist                | ung in der letzten Periode          | Qintv max                | VAR interval max            | var       | -       |
|                                    | Maximaler Momentanwert der Blin     | dleistung in der z       | uletzt abgelaufener         | n Periode |         |
| Minimale Blindleistu               | ing in der letzten Periode          | Qintv min                | VAR <sub>interval min</sub> | var       | _       |
|                                    | Minimaler Momentanwert der Blind    | dleistung in der zu      | uletzt abgelaufenen         | Periode   |         |
| Länge der letzten Periode          |                                     |                          |                             | s         | -       |
| Tatsächliche Länge der zuletzt abg |                                     | gelaufenen Mess          | periode                     |           |         |
| Zeit seit der letzten              | Periode                             |                          |                             | s         | -       |
|                                    | Zeit seit dem Ende der zuletzt abg  | elaufenen Messp          | eriode                      |           |         |

## Bezeichnungen der Messgrößen auf dem Display

| Tobollo A 2 | Dozoiohnungon | dar Magarößan | out dom Diaploy   |
|-------------|---------------|---------------|-------------------|
| Tabelle A-Z | Dezeichnungen |               | aul uelli Displav |
|             |               |               |                   |

| Messgröße                           | Bezeichnungen der Messgröße im |                 | Display- |
|-------------------------------------|--------------------------------|-----------------|----------|
|                                     | Anzeigetitel                   | Hauptmenü       | Nummer   |
| Spannung L-N                        | UL-N                           | SPANNUNG        | 1.0      |
| Spannung L-L                        | UL-L                           | SPANNUNG        | 2.0      |
| Strom                               | 1                              | STROM           | 3.0      |
| Neutralleiterstrom                  | In                             | STROM N-LEITER  | 4.0      |
| Scheinleistung je Phase             | S                              | SCHEINLEISTUNG  | 5.0      |
| Wirkleistung je Phase               | Р                              | WIRKLEISTUNG    | 6.0      |
| Blindleistung (Q1) je Phase         | Q1                             | BLINDLEISTUNG   | 7.0      |
| Kollektive Leistungswerte:          | Σ S, P, Q1                     | GESLEISTUNGEN   | 8.0      |
| Gesamtscheinleistung aller Phasen   |                                |                 |          |
| Gesamtwirkleistung aller Phasen     |                                |                 |          |
| Gesamtblindleistung Q1 aller Phasen |                                |                 |          |
| Gesamtleistungsfaktor               | GES. LF                        | GES. LEIST.FAK. | 9.0      |
| Netzfrequenz                        | FREQUENZ                       | FREQUENZ        | 10.0     |
| Wirkenergie                         | ENERGIE                        | ENERGIE         | 11.0     |
| Blindenergie                        |                                |                 |          |
| Geräteeinstellungen                 | EINSTELLUNGEN                  | EINSTELLUNGEN   | 20.1     |

#### Bezeichnungen der Messwerteigenschaften auf dem Display

Tabelle A-3 Bezeichnungen der Messwerteigenschaften auf dem Display

| Bezeichnung der Messwerteigenschaft | Messwerteigenschaft der Messgröße |
|-------------------------------------|-----------------------------------|
| MOMENTAN                            | Gemessener Momentanwert           |
| MAXIMUM                             | Gemessener Maximalwert            |
| MINIMUM                             | Gemessener Minimalwert            |
| MITTELWERT                          | Errechneter Mittelwert            |

# A.2 Modbus RTU

#### A.2.1 Aufbau des Auftragstelegramms

#### Aufbau

Der Datenverkehr zwischen dem Master und dem Slave sowie zwischen dem Slave und dem Master beginnt mit der Adresse des Slaves. Das Auftragstelegramm setzt sich aus folgenden Elementen zusammen:

- 1. Adresse des Modbus Slave
- 2. Funktionscode
- 3. Daten des Telegramms
- 4. Prüfsumme des Telegramms (CRC)

Der Aufbau des Datenfelds hängt von dem verwendeten Funktionscode ab.

Tabelle A-4 Aufbau des Telegramms

| Adresse | Funktionscode | Daten  | CRC    |
|---------|---------------|--------|--------|
| Byte    | Byte          | n Byte | 2 Byte |

#### Cyclic Redundancy Check (CRC)

Der Cyclic Redundancy Check kontrolliert den Datenfluss. Der CRC besteht aus 2 Bytes:

- einem LSB
- einem MSB

Das sendende Gerät berechnet den CRC und hängt ihn an die Nachricht an. Das empfangende Gerät berechnet den CRC erneut und vergleicht den neuberechneten Wert mit dem empfangenen CRC. Wenn beide Werte nicht übereinstimmen, ist ein Fehler aufgetreten.

#### Ende eines Telegramms

Wenn 3,5 Byte lang kein Zeichen übertragen wird, gilt dies als Ende des Telegramms. Es wird geprüft, ob das Telegramm gültig ist.

#### Gültigkeit des Telegramms

Lücken im Telegramm werden mit 0xFFFFFFF aufgefüllt. FFFFFFF bedeutet, dass Telegramm enthält keine Messwerte. Damit ist es nicht gültig. Hat das Telegramm einen anderen Inhalt, ist es prinzipiell gültig.

#### Siehe auch

Funktionscodes (Seite 128)

#### A.2.2 Zeichenrahmen

Die Modbus RTU Spezifikation definiert das Datenformat. Der Anwender kann das Datenformat ändern.

#### Aufbau des Zeichenrahmen

Die Daten werden zwischen dem Multifunktionsmessgerät SENTRON PAC und dem Modbus Master über die serielle Schnittstelle in einem 11 Bit-Zeichenrahmen übertragen. In Ausnahmefällen werden nur 10 Bits verwendet.

8 Datenbits: 1 Startbit, 8 Datenbits, 1 Paritybit, 1 Stoppbit

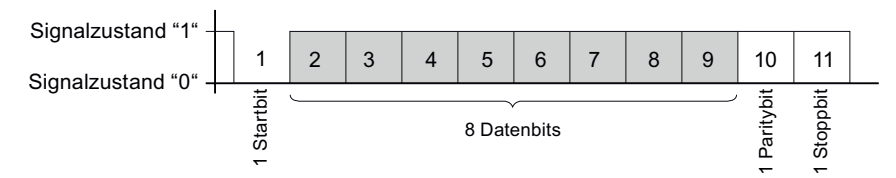

8 Datenbits: 1 Startbit, 8 Datenbits, 2 Stoppbits

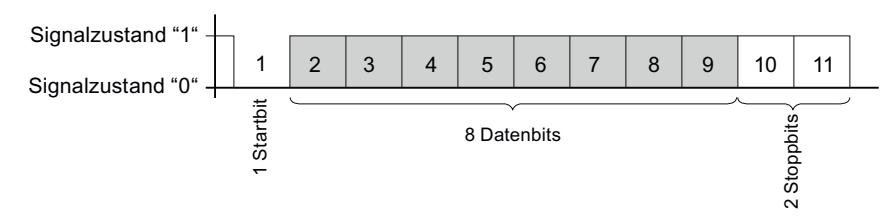

#### Bild A-1 11 Bit-Zeichenrahmen

8 Datenbits: 1 Startbit, 8 Datenbits, 1 Stoppbit

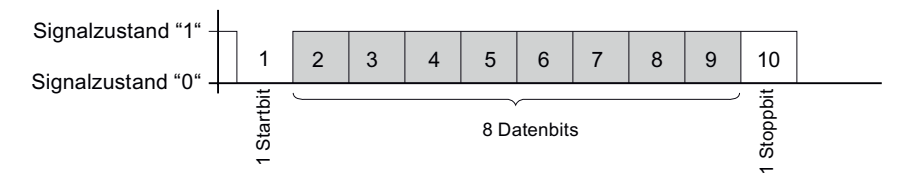

Bild A-2 10 Bit-Zeichenrahmen

Am Anfang der acht Datenbits wird das Least Significant Bit (LSB) und am Ende das Most Significant Bit (MSB) gesendet.

#### A.2.3 Funktionscodes

Funktionscodes steuern den Datenaustausch. Dazu teilt ein Funktionscode dem Slave mit, welche Handlung er ausführen soll.

Wenn ein Fehler auftritt, wird im Antworttelegramm im Byte FC das MSB Bit gesetzt.

#### Unterstützte Modbus Funktionscodes

| Tabelle A- 5 | Unterstützte | Funktionscodes |
|--------------|--------------|----------------|
|              |              |                |

| FC | Funktion gemäß Modbus-<br>Spezifikation | Datentyp |         | Zugriff |
|----|-----------------------------------------|----------|---------|---------|
| 02 | Read Discrete Inputs                    | Bit      | Eingang | R       |
| 03 | Read Holding Registers                  | Register | Ausgang | R       |
| 04 | Read Input Registers                    | Register | Eingang | R       |
| 06 | Write Single Register                   | Register | Ausgang | RW      |
| 10 | Write Multiple Registers                | Register | -       | RW      |
| 2B | Read Device Identification              | -        | -       | R       |

#### FC 02

Dieser Funktionscode liest einzelne Bits vom Slave.

| Korrespondierende Ausnahmecodes: | 01, 02, 03 oder 04 |
|----------------------------------|--------------------|
| Korrespondierender Fehlercode:   | 0x82               |
| Status:                          | 0 = OFF            |
|                                  | 1 = ON             |

#### FC 03

Mit diesem Funktionscode können Sie Geräteregister auslesen.

| Anzahl der angeforderten Register: | Mindestens 1 maximal 125 |
|------------------------------------|--------------------------|
| Korrespondierende Ausnahmecodes:   | 01, 02, 03 oder 04       |
| Korrespondierender Fehlercode:     | 0x83                     |

#### FC 04

Mit diesem Funktionscode können Sie Geräteregister auslesen.

| Anzahl der angeforderten Register: | Mindestens 1 maximal 125 |
|------------------------------------|--------------------------|
| Korrespondierende Ausnahmecodes:   | 01, 02, 03 oder 04       |
| Korrespondierender Fehlercode:     | 0x84                     |

#### FC 06

Dieser Funktionscode überschreibt ein Slave Register mit einem neuen Wert.

| Korrespondierende Ausnahmecodes: | 01, 02, 03 oder 04 |
|----------------------------------|--------------------|
| Korrespondierender Fehlercode:   | 0x86               |

| FC 10 |                                                                                                    |                                           |  |  |  |
|-------|----------------------------------------------------------------------------------------------------|-------------------------------------------|--|--|--|
|       | Dieser Funktionscode schreibt einen Block<br>Registern in das Gerät.                                                                                                    | von ein bis maximal 123 zusammenhängenden |  |  |  |
|       | Korrespondierende Ausnahmecodes:<br>Korrespondierender Fehlercode:                                                                                                    | 01, 02, 03 oder 04<br>0x90                |  |  |  |
|       |                                                                                                    |                                           |  |  |  |
| FC 2B |                                                                                                    |                                           |  |  |  |
|       | Dieser Funktionscode liest einen String. In Verbindung mit dem MEI-Typ 14 (0x0E) liest de<br>die Device Identification. Der ReadDevID code 01 steuert, dass die Basic Device<br>Identification gelesen wird. Die Objekt-ID gibt an, ob der Hersteller, der Hersteller<br>Gerätename oder die Firmware Version / Bootloader Version gelesen werden soll. |                                           |  |  |  |
|       | Korrespondierende Ausnahmecodes:                                                                                                    | 01, 02, 03 oder 04                        |  |  |  |
|       | Korrespondierender Fehlercode:                                                                                                    | 0xAB                                      |  |  |  |
|       | MODBUS Encapsulated Interface - Typ<br>(MEI-Type)                                                                                                    | 0x0E                                      |  |  |  |
|       | ReadDevID code <sup>1)</sup>                                                                                                    | 01                                        |  |  |  |
|       | 1) Read Device Identification code                                                                                                    |                                           |  |  |  |

#### A.2.4 Ausnahmecodes

#### Übersicht

| Tabelle A-6 N | Nodbus Ausnahmecodes |
|---------------|----------------------|
|---------------|----------------------|

| Ausnahmecodes | Name                    | Bedeutung                                                                                                    | Abhilfe                                                         |
|---------------|-------------------------|----------------------------------------------------------------------------------------------------|-----------------------------------------------------------------|
| 01            | Illegal<br>Function     | <ul> <li>Ungültige Funktion:</li> <li>Der Funktionscode in der<br/>Anforderung ist keine erlaubte<br/>Aktion für den Slave.</li> <li>Der Slave ist in einem Zustand,<br/>in dem er keine Anforderung<br/>dieses Typs verarbeiten kann.<br/>Dies ist z. B. der Fall, wenn er<br/>noch nicht konfiguriert ist und er<br/>aufgefordert ist, Registerwerte<br/>zurück zu liefern.</li> </ul> | Überprüfen Sie, welche<br>Funktionscodes unterstützt<br>werden. |
| 02            | Illegal Data<br>Address | Falsche Daten-Adresse:<br>Diese Adresse ist für den Slave<br>nicht erlaubt . Dies ist z. B. der Fall,<br>wenn die Kombination aus<br>Startoffset und Übertragungslänge<br>ungültig ist.                                                                                                    | Überprüfen Sie den Offset<br>und die Anzahl der<br>Register.    |

| Ausnahmecodes | Name                    | Bedeutung                                                                                                    | Abhilfe                                                                                                    |
|---------------|-------------------------|----------------------------------------------------------------------------------------------------|----------------------------------------------------------------------------------------------------|
| 03            | Illegal Data<br>Value   | Ungültiger Datenwert:<br>Die Anforderung enthält einen<br>Datenwert, der für den Slave nicht<br>erlaubt ist. Dies weist auf einen<br>Fehler in dem Rest der Struktur<br>einer komplexen Anforderung hin,<br>z. B. eine inkorrekte Datenlänge. | Überprüfen Sie in dem<br>Befehl, ob der angegebene<br>Offset und die angegebene<br>Datenlänge korrekt sind. |
| 04            | Slave Device<br>Failure | Fehler bei der Verarbeitung der<br>Daten:<br>Ein nicht nachvollziehbarer Fehler<br>trat auf, als der Slave versuchte,<br>die angefragte Aktion auszuführen.                                                                                   | Überprüfen Sie, ob der<br>angegebene Offset und die<br>angegebene Datenlänge<br>korrekt sind.               |

#### A.2.5 Modbus Messgrößen mit den Funktionscodes 0x03 und 0x04

#### Adressieren der Messgrößen

Auf die folgend gelisteten Messgrößen können Sie die Modbus Funktionscodes 0x03 und 0x04 anwenden.

#### ACHTUNG

Fehler bei inkonsistentem Zugriff auf Messwerte

Achten Sie bei Lesezugriffen darauf, dass der Start-Offset des Registers stimmt.

Achten Sie bei **Schreibzugriffen** darauf, dass der Start-Offset und die Anzahl der Register stimmen.

Wenn ein Wert aus zwei Registern besteht, verursacht z. B. ein Lesebefehl, der im zweiten Register aufsetzt, einen Fehlercode. Wenn z. B. ein Schreibvorgang in der Mitte eines Multiregisterwerts endet, gibt das SENTRON PAC ebenfalls einen Fehlercode aus.

Tabelle A-7 Verfügbare Messgrößen

| Abk. in der Spalte "Zugriff" | Abkürzung                                  |
|------------------------------|--------------------------------------------|
| R                            | Read; Lesezugriff                          |
| W                            | Write; Schreibzugriff                      |
| RW                           | Read Write; Lesezugriff und Schreibzugriff |

| Offset | Anzahl<br>Register | Name           | Format | Einheit | Wertebereich | Zugriff |
|--------|--------------------|----------------|--------|---------|--------------|---------|
| 1      | 2                  | Spannung L1-N  | Float  | V       | -            | R       |
| 3      | 2                  | Spannung L2-N  | Float  | V       | -            | R       |
| 5      | 2                  | Spannung L3-N  | Float  | V       | -            | R       |
| 7      | 2                  | Spannung L1-L2 | Float  | V       | -            | R       |
| 9      | 2                  | Spannung L2-L3 | Float  | V       | -            | R       |

A.2 Modbus RTU

| Offset | Anzahl<br>Register | Name                       | Format | Einheit | Wertebereich | Zugriff |
|--------|--------------------|----------------------------|--------|---------|--------------|---------|
| 11     | 2                  | Spannung L3-L1             | Float  | V       | -            | R       |
| 13     | 2                  | Strom L1                   | Float  | A       | -            | R       |
| 15     | 2                  | Strom L2                   | Float  | А       | -            | R       |
| 17     | 2                  | Strom L3                   | Float  | А       | -            | R       |
| 19     | 2                  | Scheinleistung L1          | Float  | VA      | -            | R       |
| 21     | 2                  | Scheinleistung L2          | Float  | VA      | -            | R       |
| 23     | 2                  | Scheinleistung L3          | Float  | VA      | -            | R       |
| 25     | 2                  | Wirkleistung L1            | Float  | W       | -            | R       |
| 27     | 2                  | Wirkleistung L2            | Float  | W       | -            | R       |
| 29     | 2                  | Wirkleistung L3            | Float  | W       | -            | R       |
| 31     | 2                  | Blindleistung L1 (Q1)      | Float  | var     | -            | R       |
| 33     | 2                  | Blindleistung L2 (Q1)      | Float  | var     | -            | R       |
| 35     | 2                  | Blindleistung L3 (Q1)      | Float  | var     | -            | R       |
| 37     | 2                  | Neutralleiterstrom         | Float  | А       | -            | R       |
| 39     | 2                  | Frequenz                   | Float  | Hz      | 45 65        | R       |
| 47     | 2                  | Gesamtscheinleistung       | Float  | VA      | -            | R       |
| 49     | 2                  | Gesamtwirkleistung         | Float  | W       | -            | R       |
| 51     | 2                  | Gesamtblindleistung (Q1)   | Float  | var     | -            | R       |
| 53     | 2                  | Gesamtleistungsfaktor      | Float  |         | -            | R       |
| 55     | 2                  | Max. Spannung L1-N         | Float  | V       | -            | R       |
| 57     | 2                  | Max. Spannung L2-N         | Float  | V       | -            | R       |
| 59     | 2                  | Max. Spannung L3-N         | Float  | V       | -            | R       |
| 61     | 2                  | Max. Spannung L1-L2        | Float  | V       | -            | R       |
| 63     | 2                  | Max. Spannung L2-L3        | Float  | V       | -            | R       |
| 65     | 2                  | Max. Spannung L3-L1        | Float  | V       | -            | R       |
| 67     | 2                  | Max. Strom L1              | Float  | А       | -            | R       |
| 69     | 2                  | Max. Strom L2              | Float  | А       | -            | R       |
| 71     | 2                  | Max. Strom L3              | Float  | А       | -            | R       |
| 73     | 2                  | Max. Scheinleistung L1     | Float  | VA      | -            | R       |
| 75     | 2                  | Max. Scheinleistung L2     | Float  | VA      | -            | R       |
| 77     | 2                  | Max. Scheinleistung L3     | Float  | VA      | -            | R       |
| 79     | 2                  | Max. Wirkleistung L1       | Float  | W       | -            | R       |
| 81     | 2                  | Max. Wirkleistung L2       | Float  | W       | -            | R       |
| 83     | 2                  | Max. Wirkleistung L3       | Float  | W       | -            | R       |
| 85     | 2                  | Max. Blindleistung L1 (Q1) | Float  | var     | -            | R       |
| 87     | 2                  | Max. Blindleistung L2 (Q1) | Float  | var     | -            | R       |
| 89     | 2                  | Max. Blindleistung L3 (Q1) | Float  | var     | -            | R       |
| 91     | 2                  | Max. Neutralleiterstrom    | Float  | A       | -            | R       |
| 93     | 2                  | Max. Frequenz              | Float  | Hz      | 45 65        | R       |
| 101    | 2                  | Max. Gesamtscheinleistung  | Float  | VA      | -            | R       |
| 103    | 2                  | Max. Gesamtwirkleistung    | Float  | W       | -            | R       |

| Offset | Anzahl<br>Register | Name                                                       | Format        | Einheit | Wertebereich                                     | Zugriff |
|--------|--------------------|------------------------------------------------------------|---------------|---------|--------------------------------------------------|---------|
| 105    | 2                  | Max. Gesamtblindleistung (Q1)                              | Float         | var     | -                                                | R       |
| 107    | 2                  | Max. Gesamtleistungsfaktor                                 | Float         |         | -                                                | R       |
| 109    | 2                  | Min. Spannung L1-N                                         | Float         | V       | -                                                | R       |
| 111    | 2                  | Min. Spannung L2-N                                         | Float         | V       | -                                                | R       |
| 113    | 2                  | Min. Spannung L3-N                                         | Float         | V       | -                                                | R       |
| 115    | 2                  | Min. Spannung L1-L2                                        | Float         | V       | -                                                | R       |
| 117    | 2                  | Min. Spannung L2-L3                                        | Float         | V       | -                                                | R       |
| 119    | 2                  | Min. Spannung L3-L1                                        | Float         | V       | -                                                | R       |
| 121    | 2                  | Min. Strom L1                                              | Float         | А       | -                                                | R       |
| 123    | 2                  | Min. Strom L2                                              | Float         | А       | -                                                | R       |
| 125    | 2                  | Min. Strom L3                                              | Float         | А       | -                                                | R       |
| 127    | 2                  | Min. Scheinleistung L1                                     | Float         | VA      | -                                                | R       |
| 129    | 2                  | Min. Scheinleistung L2                                     | Float         | VA      | -                                                | R       |
| 131    | 2                  | Min. Scheinleistung L3                                     | Float         | VA      | -                                                | R       |
| 133    | 2                  | Min. Wirkleistung L1                                       | Float         | W       | -                                                | R       |
| 135    | 2                  | Min. Wirkleistung L2                                       | Float         | W       | -                                                | R       |
| 137    | 2                  | Min. Wirkleistung L3                                       | Float         | W       | -                                                | R       |
| 139    | 2                  | Min. Blindleistung L1 (Q1)                                 | Float         | var     | -                                                | R       |
| 141    | 2                  | Min. Blindleistung L2 (Q1)                                 | Float         | var     | -                                                | R       |
| 143    | 2                  | Min. Blindleistung L3 (Q1)                                 | Float         | var     | -                                                | R       |
| 145    | 2                  | Min. Neutralleiterstrom                                    | Float         | А       | -                                                | R       |
| 147    | 2                  | Min. Frequenz                                              | Float         | Hz      | 45 65                                            | R       |
| 155    | 2                  | Min. Gesamtscheinleistung                                  | Float         | VA      | -                                                | R       |
| 157    | 2                  | Min. Gesamtwirkleistung                                    | Float         | W       | -                                                | R       |
| 159    | 2                  | Min. Gesamtblindleistung (Q1)                              | Float         | var     | -                                                | R       |
| 161    | 2                  | Min. Gesamtleistungsfaktor                                 | Float         |         | -                                                | R       |
| 205    | 2                  | Gerätediagnose und Gerätestatus*                           | Unsigned long | -       | Byte 1<br>Systemstatus                           | R       |
| 207    | 2                  | Status der digitalen Ausgänge*                             | Unsigned long | -       | Byte 3<br>Bit 0 = Ausgang 0<br>Bit 1 = Ausgang 1 | R       |
| 209    | 2                  | Status der digitalen Eingänge*                             | Unsigned long | -       | Byte 3<br>Bit 0 = Eingang 0<br>Bit 1 = Eingang 1 | R       |
| 217    | 2                  | Zähler von relevanten<br>Parameteränderungen               | Unsigned long | -       | -                                                | R       |
| 219    | 2                  | Zähler aller Parameteränderungen                           | Unsigned long | -       | -                                                | R       |
| 501    | 2                  | Kumulierte Wirkleistung Bezug in der aktuellen Periode     | Float         | W       | -                                                | R       |
| 503    | 2                  | Kumulierte Blindleistung Bezug in der aktuellen Periode    | Float         | var     | -                                                | R       |
| 505    | 2                  | Kumulierte Wirkleistung Lieferung in der aktuellen Periode | Float         | W       | -                                                | R       |

A.2 Modbus RTU

| Offset | Anzahl<br>Register | Name                                                           | Format        | Einheit | Wertebereich     | Zugriff |
|--------|--------------------|----------------------------------------------------------------|---------------|---------|------------------|---------|
| 507    | 2                  | Kumulierte Blindleistung Lieferung in<br>der aktuellen Periode | Float         | var     | -                | R       |
| 509    | 2                  | Maximale Wirkleistung in der aktuellen<br>Periode              | Float         | W       | -                | R       |
| 511    | 2                  | Minimale Wirkleistung in der aktuellen<br>Periode              | Float         | W       | -                | R       |
| 513    | 2                  | Maximale Blindleistung in der aktuellen<br>Periode             | Float         | var     | -                | R       |
| 515    | 2                  | Minimale Blindleistung in der aktuellen<br>Periode             | Float         | var     | -                | R       |
| 517    | 2                  | Länge der aktuellen Periode                                    | Unsigned long | s       | -                | R       |
| 519    | 2                  | Zeit seit Beginn der momentanen<br>Periode                     | Unsigned long | s       | -                | R       |
| 801    | 4                  | Wirkenergie (Bezug, Abgabe, Saldo)                             | Double        | Wh      | Überlauf 1.0e+12 | RW      |
| 805    | 4                  | Blindenergie (Bezug, Abgabe, Saldo)                            | Double        | varh    | Überlauf 1.0e+12 | RW      |

#### A.2.6 Aufbau - Digitaler Eingangsstatus und digitaler Ausgangsstatus mit den Funktionscodes 0x03 und 0x04

Über Modbus stehen zur Verfügung:

- "Status der digitalen Eingänge"
- "Status der digitalen Ausgänge"

#### Eingangsstatus und Ausgangsstatus des Power Monitoring Device SENTRON PAC

| Tabelle A- 8 | Aufbau - Status der | digitalen Eingänge | und Ausgänge, | Modbus Offset 207 | und 209 |
|--------------|---------------------|--------------------|---------------|-------------------|---------|
|--------------|---------------------|--------------------|---------------|-------------------|---------|

| Name                        | Länge  | Status | Byte | Bit | Bit Maske  | Zugriff |
|-----------------------------|--------|--------|------|-----|------------|---------|
| Status: Digitaler Ausgang 0 | 32 Bit | DO     | 3    | 0   | 0x0000001  | R       |
| Status: Digitaler Ausgang 1 | 32 Bit | DO     | 3    | 1   | 0x00000010 | R       |
| Status: Digitaler Eingang 0 | 32 Bit | DI     | 3    | 0   | 0x0000001  | R       |
| Status: Digitaler Eingang 1 | 32 Bit | DI     | 3    | 1   | 0x00000010 | R       |

# A.2.7 Aufbau - Gerätediagnose und Gerätestatus mit den Funktionscodes 0x03 und 0x04

#### Aufbau

| Byte   | Bit     | Gerätestatus                                                    | Тур           | Bit Maske  | Wertebereich | Zugriff |
|--------|---------|-----------------------------------------------------------------|---------------|------------|--------------|---------|
| 0      | 0       | Kein Synchronisierimpuls                                        | Status        | 0x01000000 | 0 =          | R       |
| 0      | 1       | Geräte Konfigurationsmenü ist aktiv                             | Status        | 0x02000000 | nicht aktiv  | R       |
| 0      | 2       | Spannung zu hoch                                                | Status        | 0x04000000 | ]            | R       |
| 0      | 3       | Strom zu hoch                                                   | Status        | 0x08000000 | aktiv        | R       |
| 1      | 1       | Impulsfrequenz zu hoch                                          | Status        | 0x00020000 |              | R       |
| 2      | 0       | Relevante Parameteränderungen1)                                 | abgespeichert | 0x00000100 |              | R       |
| 2      | 2       | Impulsfrequenz zu hoch <sup>1)</sup>                            | abgespeichert | 0x00000400 |              | R       |
| 2      | 3       | Neustart des Geräts <sup>1)</sup>                               | abgespeichert | 0x00000800 |              | R       |
| 2      | 4       | Zurücksetzen der Energiezähler durch den Anwender <sup>1)</sup> | abgespeichert | 0x00001000 |              | R       |
| 1) nur | diese G | erätestatus sind zu guittieren.                                 |               |            |              |         |

Tabelle A-9 Modbus Offset 205, Register 2: Aufbau Gerätestatus und Gerätediagnose

# A.2.8 Modbus Status-Parameter mit dem Funktionscode 0x02

#### Status-Parameter

Auf alle unten aufgelisteten Status-Parameter können Sie den Modbus Funktionscode 0x02 anwenden.

|--|

| Offset | Anzahl<br>Register | Name                                                 | Format | Wertebereich | Zugriff |
|--------|--------------------|------------------------------------------------------|--------|--------------|---------|
| 108    | 0                  | Relevante Parameteränderungen                        | Bit    | 0 =          | R       |
| 110    | 0                  | Impulsfrequenz zu hoch                               | Bit    | nicht aktiv  | R       |
| 111    | 0                  | Neustart des Geräts                                  | Bit    | 4 -          | R       |
| 112    | 0                  | Zurücksetzen der Energiezähler durch den<br>Anwender | Bit    | aktiv        | R       |
| 117    | 0                  | Impulsfrequenz zu hoch                               | Bit    |              | R       |
| 124    | 0                  | Kein Synchronisierimpuls                             | Bit    |              | R       |
| 125    | 0                  | Geräte Konfigurationsmenü ist aktiv                  | Bit    |              | R       |
| 126    | 0                  | Spannung zu hoch                                     | Bit    |              | R       |
| 127    | 0                  | Strom zu hoch                                        | Bit    |              | R       |
| 200    | 0                  | Digitaler Eingang 0                                  | Bit    |              | R       |
| 201    | 0                  | Digitaler Eingang 1                                  | Bit    |              | R       |
| 300    | 0                  | Digitaler Ausgang 0                                  | Bit    | ]            | R       |
| 301    | 0                  | Digitaler Ausgang 1                                  | Bit    |              | R       |

# A.2.9 Modbus Einstellungen mit den Funktionscodes 0x03, 0x04 und 0x10

#### Adressieren der Einstellungen

Auf alle unten aufgelisteten Einstellungs-Parameter können Sie die Modbus Funktionscodes 0x03 und 0x04 für Lesezugriffe und 0x10 für Schreibzugriffe anwenden.

| Offset | Anzahl<br>Register | Name                  | Einheit | Format        | Werte   | bereich | Zugriff |
|--------|--------------------|-----------------------|---------|---------------|---------|---------|---------|
| 50001  | 2                  | Anschlussart          | -       | unsigned long | 0 =     | 3P4W    | RW      |
|        |                    |                       |         |               | 1 =     | 3P3W    |         |
| 50003  | 2                  | Spannungsmessung über | -       | unsigned long | 0 =     | Nein    | RW      |
|        |                    | Spannungswandler?     |         |               | 1 =     | Ja      |         |
| 50005  | 2                  | Primärspannung        | -       | unsigned long | 1 9     | 99999 V | RW      |
| 50007  | 2                  | Sekundärspannung      | -       | unsigned long | 1 480 V |         | RW      |
| 50011  | 2                  | Primärstrom           | -       | unsigned long | 1 9     | 9999 A  | RW      |
| 50013  | 2                  | Sekundärstrom         | -       | unsigned long | 5 A     |         | R       |

Tabelle A- 11 Einstellungs-Parameter

| Offset  | Anzahl<br>Register | Name             | Einheit | Format        | Werte                               | bereich                     | Zugriff |
|---------|--------------------|------------------|---------|---------------|-------------------------------------|-----------------------------|---------|
| 50019   | 2                  | Invertiere Strom | -       | unsigned long | 0 =                                 | Normale Richtung            | RW      |
|         | phasenweise        |                  |         | 1 =           | Invertierte<br>Richtung             |                             |         |
|         |                    |                  |         |               | Bit 0                               | L1                          |         |
|         |                    |                  |         | Bit 1         | L2                                  |                             |         |
|         |                    |                  |         | Bit 2         | L3                                  |                             |         |
| 50021   | 2                  | Messperiode      | min     | unsigned long | 1 60                                |                             | RW      |
| 50023 2 | 2                  | Synchronisation  | -       | unsigned long | 0 =                                 | Keine<br>Synchronisation    | RW      |
|         |                    |                  |         |               | 1 =                                 | Synchronisation<br>über Bus |         |
| 50025   | 2                  | Energiezählung   | -       | unsigned long | LOWORD: kWh<br>HIWORD: kVARh<br>0-2 |                             | RW      |
|         |                    |                  |         |               | 0 =                                 | Bezug                       |         |
|         |                    |                  |         |               | 1 =                                 | Abgabe                      |         |
|         |                    |                  |         |               | 2 =                                 | Saldo                       |         |

Tabelle A- 12 Einstellungs-Parameter für den Digitalausgang DO 0.0

| Offset  | Anzahl<br>Register | Name                                                   | Einheit | Format        | Werte | bereich         | Zugriff |
|---------|--------------------|--------------------------------------------------------|---------|---------------|-------|-----------------|---------|
| 50033   | 2                  | DO 0.0<br>Schaltgruppenzuordnung                       | -       | unsigned long | 0 9   | 9               | RW      |
| 50035   | 2                  | DO 0.0 Verwendungsart                                  | -       | unsigned long | 0 =   | Aus             | RW      |
|         |                    |                                                        |         |               | 1 =   | Ferngesteuert   |         |
|         |                    |                                                        |         |               | 2 =   | Energieimpuls   |         |
| 50037 2 | 2                  | DO 0.0 Quelle Zählsignal                               | -       | unsigned long | 0 =   | Bezug kWh       | RW      |
|         |                    |                                                        |         |               | 1 =   | Lieferung kWh   |         |
|         |                    |                                                        | 2 =     | Bezug kvarh   |       |                 |         |
|         |                    |                                                        |         |               | 3 =   | Lieferung kvarh |         |
| 50039   | 2                  | Impulse pro Einheit<br>(Impulse pro<br>1000 Wh / VARh) | -       | unsigned long | 1 9   | 99              | RW      |
| 50041   | 2                  | Impulslänge                                            | ms      | unsigned long | 30    | 500             | RW      |

| Offset  | Anzahl<br>Register | Name                                                   | Einheit | Format        | Werte | bereich         | Zugriff |
|---------|--------------------|--------------------------------------------------------|---------|---------------|-------|-----------------|---------|
| 50043   | 2                  | DO 0.1<br>Schaltgruppenzuordnung                       | -       | unsigned long | 0 9   | 9               | RW      |
| 50045   | 2                  | DO 0.0 Verwendungsart                                  | -       | unsigned long | 0 =   | Aus             | RW      |
|         |                    |                                                        |         |               | 1 =   | Ferngesteuert   |         |
|         |                    |                                                        |         |               | 2 =   | Energieimpuls   |         |
| 50047 2 | 2                  | DO 0.0 Quelle Zählsignal                               | -       | unsigned long | 0 =   | Bezug kWh       | RW      |
|         |                    |                                                        |         |               | 1 =   | Lieferung kWh   |         |
|         |                    |                                                        |         |               | 2 =   | Bezug kvarh     |         |
|         |                    |                                                        |         |               | 3 =   | Lieferung kvarh |         |
| 50049   | 2                  | Impulse pro Einheit<br>(Impulse pro<br>1000 Wh / VARh) | -       | unsigned long | 1 9   | 99              | RW      |
| 50051   | 2                  | Impulslänge                                            | ms      | unsigned long | 30    | 500             | RW      |

| Tobollo A 12  | ) Einstallunga Daramata | yr fi'i'r don Digitalau | aaana DO 0 1  |
|---------------|-------------------------|-------------------------|---------------|
| Tabelle A- To | ) EINSIENUNUS-Faraniele |                         | Suanu DO U. I |
|               |                         |                         |               |

Tabelle A- 14 Einstellungs-Parameter für die Sprache und die Phasenbezeichner

| Offset | Anzahl<br>Register | Name                           | Einheit | Format        | Wertebereich |               | Zugriff |
|--------|--------------------|--------------------------------|---------|---------------|--------------|---------------|---------|
| 50053  | 2                  | Aktive Sprache                 | -       | unsigned long | 0 =          | Deutsch       | RW      |
|        |                    |                                |         |               | 1 =          | Englisch      |         |
|        |                    |                                |         |               | 2 =          | Portugiesisch |         |
|        |                    |                                |         |               | 3 =          | Türkisch      |         |
|        |                    |                                |         |               | 4 =          | Spanisch      |         |
|        |                    |                                |         |               | 5 =          | Italienisch   |         |
|        |                    |                                |         |               | 6 =          | Russisch      |         |
|        |                    |                                |         |               | 7 =          | Französisch   |         |
|        |                    |                                |         |               | 8 =          | Chinesisch    |         |
| 50055  | 2                  | Phasenbezeichner<br>IEC / ANSI | -       | unsigned long | 0 =          | IEC           | RW      |
|        |                    |                                |         |               | 1 =          | ANSI          |         |

Tabelle A- 15 Einstellungs-Parameter für das Display

| Offset | Anzahl<br>Register | Name                                                      | Einheit | Format        | Werte         | bereich              | Zugriff |
|--------|--------------------|-----------------------------------------------------------|---------|---------------|---------------|----------------------|---------|
| 50057  | 2                  | Aktualisierungszeit                                       | ms      | unsigned long | 330           | 3000                 | RW      |
| 50059  | 2                  | Kontrast                                                  | -       | unsigned long | 0 10          |                      | RW      |
| 50061  | 2                  | Beleuchtung                                               | -       | unsigned long | 0 =           | OFF                  | RW      |
|        |                    |                                                           |         |               | 1 =           | ON                   |         |
| 50065  | 2                  | Beleuchtungsdauer bis<br>zur automatischen<br>Abschaltung | min     | unsigned long | 0 9<br>0 = ke | 9<br>ine Abschaltung | RW      |

# A.2.10 Modbus Kommunikations-Parameter mit den Funktionscodes 0x03, 0x04 und 0x10

#### Adressieren der Kommunikations-Parameter

| Tabelle A- | 16 | Kommunikations-Parameter |
|------------|----|--------------------------|
| 10001071   |    |                          |

| Offset | Anzahl<br>Register | Name                                  | Einheit | Format        | Anwendbare<br>Modbus<br>Funktions-<br>codes          | Wertebereich<br>von bis                                            | Zugriff |
|--------|--------------------|---------------------------------------|---------|---------------|------------------------------------------------------|--------------------------------------------------------------------|---------|
| 63007  | 2                  | Bootloader Version                    | -       | unsigned long | <ul><li>0x03</li><li>0x04</li></ul>                  | char, uchar,<br>uchar, uchar                                       | R       |
| 63009  | 2                  | Passwortschutz<br>ON/OFF              | -       | unsigned long | <ul><li>0x03</li><li>0x04</li></ul>                  | 0, 1                                                               | R       |
| 63019  | 2                  | Modbus Adresse                        | -       | unsigned long | <ul> <li>0x03</li> <li>0x04</li> <li>0x10</li> </ul> | 1 247                                                              | RW      |
| 63021  | 2                  | Baudrate                              | -       | unsigned long | <ul> <li>0x03</li> <li>0x04</li> <li>0x10</li> </ul> | 0 = 4800 Baud<br>1 = 9600 Baud<br>2 = 19200 Baud<br>3 = 38400 Baud | RW      |
| 63023  | 2                  | Datenbits / Paritybits<br>/ Stoppbits | -       | unsigned long | <ul> <li>0x03</li> <li>0x04</li> <li>0x10</li> </ul> | 0 = 8N2<br>1 = 8E1<br>2 = 8O1<br>3 = 8N1                           | RW      |
| 63025  | 2                  | Antwortzeit                           | ms      | unsigned long | <ul> <li>0x03</li> <li>0x04</li> <li>0x10</li> </ul> | 0 255<br>0 = Auto                                                  | RW      |

#### A.2.11 Modbus Geräteinformation mit den Funktionscodes 0x03, 0x04 und 0x10

#### Adressieren der Geräteinformations-Parameter

Auf die nachfolgenden Geräteinformations-Parameter greifen Sie nur blockweise zu, z. B. lesen Sie ab Offset 64001 27 Register.

#### ACHTUNG

#### Fehler bei inkonsistentem Zugriff auf I&M-Daten

Achten Sie bei **Lesezugriffen** und **Schreibzugriffen** darauf, dass der Start-Offset und die Anzahl der Register stimmen. Lesen oder schreiben Sie immer den gesamten Block.

Achten Sie bei **Schreibzugriffen** darauf, dass der Start-Offset und die Anzahl der Register stimmen.

Wenn ein Wert aus mehreren Registern besteht, verursacht z. B. ein Lesebefehl, der im zweiten Register aufsetzt, einen Fehlercode. Wenn z. B. ein Schreibvorgang in der Mitte eines Multiregisterwerts endet, gibt das SENTRON PAC ebenfalls einen Fehlercode aus.

Tabelle A- 17 I&M 0-Parameter mit den Funktionscodes 0x03 und 0x04

| Offset               | Summe<br>Register | Anzahl Register je Parameter | Name                   | Format                  | Wertebereich von bis     | Zugriff |
|----------------------|-------------------|------------------------------|------------------------|-------------------------|--------------------------|---------|
| Startoffset<br>64001 | 27                | [1]                          | Hersteller-ID          | unsigned short          | 42 <sup>*)</sup>         | R       |
| [64002]              |                   | [10]                         | Bestellnummer          | Char 20                 | ASCII                    | R       |
| [64012]              |                   | [8]                          | Seriennummer           | Char 16                 | ASCII                    | R       |
| [64020]              |                   | [1]                          | Hardware Version       | unsigned short          | 0 65535                  | R       |
| [64021]              |                   | [2]                          | Firmware Version       | 1 char, 3 unsigned char | V 0.0.0<br>V 255.255.255 | R       |
| [64023]              |                   | [1]                          | Zähler für Änderungen  | unsigned short          | 1 65535                  | R       |
| [64024]              |                   | [1]                          | Profile ID             | unsigned short          | 3A00 F6FF                | R       |
| [64025]              |                   | [1]                          | Specific Profile ID    | unsigned short          | -                        | R       |
| [64026]              |                   | [1]                          | Version der I&M-Daten  | 2 unsigned char         | 0.0 255.255              | R       |
| [64027]              |                   | [1]                          | Unterstützte I&M-Daten | unsigned short          | 00 FF                    | R       |
| *) 42 steht fü       | r die Siemens     | AG                           |                        |                         |                          |         |

Tabelle A- 18 I&M 1-4-Parameter mit den Funktionscodes 0x03, 0x04 und 0x10

| Offset               | Summe<br>Register | Anzahl Register<br>je Parameter | Name               | Format  | Wertebereich<br>von bis | Zugriff |
|----------------------|-------------------|---------------------------------|--------------------|---------|-------------------------|---------|
| Startoffset<br>64028 | 89                | [16]                            | Anlagenkennzeichen | Char 32 | ASCII                   | RW      |
| [64044]              |                   | [11]                            | Ortskennzeichen    | Char 22 | ASCII                   | RW      |
| [64055]              |                   | [8]                             | Einbaudatum        | Char 16 | ASCII                   | RW      |
| [64063]              |                   | [27]                            | Kommentar          | Char 54 | ASCII                   | RW      |
| [64090]              |                   | [27]                            | Signatur           | Char 54 | -                       | RW      |

# A.2.12 Modbus Kommando-Parameter

#### Adressieren der Kommando-Parameter

Auf die Kommando-Parameter können Sie den Modbus Funktionscode 0x06 anwenden.

| Offset    | Anzahl<br>Register | Name                                                                                                    | Einheit | Format         | Wertebereich von bis                                                               |                               | Zugriff |
|-----------|--------------------|----------------------------------------------------------------------------------------------------|---------|----------------|------------------------------------------------------------------------------------|-------------------------------|---------|
| 60000     | 1                  | Reset des Geräts auf die<br>Werkseinstellung                                                                            | -       | unsigned short | -                                                                                  |                               | W       |
| 60001     | 1                  | Reset des Geräts (ohne<br>Änderung der Modbus-<br>Adresse)                                                              | -       | unsigned short | -                                                                                  | -                             |         |
| 60002     | 1                  | Reset Maximalwerte                                                                                                    | -       | unsigned short | 0                                                                                  | 0                             |         |
| 60003     | 1                  | Reset Minimalwerte                                                                                                    | -       | unsigned short | 0                                                                                  |                               | W       |
| 60004     | 1                  | Reset Energiezähler                                                                                                    | -       | unsigned short | 0 =                                                                                | Alle                          | W       |
|           |                    |                                                                                                    |         |                | 1 =                                                                                | Bezogene<br>Wirkenergie       |         |
|           |                    |                                                                                                    |         |                | 2 =                                                                                | Abgegebene<br>Wirkenergie     |         |
|           |                    |                                                                                                    |         |                | 3 =                                                                                | Bezogene<br>Blindenergie      |         |
|           |                    |                                                                                                    |         |                | 4 =                                                                                | Abgegebene<br>Blindenergie    |         |
| 60005     | 1                  | Synchronisation der<br>Messperiode                                                                                      | min     | unsigned short | 1 60                                                                               |                               | W       |
| 60007     | 1                  | Quittieren der Diagnosebits <sup>1)</sup><br>(vgl. abgespeicherte Bits in<br>unsigned long beginnend bei<br>Offset 205) | -       | unsigned short | 0 ffffh                                                                            |                               | W       |
| 60008     | 1                  | Ausgänge umschalten (wenn                                                                                               | -       | unsigned short | Offh 1ffh                                                                          |                               | W       |
|           |                    | parametriert)                                                                                                    |         |                | Byte 0 =                                                                           | 0 Digitaler<br>Ausgang<br>0.0 |         |
|           |                    |                                                                                                    |         |                | Byte 0 =                                                                           | 1 Digitaler<br>Ausgang<br>0.1 |         |
|           |                    |                                                                                                    |         |                | Byte 1 =                                                                           | 0 OFF                         |         |
|           |                    |                                                                                                    |         |                | Byte 1 =                                                                           | 1 ON                          |         |
| 60009     | 1                  | Schaltbefehl für Schaltgruppe                                                                                           | -       | unsigned short | High 0 99, Low 0 1<br>High Byte<br>Gruppenzuordnung<br>Low Byte 1 = ON,<br>0 = OFF |                               | W       |
| 1) Der Mo | dbus Master        | r muss diese Diagnosebits quittie                                                                                       | eren.   |                |                                                                                    |                               |         |

Tabelle A- 19 Kommando-Parameter

# A.2.13 Modbus Standard Geräteidentifikation mit dem Funktionscode 0x2B

#### Adressieren der Modbus Standard Geräteidentifikation

Auf diese Geräteidentifikations-Parameter können Sie den Modbus Funktionscode 0x2B anwenden.

#### Tabelle A- 20 Modbus Standard Geräteidentifikations-Parameter

| Objekt-ID | Name                                  | Format | Zugriff |
|-----------|---------------------------------------|--------|---------|
| OID 0     | Hersteller                            | String | R       |
| OID 1     | Hersteller Gerätename                 | String | R       |
| OID 2     | Firmware Version / Bootloader Version | String | R       |

# A.3 Korrekturblatt

#### Korrekturblatt

Sind Sie beim Lesen dieses Handbuchs auf Fehler gestoßen? Bitte teilen Sie uns die Fehler auf dem beigefügten Vordruck mit. Für Anregungen und Verbesserungsvorschläge sind wir Ihnen dankbar.

#### Faxantwort

An SIEMENS AG I IA CD MM 3

92220 Amberg

Name Firma / Dienststelle Anschrift

Absender (bitte ausfüllen):

Fax: +49 (0)9621-80-3337

Handbuch-Titel:

Tabelle A- 21 Fehler, Anregungen und Verbesserungsvorschläge

A.3 Korrekturblatt
# B.1 Elektrostatisch gefährdete Bauelemente (EGB)

Elektrostatisch gefährdete Baugruppen werden durch Spannungen und Energien zerstört, die weit unterhalb der Wahrnehmungsgrenze des Menschen liegen. Solche Spannungen treten bereits auf, wenn ein Bauelement oder eine Baugruppe von einer nicht elektrostatisch entladenen Person berührt wird. Elektrostatisch gefährdete Baugruppen, die solchen Überspannungen ausgesetzt wurden, werden in den meisten Fällen nicht sofort als fehlerhaft erkannt, da sich erst nach längerer Betriebszeit ein Fehlverhalten einstellt.

#### EGB-Richtlinien

#### VORSICHT

#### Elektrostatisch gefährdete Bauelemente

Elektronische Baugruppen enthalten elektrostatisch gefährdete Bauelemente. Diese Bauelemente können bei unsachgemäßer Handhabung leicht zerstört oder beschädigt werden.

- Entladen Sie ihren Körper elektrostatisch unmittelbar bevor Sie eine elektronische Baugruppe berühren. Berühren Sie dazu einen leitfähigen, geerdeten Gegenstand, z. B. ein metallblankes Schaltschrankteil oder die Wasserleitung.
- Fassen Sie die Baugruppe nur am Kunststoffgehäuse an.
- Bringen Sie elektronische Baugruppen nicht mit elektrisch isolierendem Material in Berührung, z. B. Plastikfolie, Kunststoffteile, isolierenden Tischauflagen oder Kleidung aus synthetischen Fasern.
- Legen Sie die Baugruppe nur auf leitfähigen Unterlagen ab.
- Lagern und transportieren Sie elektronische Baugruppen und Bauteile nur in EGB-sicherer leitfähiger Verpackung, z. B. metallisierten Kunststoffbehältern oder Metallbehältern. Belassen Sie die Baugruppe bis zu ihrem Einbau in der Verpackung.

#### VORSICHT

#### Lagerung und Transport

Wenn Sie die Baugruppe dennoch in nicht leitender Verpackung lagern oder transportieren, müssen Sie die Baugruppe vorher in EGB-sicheres, leitendes Material einpacken, z. B. leitfähigen Schaumgummi, EGB-Beutel.

Die folgenden Zeichnungen veranschaulichen die erforderlichen EGB-Schutzmaßnahmen für elektrostatisch gefährdete Bauelemente.

B.1 Elektrostatisch gefährdete Bauelemente (EGB)

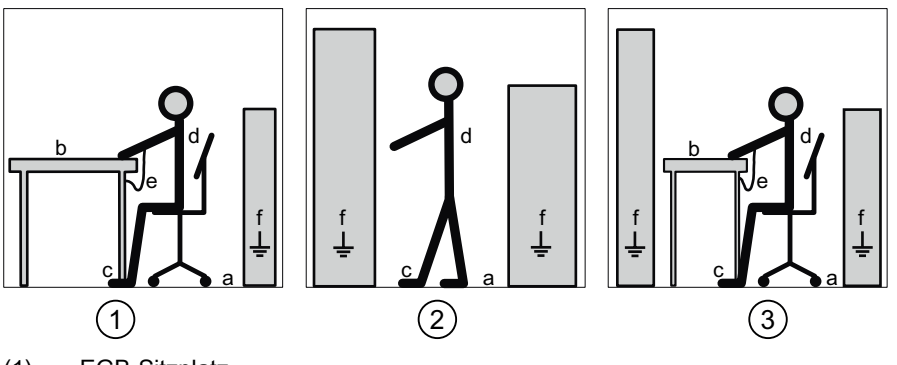

- (1) EGB-Sitzplatz
- (2) EGB-Stehplatz
- (3) EGB-Stehplatz und EGB-Sitzplatz

Schutzmaßnahmen

- a Leitfähiger Fußboden
- b EGB-Tisch
- c EGB-Schuhe
- d EGB-Mantel
- e EGB-Armband
- f Erdungsanschluss der Schränke

# C.1 Abkürzungen

# Übersicht

Tabelle C-1 Bedeutung der Abkürzungen

| Abkürzung | Bedeutung                                                       |
|-----------|-----------------------------------------------------------------|
| AWG       | American Wire Gauge                                             |
| CE        | Communautés Européennes (franz. für "Europäische Gemeinschaft") |
| CISPR     | Comité international spécial des perturbations radioélectriques |
| CSA       | Canadian Standards Association                                  |
| DIN       | Deutsches Institut für Normierung e. V.                         |
| EG        | Europäische Gemeinschaft                                        |
| EGB       | Elektrostatisch gefährdete Bauelemente                          |
| EIA       | Electronic Industries Alliance                                  |
| EMV       | Elektromagnetische Verträglichkeit                              |
| EN        | Europäische Norm                                                |
| EU        | Europäische Union                                               |
| FCC       | Federal Communications Commission                               |
| I&M       | Information and Maintenance                                     |
| ID        | Identifikationsnummer                                           |
| IEC       | International Electrotechnical Commission                       |
| IP        | International Protection                                        |
| ISM       | Industrial, Scientific and Medical                              |
| ISO       | International Standardization Organization                      |
| LCD       | Liquid Crystal Display (Flüssigkristallanzeige)                 |
| LED       | Light Emitting Diode                                            |
| NAFTA     | North American Free Trade Agreement                             |
| NEMA      | National Electrical Manufacturers Association                   |
| PAC       | Power Analysis & Control                                        |
| PMD       | Power Monitoring Device                                         |
| RS        | Früher: Radio Selector; heute meist: Recommended Standard       |
| TCP / IP  | Transmission Control Protocol / Internet Protocol               |
| TRMS      | True Root Mean Square                                           |
| UL        | Underwriters Laboratories Inc.                                  |
| VDE       | Verein der Elektrotechnik Elektronik Informationstechnik e. V.  |

Liste der Abkürzungen

C.1 Abkürzungen

# Glossar

#### American Wire Gauge

American Wire Gauge ist eine Nummer, die einer bestimmten Leiterquerschnittsfläche oder Drahtquerschnittsfläche zugeordnet ist.

#### **Baudrate**

Die Baudrate ist die Geschwindigkeit bei der Datenübertragung. Sie gibt die Anzahl der Bits an, die in einer Sekunde übertragen werden.

#### Modbus RTU

Modbus RTU ist ein Master-Slave-Protokoll, das auf einem seriellen Kanal läuft. Auf einem Modbus RTU Bus kann nur ein Gerät die Funktion des Bus-Master übernehmen.

#### Saldo

Das SENTRON PAC3100 errechnet das Energie-Saldo für Wirkenergie und Blindenergie. Saldo ist gleich Bezug minus Abgabe.

# Index

#### Α

Abstandsmaße, 118 Allgemeine Sicherheitshinweise, 13 Anschließen RS 485-Schnittstelle, 48 Anschlussart Abhängigkeit der Messgrößen, 18 einstellen. 55 prüfen, 62 Anschlussarten, 18 Anschlussbeispiele, 45 Anschlusselemente, 111 Anzeige Display, 94 Messgrößen in Abhängigkeit von der Anschlussart, 18 Aufbau des Telegramms, 127 Auftragstelegramm, 127 Ausnahmecode, 129, 130 Ausschaltzeit. 25

## В

Basic Device Identification, 130 Belüftung Einbauraum, 29 Bit Maske, 134, 135

## С

CE-Konformität, 114 CRC, 127 Cyclic Redundancy Check, 127

## D

Default-Passwort, 97 Demontage, 37 Digitaler Ausgang, 24 Parametrieren, 92 Digitaler Eingang, 23 Parametrieren, 93 Display Aktualisierungsgeschwindigkeit, 94 Beleuchtung, 94 Geräteeinstellung, 94 Kontrast, 94 Parametrieren, 94

#### Е

EGB-Armband, 146 EGB-Mantel, 146 EGB-Richtlinien, 145 EGB-Schuhe, 146 EGB-Schutzmaßnahmen, 145 EGB-Sitzplatz, 146 EGB-Stehplatz, 146 EGB-Tisch. 146 Einbauformat. 16 Einbaulage, 29 Einbaumaße, 117 Einbauort, 29 Einbauraum Belüftung, 29 Elektrostatisch gefährdete Baugruppen, 145 Energiezähler, 22 Parametrieren, 90 Entladen, 145 Entsorgen, 105 Erdungsanschluss der Schränke. 146 Erforderliche Grundkenntnisse, 11

## F

Fehlercode, 129, 131, 140 Firmware-Update, 103 Funktionscode, 128, 142

#### G

Gerät parametrieren, 53 Gerätediagnose, 135 Geräteidentifikations-Parameter, 142 Geräteinformationen Parametrieren, 86 Gerätestatus, 135 Gerätevarianten, 15 Grundparameter Parametrieren, 87 Gültigkeitsbereich, 11

#### I

Inbetriebnahme, 51 Anschlussart einstellen, 55 Gerät parametrieren, 53 Sprache einstellen, 54 Versorgungsspannung anlegen, 52 Voraussetzungen, 51 Integrierte E/A Parametrieren, 91

# Κ

Klemmenbeschriftung, 42 Kommando-Parameter, 141 Kommunikation, 26, 48, 110 Status, 27 Kommunikationsparameter, 93, 139 Korrekturblatt, 142

## L

Lagerung, 31, 145 LED, 27 Leistungsmerkmale, 15 Leistungsmittelwerte, 16, 21 Parametrieren, 90 Leitfähiger Fußboden, 146 Lieferumfang, 12 LSB, 127, 128

## Μ

Maße, 117 Abstandsmaße, 118 Rahmenmaße, 118 Schalttafelausschnitt, 117 Umgebungsabstände, 119 Master, 127 MEI, 130 Messgrößen, 121 Anzeige, 18 Messgrößen Modbus, 131 Messspannung, 58 Messspannung anlegen, 60 Messspannung einstellen, 58 Messstrom anlegen, 61 Messverfahren, 107 Messwerterfassung, 107 Modbus Ausnahmecodes, 130

Digitale Ausgänge, Status, 134 Digitale Eingänge, Status, 134 MODBUS Encapsulated Interface, 130 Modbus Funktionscode, 131, 136, 139, 141, 142 Modbus RTU, 26, 48, 60, 97, 110 Kommunikationsparameter, 93 Montage Vorgehensweise, 32 Montagemittel, 32 MSB, 127, 128

## Ν

Netzausfall, 23

# 0

Objekt-ID, 142 Offset, 131, 135, 136, 137, 138, 139, 141

## Ρ

Parameter Geräteinformation, 142 Kommando, 141 Kommunikation, 139 Status, 136 Parametrieren Digitaler Ausgang, 92 Digitaler Eingang, 93 Display, 94 Energiezähler, 90 Geräteeinstellungen, 85 Geräteinformationen, 86 Grundparameter, 87 Inbetriebnahme, 53 Integrierte E/A, 91 Leistungsmittelwerte, 90 Passwort, 96 Regionaleinstellungen, 86 RS 485-Schnittstelle, 93 Spannungseingang, 88 Sprache, 86 Stromeingang, 89 Passwort Default-Passwort, 97 Parametrieren, 96 verloren, vergessen, 101 Verwaltung, 97

#### R

Rahmenmaße, 118 Read Device Identification, 130 Recyceln, 105 Regionaleinstellungen Parametrieren, 86 Register, 130, 131, 136, 137, 138, 139, 141 Reinigung, 103 Reparatur, 104 Verlust der Gewährleistung, 104 RS 485, 60, 112 RS 485-Schnittstelle, 26, 48, 110 Parametrieren, 93 Rücksetzen, 96

## S

Schalttafelausschnitt Maße, 117 Schnittstelle, 16 Schraubklemme, 111 RS 485, 112 Technische Daten, 111 Schutz, 17 Schutzart, 113 Schutzklasse, 113 SENTRON PAC3100 Weitere Informationen, 12 Sicherheitsbestimmungen, 114 Slave, 127 Spannungseingang Parametrieren, 88 Spannungswandler Messung, 56 Wandlerverhältnis einstellen, 57 Sprache, 54 Parametrieren, 86 Sprache einstellen, 54 Statusanzeige, 27 Status-Parameter, 136 String, 130 Stromeingang Parametrieren, 89 Stromflussrichtung, 62 Stromrichtuna, 20 Stromwandler Wandlerverhältnis einstellen, 59

#### Т

Technische Daten, 107

Anschlusselemente, 111 Digitalausgänge, 109 Digitaleingänge, 109 Display, 110 Kommunikation, 110 Messeingänge, 107, 108 Messgenauigkeit, 108 Messverfahren, 107 Messwerterfassung, 107 RS 485-Schnittstelle, 110 Schraubklemme, 111 Schutzart, 113 Schutzklasse, 113 Sicherheitsbestimmungen, 114 Umgebungsbedingungen, 113 Versorgungsspannung, 108 Telegrammende, 127 Temperaturausgleich, 30 Transport, 145 Trennvorrichtung, 30

## U

Überlastanzeige, 19 Umgebungsabstände, 119 Umgebungsbedingungen, 30, 113 Update der Firmware, 103

## V

Verpackung, 31 Verpackung prüfen, 31 Versorgungsspannung, 16 Versorgungsspannung anlegen, 52 Voraussetzungen Inbetriebnahme, 51 Vorgehensweise Montage, 32

#### W

Weitere Informationen SENTRON PAC3100, 12 Werkseinstellungen, 96

## Ζ

Zähler, 16, 22 Zeichenrahmen, 128 Zugriffshilfen, 11 Zulassungen, 114